#### Digitální fotoaparát HP Photosmart M417/M517 s funkcí HP Instant Share

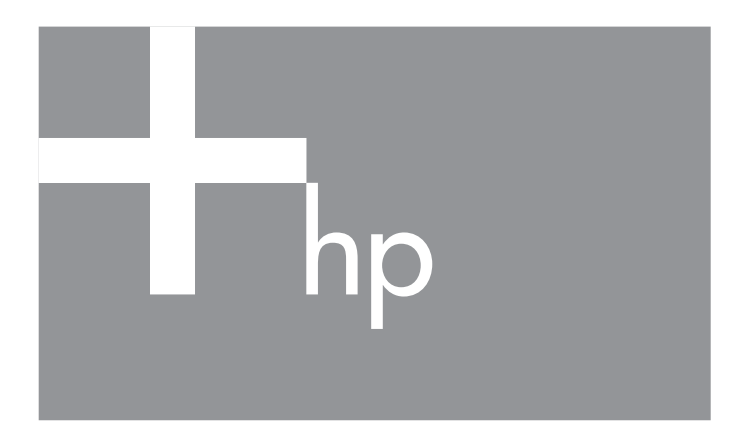

Uživatelská příručka

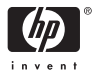

#### Právní oznámení

© 2005 Copyright Hewlett-Packard Development Company, LP

Změna informací zde uvedených bez předchozího upozornění je vyhrazena. Veškeré záruky poskytované na produkty a služby společnosti HP jsou popsány v próhlášení o záruce přiloženém ke každému výrobku či službě. Žádné zde uvedené skutečnosti nezakládají právo na dodatečné záruky. Společnost HP nenese zodpovědnost za případné technické a vydavatelské chyby.

Windows® je v USA registrovaná ochranná známka společnosti Microsoft Corporation.

Logo SD je ochrannou známkou vlastníka.

#### Důležité informace o recyklaci pro naše zákazníky v Evropské unii:

Tento produkt musí být po skončení životnosti recyklován podle zákonných požadavků na ochranu životního prostředí. Symbol dole značí, že tento produkt nesmí být vhozen do běžného komunálního odpadu. Vratte prosím produkt na nejbližší autorizované sběrné místo pro zajištění správné likvidace. Další informace o vracení a recyklaci produktů HP (obecně) naleznete na webu:

www.hp.com/hpinfo/globalcitizenship/environment/recycle/index.html

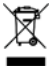

#### Zadejte prosím následující informace pro použití v budoucnu:

Číslo modelu (na přední straně fotoaparátu) Sériové číslo (10místné číslo na spodní straně fotoaparátu) Datum zakoupení fotoaparátu

Vvtištěno v Číně

# Obsah

| Začíná  | me                                                                                                    | . 9                                                                                                    |
|---------|----------------------------------------------------------------------------------------------------|----------------------------------------------------------------------------------------------------|
| Nastav  | /ení                                                                                                    | 10                                                                                                    |
| 1       | Upevnění řemínku                                                                                                    | 10                                                                                                    |
| 2       | Vložení baterií                                                                                                    | 11                                                                                                    |
| 3       | Zapnutí fotoaparátu                                                                                                    | 12                                                                                                    |
| 4       | Výběr jazyka.                                                                                                    | 12                                                                                                    |
| 5       | Nastavení oblasti                                                                                                    | 13                                                                                                    |
| 6       | Nastavení data a času                                                                                                    | 13                                                                                                    |
| 7       | Vložení a formátování paměťové karty                                                                                                    |                                                                                                    |
| ,       | (volitelné příslušenství)                                                                                                    | 15                                                                                                    |
| 8       | Instalace softwaru                                                                                                    | 16                                                                                                    |
| Ũ       | Windows <sup>®</sup>                                                                                                    | 17                                                                                                    |
|         | Macintosh                                                                                                    | 17                                                                                                    |
|         | Uživatelská příručka na disku CD                                                                                                    | 18                                                                                                    |
| Součás  | sti fotogográtu                                                                                                    | 19                                                                                                    |
| Ho      | rní strana fotoaparátu                                                                                                    | 19                                                                                                    |
| 70      | dní a pravá boční strana fotoaparátu                                                                                                    | 20                                                                                                    |
| Pře     | dní levá boční a spodní strana fotoaparátu                                                                                                    | 24                                                                                                    |
| Režimy  | v fotoaparátu                                                                                                    | 25                                                                                                    |
| Nahíd   | ky fotoaparátu                                                                                                    | 26                                                                                                    |
| Stavov  | á obrazovka fotogográtu                                                                                                    | 28                                                                                                    |
| Ohnov   | ení předchozích nastavení                                                                                                    | 20                                                                                                    |
| Prozon  | tace práce s fotoaparátem                                                                                                    | 20                                                                                                    |
| TTCZCII |                                                                                                    | 21                                                                                                    |
| Fotogra | afování a nahrávání videoklipů                                                                                                    | 31                                                                                                    |
| Fotogra | afování                                                                                                    | 31                                                                                                    |
| No      | ıhrávání zvuků s fotografiemi                                                                                                    | 32                                                                                                    |
| Nahrá   | vání videoklipů                                                                                                    | 33                                                                                                    |
| Použití | živého zobrazení                                                                                                    | 34                                                                                                    |
| Zaostře | ení fotoaparátu                                                                                                    | 35                                                                                                    |
|         | Začíná<br>Nastav<br>1<br>2<br>3<br>4<br>5<br>6<br>7<br>8<br>8<br>Součás<br>Ho<br>Za<br>Pře<br>Režimy<br>Nabíd<br>Stavov<br>Obnov<br>Prezen<br>Fotogra<br>Fotogra<br>Nahrá<br>Použití<br>Zaostře | Začínáme       Nastavení         1       Upevnění řemínku         2       Vložení baterií         3       Zapnutí fotoaparátu         4       Výběr jazyka         5       Nastavení oblasti         6       Nastavení data a času         7       Vložení a formátování paměťové karty<br>(volitelné příslušenství)         8       Instalace softwaru         Windows®       Macintosh         Uživatelská příručka na disku CD         Součásti fotoaparátu       Horní strana fotoaparátu         Zadní a pravá boční strana fotoaparátu         Přední, levá boční a spodní strana fotoaparátu         Režimy fotoaparátu         Nabídky fotoaparátu         Stavová obrazovka fotoaparátu         Obnovení předchozích nastavení         Prezentace práce s fotoaparátem         Fotografování a nahrávání videoklipů         Nahrávání zvuků s fotografiemi         Nahrávání videoklipů         Nahrávání videoklipů |

|   | Dosažení optimálního zaostření<br>Použití aretace zaostření<br>Použití funkce zoom<br>Použití optického zoomu<br>Použití digitálního zoomu<br>Nastavení režimu blesku<br>Nastavení režimu blesku<br>Použití režimů snímání<br>Použití samospouště<br>Použití funkce Série<br>Použití funkce Série<br>Použití nabídky Capture (Záznam)<br>Nápověda pro volby nabídky<br>Image Quality (Kvalita obrazu)<br>Nápověda pro volby nabídky<br>Image Quality (Kvalita obrazu)<br>Adaptive Lighting (Adaptivní zesvětlení)<br>Color (Barva)<br>Date & Time Imprint (Vytištění data a času)<br>EV Compensation (Kompenzace EV)<br>White Balance (Vyvážení bílé)<br>ISO Speed (Citlivost ISO) | 35<br>37<br>38<br>38<br>40<br>43<br>45<br>47<br>48<br>49<br>50<br>52<br>54<br>55<br>56<br>57<br>59 |
|---|----------------------------------------------------------------------------------------------------|----------------------------------------------------------------------------------------------------|
| 3 | Prohlížení obrázků a videoklipů         Použití režimu Playback (Přehrávání)         Obrazovka kompletního přehledu obrázků         Zobrazení miniatur         Zvětšování snímků         Použití nabídky Playback (Přehrávání)         Delete (Odstranit)         Potlačení efektu červených očí         Otročení         Nahrávání zvuku                                                                                                    | 61<br>64<br>65<br>66<br>67<br>69<br>70<br>71<br>71                                                 |
| 4 | Použití funkce HP Instant Share Používání nabídky HP Instant Share Nastavení online cílů ve fotoaparátu Odesílání obrázků na cíle                                                                                                    | 73<br>74<br>76<br>77                                                                               |

| 5        | Přenos a tisk obrázků<br>Přenos obrázků do počítače<br>Tisk obrázků přímo z fotoaparátu | 81<br>81<br>83 |
|----------|-----------------------------------------------------------------------------------------|----------------|
| 6        | Použití nabídky Setup (Nastavení) Display Brightness (Jas displeje)                     | 87<br>88<br>89 |
|          | při zapnutí)                                                                            | 90             |
|          | Date & Time (Datum a čas)                                                               | 91             |
|          | USB Configuration (Konfigurace USB)                                                     | 92             |
|          | TV Configuration (Konfigurace TV)                                                       | 93             |
|          | Language (Jazyk)                                                                        | 94             |
|          | Move Images to Card (Přesunout obrázky                                                  |                |
|          | na kartu)                                                                               | 94             |
| 7        | Řešení potíží a podpora                                                                 | 97             |
| <i>'</i> | Resetování fotogográtu                                                                  | 98             |
|          | Software HP Image Zone                                                                  | 98             |
|          | Požadavky na systém (pouze systém                                                       | /0             |
|          | Windows                                                                                 | 99             |
|          | HP Image Zone Express                                                                   |                |
|          | (pouze systém Windows)                                                                  | 100            |
|          | Použití fotoaparátu bez instalace                                                       |                |
|          | softwaru HP Image Zone                                                                  | 101            |
|          | Přenos obrázků do počítače bez použití                                                  |                |
|          | softwaru HP Image Zone                                                                  | 102            |
|          | Přenos pomocí čtečky paměťových karet.                                                  | 102            |
|          | Konfigurace fotoaparátu jako diskové j                                                  |                |
|          | ednotky                                                                                 | 105            |
|          | Potíže a jejich řešení                                                                  | 107            |
|          | Chybové zprávy fotoaparátu                                                              | 124            |
|          | Chybové zprávy počítače                                                                 | 138            |
|          | Kde získat pomoc                                                                        | 140            |
|          | Web HP pro osoby s postižením                                                           | 140            |

|   | Web HP Photosmart<br>Funkce podpory<br>Telefonická podpora v USA a v Kanadě<br>Telefonická podpora v Evropě, na Středním<br>východě a v Africe<br>Další telefonická podpora ve světě | 141<br>141<br>143<br>144<br>146                      |
|---|----------------------------------------------------------------------------------------------------|------------------------------------------------------|
| A | Použití baterií                                                                                                    | 149<br>149<br>150<br>151<br>152<br>153<br>154<br>155 |
|   | Bezpečnostní opatření při nabíjení baterií<br>typu NiMH                                                                                                    | 1 <i>57</i><br>158                                   |
| В | Nákup příslušenství fotoaparátu                                                                                                    | 159                                                  |
| С | Údržba fotoaparátu<br>Základní údržba fotoaparátu<br>Čištění fotoaparátu<br>Čištění objektivu fotoaparátu<br>Čištění fotoaparátu a displeje                                          | 163<br>163<br>164<br>164<br>165                      |
| D | Technické údaje<br>Kapacita paměti<br>Kapacita paměti fotoaparátu M417<br>Kapacita paměti fotoaparátu M517                                                                           | 167<br>174<br>174<br>175                             |

# 1 Začínáme

Blahopřejeme vám k nákupu digitálního fotoaparátu HP Photosmart M417/M517. Vítejte ve světě digitální fotografie!

Tato příručka popisuje funkce fotoaparátu, které zajišťují výborné výsledky a zpříjemňují práci s fotoaparátem. Mezi tyto funkce patří:

- Technologie adaptivního zesvětlení HP Automaticky odhalí detaily ztracené ve stínu. Viz strana 52.
- Potlačení červených očí ve fotoaparátu Rozpoznaní a odstranění červených očí z obrázků pořízených bleskem. Viz strana 70.
- 7 režimů snímání Vyberte si z přednastavených režimů snímání pro nejlepší expozici běžných záběrů. Viz strana 43.
- Funkce HP Instant Share Můžete ve fotoaparátu snadno vybrat snímky, které se automaticky odešlou na požadovaná místa (např. adresa elektronické pošty, webová stránka nebo tiskárna), jakmile bude fotoaparát připojen k počítači. Příjemci si mohou obrázky prohlížet, aniž byste je obtěžovali objemnými přílohami. Viz strana 73.
- Přímý tisk Přímý tisk z fotoaparátu na jakékoli tiskárně kompatibilní s rozhraním PictBridge bez nutnosti připojení k počítači. Viz strana 83.
- Nápověda ve fotoaparátu Nápověda na displeji fotoaparátu vám pomůže s používáním funkcí, když u sebe nemáte příručku.

K dalšímu zlepšení práce s fotoaparátem si můžete zakoupit dokovací stanici HP Photosmart M-series. Dokovací stanice umožňuje snadné přenášení obrázků do počítače,

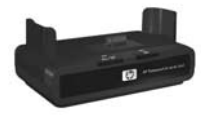

jejich odesílání na tiskárnu nebo zobrazování na televizoru, a také dobíjení baterií ve fotoaparátu. Tato stanice rovněž slouží k pohodlnému uložení fotoaparátu.

# Nastavení

Popis jednotlivých částí fotoaparátu (tlačítek a kontrolek) naleznete v části **Součásti fotoaparátu** na straně 19.

# 1. Upevnění řemínku

Upevněte řemínek k očku pro řemínek na boku fotoaparátu tak, jak je znázorněno na obrázku.

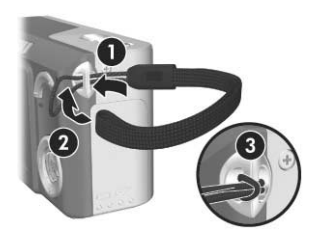

#### 2. Vložení baterií

- Otevřete kryt baterie a paměťové karty na boku fotoaparátu tak, že posunete kryt směrem k dolní části fotoaparátu.
- Vložte baterie podle obrázku na vnitřní straně krytu.
- Zavřete kryt baterie a paměťové karty - přitlačte kryt a posuňte jej směrem k horní části fotoaparátu až západka zaklapne na místo.

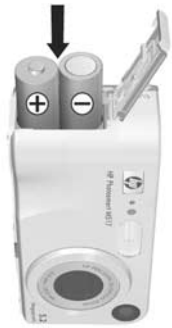

Údaje o výkonu alkalických, lithiových a NiMH baterií v tomto fotoaparátu naleznete v části **Výkon jednotlivých typů baterií** na straně 152. Tipy, jak dosáhnout optimálního výkonu baterií, naleznete v části **Příloha A, Použití baterií**, začátek na straně 149.

TIP: K napájení fotoaparátu lze také použít volitelný napájecí adaptér HP. Pokud používáte nabíjecí baterie typu NiMH, můžete je nabíjet ve fotoaparátu pomocí volitelného napájecího adaptéru HP nebo dokovací stanice HP Photosmart M-series, nebo je můžete nabíjet mimo fotoaparát v rychlé nabíječce HP Photosmart Quick Recharger. Další informace naleznete v části Příloha B, Nákup příslušenství fotoaparátu, začátek na straně 159.

## 3. Zapnutí fotoaparátu

Zapněte fotoaparát posunutím vypínače > ON/OFF doprava a jeho uvolněním.

Vysune se objektiv a kontrolka napájení vlevo od vypínače • ON/OFF se rozsvítí zeleně. Na displeji se při zapnutí fotoaparátu zobrazí také logo HP.

# 4. Výběr jazyka

Když fotoaparát poprvé zapnete, zobrazí se výzva k výběru jazyka.

- Stisknutím tlačítka Menu ok vyberte zvýrazněný jazyk.

| 🔇 Language         |            |
|--------------------|------------|
| ✓ English          | Deutsch    |
| Español            |            |
|                    | Nederlands |
| Português          | Русский    |
| 한국어                | 简体中文       |
| 繁體中文               |            |
|                    |            |
| to select, then pr | ress OK.   |

TIP: Budete-li později potřebovat jazyk změnit, lze to provést pomocí nastavení Language (Jazyk) v nabídce Setup (Nastavení). Viz Language (Jazyk) na straně 94.

#### 5. Nastavení oblasti

Po výběru jazyka budete vyzváni k výběru kontinentu, kde žijete. Nastavení **Language** (Jazyk) a **Region** (Oblast) určují výchozí formát data a formát videosignálu pro zobrazení fotografií na televizi (viz **TV Configuration (Konfigurace TV)** na straně 93).

- Pomocí tlačítek A
   na ovladači 
   přejděte k požadované oblasti.
- Stisknutím tlačítka Menu zvýrazněnou oblast.

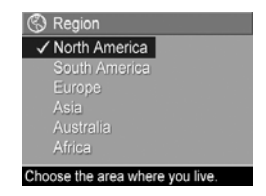

#### 6. Nastavení data a času

Fotoaparát je vybaven hodinami, které zaznamenávají datum a čas, kdy byly pořízeny jednotlivé záběry. Tato informace se zaznamenává mezi vlastnosti fotografie, a lze ji zobrazit při prohlížení fotografií v počítači. Lze také zvolit vepsání data a času přímo do obrázku (viz **Date & Time Imprint (Vytištění data a času)** na straně 55).

 První zvýrazněnou položkou je formát data a času. Pokud chcete formát změnit, použijte tlačítka ▲▼. Je-li formát data a času správný, stisknutím tlačítka ▶ se přesuňte k nastavení data.

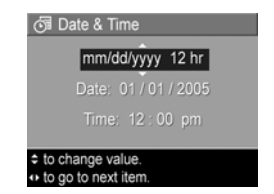

- 2. Pomocí tlačítek 🔺 upravte zvýrazněný parametr.
- 3. Stisknutím tlačítek **()** přejděte k dalšímu parametru.

- Opakujte kroky 2 a 3, dokud nebude nastaveno správné datum a čas.
- 5. Po zadání správných hodnot data a času stiskněte tlačítko Menu OK . Zobrazí se potvrzovací obrazovka, zda byly datum a čas zadány správně. Pokud jsou datum i čas nastaveny správně, potvrďte stisknutím tlačítka Menu OK vybranou možnost Yes (Ano).

Pokud datum a čas nejsou nastaveny správně, stiskněte tlačítko ▼, aby se zvýraznila možnost **No** (Ne), a poté stiskněte tlačítko <sup>Menu</sup> . Znovu se zobrazí obrazovka **Date & Time** (Datum a čas). Opakujte kroky 1 až 6, dokud nebude nastaveno správné datum a čas.

TIP: Budete-li později potřebovat nastavení data a času změnit, lze to provést pomocí nastavení Date & Time v nabídce Setup (Nastavení). Viz Date & Time (Datum a čas) na straně 91.

#### Vložení a formátování paměťové karty (volitelné příslušenství)

Digitální fotoaparát obsahuje interní paměť, která umožňuje ukládání obrázků a videoklipů. Snímky a videoklipy můžete ale také ukládat na paměťovou kartu (prodávanou samostatně). Další informace o podporovaných paměťových kartách naleznete v části **Paměť** na straně 171.

- Vypněte fotoaparát a otevřete kryt baterie a paměťové karty na boku fotoaparátu.
- Vložte paměťovou kartu do malého otvoru nad baterií zkosenou stranou karty napřed, jak je uvedeno na obrázku. Zkontrolujte, zda je karta vložena správně.

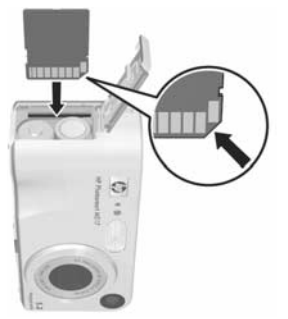

 Zavřete kryt baterie a paměťové karty a zapněte fotoaparát.

Chcete-li předejít poškození karet a obrázků, doporučuje se před prvním použitím volitelných paměťových karet provést jejich naformátování:

- Stiskněte tlačítko Menu opté pomocí tlačítka přejděte do nabídky Playback (Přehrávání)
- Pomocí tlačítka ▼ zvýrazněte položku Delete (Odstranit) a stiskněte tlačítko <sup>Menu</sup>/<sub>OK</sub>. Zobrazí se podnabídka Delete.
- Pomocí tlačítka ▼ zvýrazněte položku Format Card (Formátovat kartu) a stiskněte tlačítko <sup>Menu</sup>/<sub>OK</sub>. Zobrazí se potvrzovací obrazovka Format Card.

 Pomocí tlačítka ▼ zvýrazněte položku Yes (Ano) a stiskněte tlačítko Menu Během formátování karty se na displeji zobrazuje zpráva Formatting Card... (Formátování karty). Po dokončení formátování se zobrazí obrazovka kompletního přehledu obrázků (viz Obrazovka kompletního přehledu obrázků na straně 64).

Chcete-li kartu z fotoaparátu vyjmout, nejprve jej vypněte. Pak otevřete kryt baterie a paměťové karty a zatlačte na horní okraj paměťové karty, která z fotoaparátu pomocí pružiny "vyskočí".

POZNÁMKA: Pokud do fotoaparátu vložíte paměťovou kartu, budou se na ni ukládat všechny nové snímky a videoklipy. Chcete-li používat interní paměť fotoaparátu, paměťovou kartu vyjměte. Také je možné přesunout obrázky z interní paměti na paměťovou kartu (viz Move Images to Card (Přesunout obrázky na kartu) na straně 94).

#### 8. Instalace softwaru

Software HP Image Zone umožňuje přenášet snímky z fotoaparátu do počítače a následně je prohlížet, upravovat, tisknout nebo posílat elektronickou poštou. Umožňuje také konfigurovat nabídku **HP Instant Share** ve fotoaparátu.

POZNÁMKA: Pokud software HP Image Zone nenainstalujete, fotoaparát budete moci používat, ale některé jeho funkce budou nepřístupné. Podrobnosti naleznete v části Použití fotoaparátu bez instalace softwaru HP Image Zone na straně 101.

- **POZNÁMKA:** V případě problémů s instalací nebo použitím softwaru HP Image Zone se podívejte na webové stránky zákaznické podpory **www.hp.com/support**, kde naleznete další informace.
- 16 Uživatelská příručka fotoaparátu HP Photosmart M417/M517

#### Windows<sup>®</sup>

Abyste mohli správně nainstalovat software HP Image Zone, musí mít váš počítač minimálně 64 MB paměti, operační systém Windows 2000, XP, 98, 98 SE nebo Me a instalovaný prohlížeč Internet Explorer 5.5 Service Pack 2 nebo novější. Doporučujeme verzi Internet Explorer 6. Pokud počítač splňuje všechny tyto požadavky, nainstaluje se automaticky buď plná verze softwaru HP Image Zone, nebo verze HP Image Zone Express. Verze HP Image Zone Express neobsahuje některé funkce plné verze. Podrobnosti naleznete v části **Software HP Image Zone** na straně 98.

- Zavřete všechny aplikace a dočasně vypněte antivirové programy v počítači.
- Vložte disk se softwarem HP Image Zone do jednotky CD-ROM počítače a dále postupujte podle pokynů na obrazovce. Pokud se nezobrazí okno instalace, klepněte na tlačítko Start, vyberte možnost Spustit, do zobrazeného okna vepište text D:\Setup.exe, kde D zastupuje písmeno označující jednotku CD-ROM, a klepněte na tlačítko OK.
- **3.** Po dokončení instalace softwaru HP Image Zone opět zapněte antivirové programy, které jste vypnuli v kroku 1.

#### Macintosh

Do počítače Macintosh se vždy instalujte plná verze softwaru HP Image Zone.

- 1. Zavřete všechny aplikace a dočasně vypněte antivirové programy v počítači.
- Vložte disk se softwarem HP Image Zone do jednotky CD-ROM počítače.
- 3. Poklepejte na ikonu CD na pracovní ploše.

- **4.** Poklepejte na ikonu instalačního programu a při instalaci softwaru postupujte podle pokynů na obrazovce.
- 5. Po dokončení instalace softwaru HP Image Zone opět zapněte antivirové programy, které jste vypnuli v kroku 1.

#### Uživatelská příručka na disku CD

Kopie této uživatelské příručky v různých jazykových verzích je umístěna na disku CD se softwarem HP Image Zone. Zobrazení uživatelské příručky:

- Vložte disk se softwarem HP Image Zone do jednotky CD-ROM počítače.
- Windows: Klepněte na položku View User's Manual (Zobrazit uživatelskou příručku) na hlavní stránce instalační obrazovky CD.

**Macintosh:** V souboru **readme** ve složce **docs** na disku CD-ROM HP Image Zone vyhledejte uživatelskou příručku v požadovaném jazyce.

# Součásti fotoaparátu

Další informace o popisovaných částech fotoaparátu naleznete na stránkách uvedených v závorkách za názvy těchto částí.

#### Horní strana fotoaparátu

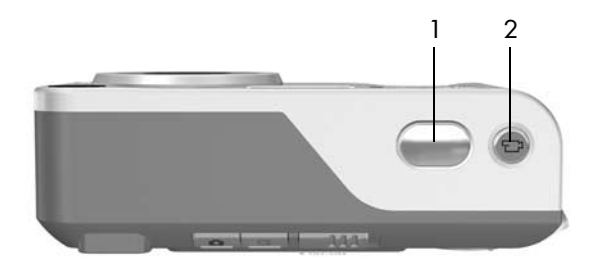

| # | Název                                            | Popis                                                                          |
|---|--------------------------------------------------|--------------------------------------------------------------------------------|
| 1 | <b>Spoušť</b><br>(strany 31,<br>33)              | <ul><li>Zaostřuje a zaznamenává obrázek.</li><li>Nahrává audioklipy.</li></ul> |
| 2 | <b>⊡</b> Tlačítko<br><b>Video</b><br>(strana 33) | Spouští a zastavuje nahrávání videoklipu.                                      |

#### Zadní a pravá boční strana fotoaparátu

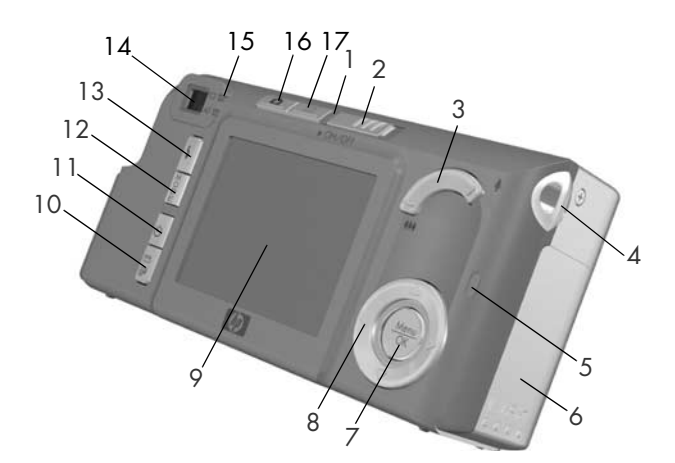

| # | Název                   | Popis                                                                                                    |
|---|-------------------------|----------------------------------------------------------------------------------------------------|
| 1 | Kontrolka<br>napájení   | <ul> <li>Svítí – fotoaparát je zapnutý.</li> <li>Rychle bliká – fotoaparát se vypíná, protože baterie jsou vybité.</li> <li>Pomalu bliká – nabíjejí se baterie ve fotoaparátu pomocí napájecího adaptéru HP.</li> <li>Nesvítí – fotoaparát je vypnutý.</li> </ul> |
| 2 | ► ON/OFF<br>(strana 12) | Zapíná nebo vypíná fotoaparát.                                                                                                    |

| # | Název                                           | Popis                                                                                                    |
|---|-------------------------------------------------|----------------------------------------------------------------------------------------------------|
| 3 | Ovladač <b>Zoom</b><br>(strana 38)              | <ul> <li>AAA Oddálit – při fotografování nastavuje objektiv do polohy širokoúhlého snímání.</li> <li>Miniatury – v režimu přehrávání umožňuje prohlížení obrázků a prvních snímků videoklipů po devíti miniaturách na obrazovku.</li> <li>Přiblížit – při fotografování nastavuje objektiv do polohy teleobjektivu.</li> <li>Evětšit – v režimu přehrávání umožňuje zvětšit fotografii.</li> </ul> |
| 4 | Očko řemínku<br>(strana 10)                     | Umožňuje připevnění řemínku.                                                                                                    |
| 5 | Kontrolka paměti                                | <ul> <li>Rychle bliká – fotoaparát zapisuje do<br/>interní paměti nebo na instalovanou<br/>volitelnou paměťovou kartu.</li> <li>Nesvítí – fotoaparát nezapisuje do<br/>paměti.</li> </ul>                                                                                                    |
| 6 | Kryt baterie a<br>paměťové karty<br>(strana 11) | Umožňuje vkládání a vyjmutí baterií a<br>volitelné paměťové karty.                                                                                                    |
| 7 | Tlačítko <sup>Menu</sup><br>(strany 48, 67)     | Umožňuje zobrazit nabídky <b>Capture</b><br>(Záznam) a <b>Playback</b> (Přehrávání) na<br>displeji fotoaparátu a vybrat v nich<br>možnosti a potvrdit vybrané akce.                                                                                                    |
| 8 | Ovladač<br>s tlačítky<br>▲▼ a ↓                 | Umožňují procházet nabídky a snímky na<br>displeji.                                                                                                    |
| 9 | Displej<br>(strana 34)                          | Umožňuje pořídit záběry a videoklipy v<br>režimu <b>živého zobrazení</b> a následně je<br>prohlížet v režimu <b>přehrávání</b> ; slouží také<br>k zobrazování všech nabídek.                                                                                                    |

| #  | Název                                                          | Popis                                                                                                    |
|----|----------------------------------------------------------------|----------------------------------------------------------------------------------------------------|
| 10 | ✓ / Image / Tlačítko HP Instant<br>Share / Tisk<br>(strana 73) | Zapíná a vypíná nabídku <b>HP Instant</b><br><b>Share</b> na displeji.                                                                                                    |
| 11 | Samospoušť /<br>Sárie<br>(strany 45, 47)                       | Umožňuje vybrat režimy <b>Normal</b><br>(Normální), <b>Self-Timer</b> (Samospoušť),<br><b>Self-Timer - 2 Shots</b> (Samospoušť –<br>2 snímky) nebo <b>Burst</b> (Série).                                                                                                    |
| 12 | Tlačítko pro výběr<br><b>režimu</b> (strana 43)                | Umožňuje zvolit různé režimy snímání.                                                                                                    |
| 13 | 4 Tlačítko Blesk<br>(strana 40)                                | Umožňuje vybrat režim blesku.                                                                                                    |
| 14 | Hledáček<br>(strana 31)                                        | Umožňuje zaměřit objekty pro záběry<br>nebo videoklipy.                                                                                                    |
| 15 | Kontrolky vedle<br>hledáčku                                    | <ul> <li>Svítí červeně – probíhá<br/>nahrávání videa.</li> <li>Kontrolka AF svítí zeleně – po stisknutí<br/>spouště do poloviny se tato kontrolka<br/>rozsvítí zeleně, pokud je fotoaparát<br/>připraven fotografovat (automatická<br/>expozice a zaostření jsou nastaveny a<br/>blesk je připraven). Pokud se po<br/>úplném stisknutí spouště tato kontrolka<br/>rozsvítí zeleně, znamená to, že se<br/>podařilo automatické měření expozice<br/>i zaostření.</li> <li>Kontrolka AF bliká zeleně – po stisku<br/>tlačítka spouště do poloviny došlo buď<br/>k chybě zaostření, blesk se nabíjí<br/>nebo fotoaparát zpracovává snímek.</li> <li>Kontrolky p i AF blikají – došlo k<br/>chybě, kvůli níž fotoaparát nemůže<br/>pořídit snímek.</li> </ul> |

| #  | Název                                     | Popis                                                                                                    |
|----|-------------------------------------------|----------------------------------------------------------------------------------------------------|
| 16 | Tlačítko Živé<br>zobrazení<br>(strana 34) | <ul> <li>Zapíná nebo vypíná živé zobrazení na displeji.</li> <li>Pokud je fotoaparát zapnutý a displej vypnutý, tlačítko umožňuje zapnout displej.</li> <li>Je-li na displeji otevřená nabídka, tlačítko umožňuje zavřít nabídku.</li> </ul> |
| 17 | Tlačítko<br>Přehrávání<br>(strana 61)     | <ul> <li>Zapíná nebo vypíná přehrávání na displeji.</li> <li>Umožňuje spustit prezentaci práce s fotoaparátem (viz strana 29).</li> </ul>                                                                                                    |

#### Přední, levá boční a spodní strana fotoaparátu

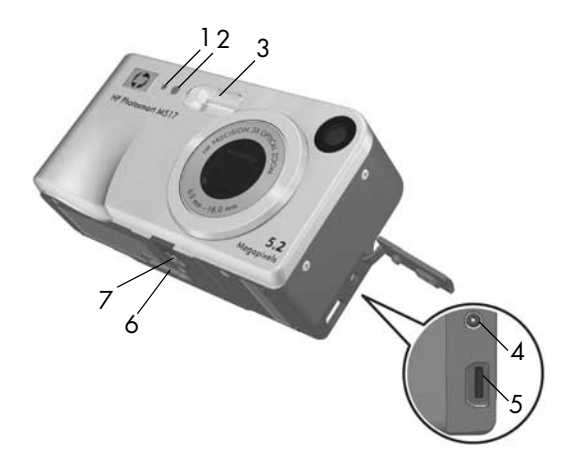

| # | Název                                           | Popis                                                                                                    |
|---|-------------------------------------------------|----------------------------------------------------------------------------------------------------|
| 1 | Mikrofon<br>(strana 32)                         | Nahrává zvukové klipy připojené k<br>fotografiím a zvukové stopy videoklipů.                                                                                                    |
| 2 | Kontrolka<br>samospouště a<br>videa (strana 45) | Bliká během odpočítávání času před<br>fotografováním nebo spuštěním<br>nahrávání videoklipu v režimu <b>Self-Timer</b><br>(Samospoušť) nebo <b>Self-Timer - 2 shots</b><br>(Samospoušť - 2 snímky). Rozsvítí se také<br>při nahrávání videa. |
| 3 | Blesk<br>(strana 40)                            | Poskytuje dodatečné osvětlení pro<br>zlepšení kvality snímků.                                                                                                    |

| # | Název                                            | Popis                                                                                                    |
|---|--------------------------------------------------|----------------------------------------------------------------------------------------------------|
| 4 | èc™<br>napájecího<br>adaptéru                    | Umožňuje připojení volitelného<br>napájecího adaptéru HP, který může<br>napájet fotoaparát bez baterií nebo<br>nabíjet baterie typu NiMH přímo ve<br>fotoaparátu. |
| 5 | • Konektor<br>USB<br>(strany 81, 83)             | Slouží k připojení kabelu USB, který<br>propojuje fotoaparát s počítačem nebo<br>s tiskárnou kompatibilní se standardem<br>PictBridge.                            |
| 6 | Konektor pro<br>dokovací stanici<br>(strana 159) | Slouží k připojení fotoaparátu k volitelné<br>dokovací stanici Photosmart M-series.                                                                               |
| 7 | Otvor stativu                                    | Slouží pro upevnění fotoaparátu na stativ.                                                                                                    |

## Režimy fotoaparátu

Fotoaparát má dva hlavní režimy, které umožňují plnit různé úlohy. Oběma těmto režimům odpovídá zvláštní nabídka, pomocí které můžete upravovat nastavení fotoaparátu nebo provádět různé operace. Podrobnosti naleznete v následující části **Nabídky fotoaparátu**.

- Capture (Záznam) umožňuje fotografování a nahrávání videoklipů. Více informací o používání režimu Capture (Záznam) naleznete v části Kapitola 2, Fotografování a nahrávání videoklipů, začátek na straně 31.
- Playback (Přehrávání) slouží k prohlížení fotografií a videoklipu, které digitalizujete. Více informací o používání režimu Playback (Přehrávání) naleznete v části Kapitola 3, Prohlížení obrázků a videoklipů, začátek na straně 61.

# Nabídky fotoaparátu

Fotoaparát má pět nabídek, které se po aktivaci zobrazují na displeji na zadní straně fotoaparátu.

Chcete-li přejít do určité nabídky, stiskněte tlačítko <sup>Menu</sup> a poté pomocí tlačítka **↓** přejděte do požadované nabídky. Chcete-li v nabídce vybrat určitou možnost, pomocí tlačítek **▲**▼ ji zvýrazněte a stiskněte tlačítko <sup>Menu</sup><sub>OK</sub>. Zobrazí se podnabídka dané možnosti a můžete změnit nastavení.

TIP: V nabídkách Capture (Záznam) a Setup (Nastavení) můžete změnit nastavení zvýrazněním možnosti následně použitím tlačítek () ke změně nastavení.

Nabídku můžete opustit následujícími způsoby:

- Stisknutím tlačítka Živé zobrazení 
   nebo
   Přehrávání
- Pomocí tlačítek přejděte na karty nabídek v horní části obrazovky. Poté můžete pomocí tlačítek zvolit jinou nabídku, nebo můžete stisknutím tlačítka opustit nabídky a vrátit se do režimu živého zobrazení nebo režimu Playback (Přehrávání).
- Pomocí tlačítek ▲▼ přejděte v nabídce na možnost EXIT (Konec) a stiskněte tlačítko <sup>Menu</sup><sub>OK</sub>.

Nabídka **Capture** (Záznam) umožňuje zadat nastavení pro fotografování, jako jsou kvalita obrázku, zvláštní osvětlení a expozice, citlivost ISO, nastavení barev a vytištění data a času na obrázky. Více informací o používání této nabídky najdete v části

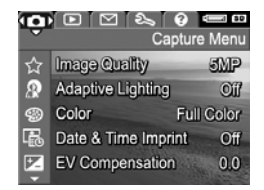

Použití nabídky Capture (Záznam) na straně 48.

Nabídka **Playback** (Přehrávání) umožňuje odstranění červených očí ze snímků pořízených s bleskem, otočení obrázku, přidání zvuku a odstranění obrázků z interní paměti nebo volitelné paměťové karty. Více informací o používání této nabídky

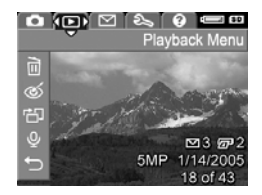

najdete v části **Použití nabídky Playback (Přehrávání)** na straně 67.

Nabídka HP Instant Share umožňuje vybrat obrázky, které se odešlou na tiskárnu, na adresu elektronické pošty a na další internetové služby. Více informací o používání této nabídky najdete v části Používání nabídky HP Instant Share na straně 74.

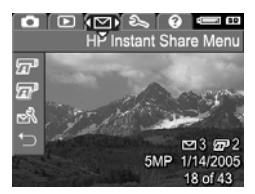

POZNÁMKA: Chcete-li pomocí nabídky HP Instant Share ∑ odesílat fotografie jinam, než na tiskárnu (například na zadanou adresu elektronické pošty nebo jinou internetovou službu), musíte nejprve v nabídce nastavit příslušné možnosti. Další informace viz Nastavení online cílů ve fotoaparátu strana 76.

Nabídka **Setup** (Nastavení) umožňuje změnit nastavení konfigurace, jako jsou například jas displeje, datum a čas, jazyk a konfigurace TV. Také umožňuje přesunout obrázky z interní paměti na paměťovou kartu. Více informací

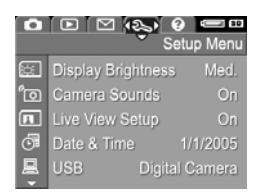

o používání této nabídky najdete v části **Kapitola 6**, **Použití** nabídky Setup (Nastavení), začátek na straně 87.

Nabídka **Help** (Nápověda) **@** poskytuje užitečné informace a tipy, například o životnosti baterie, tlačítkách na fotoaparátu, záznamu zvuku, prohlížení pořízených obrázků a dalších tématech. Tuto nabídku použijte, když nemáte po ruce uživatelskou příručku.

Top Ten Tips Camera Accessories Camera Buttons Using Shooting Modes Sharing Images

## Stavová obrazovka fotoaparátu

Stavová obrazovka se na displeji zobrazí na několik sekund pokaždé, když stisknete tlačítko Blesk 4, Režim nebo Samospoušť/ Série 🖄 a fotoaparát je v režimu Playback (Přehrávání) 🖿 nebo je zobrazena nabídka.

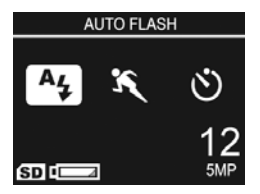

Nahoře na obrazovce je název aktuálně vybraného nastavení. Pod ním jsou zobrazeny ikony nastavení aktuálního režimu snímání, blesku, zaostření a samospouště/série, se zvýrazněnou ikonou toho tlačítka, které jste právě stiskli. V dolní části obrazovky vidíte, zda je vložena paměťová karta (označeno ikonou (SD), množství energie v baterii (viz Kontrolky napájení na straně 154), počet zbývajících záběrů a nastavenou kvalitu snímku (v příkladě označeno ikonou 5MP).

POZNÁMKA: V režimu živého zobrazení se stavová obrazovka se nezobrazuje, pokud není zobrazená nabídka Capture (Záznam). Namísto toho se na obrazovce živého zobrazení zobrazí ikona nového nastavení blesku, režimu snímání nebo samospouště a snímání série.

# Obnovení předchozích nastavení

Nastavení blesku, režimu snímání, samospouště a série a některá nastavení z nabídky **Capture** (Záznam), se po vypnutí fotoaparátu znovu nastaví na výchozí hodnoty. Pokud chcete obnovit hodnoty těchto nastavení tak, jak byly nastavené při posledním vypnutí fotoaparátu, přidržte při zapínání fotoaparátu tlačítko Menu OK

# Prezentace práce s fotoaparátem

Fotoaparát obsahuje prezentaci svých hlavních funkcí. Prezentaci můžete kdykoli spustit přidržením tlačítka **přehrávání** ▶ po dobu asi tří sekund. Displej před spuštěním prezentace na chvíli zčerná. Prezentaci můžete kdykoli ukončit stisknutím tlačítka <sup>Meny</sup><sub>OK</sub>.

30 Uživatelská příručka fotoaparátu HP Photosmart M417/M517

# 2 Fotografování a nahrávání videoklipů

# Fotografování

Jeli fotoaparát zapnutý, můžete fotografovat prakticky kdykoliv, nezávisle na tom, co je zobrazováno na displeji. Například, pokud je právě zobrazena nabídka a stisknete **spoušť**, nabídka se zruší a fotoaparát vyfotografuje snímek. Jak fotografovat:

- 1. Zaměřte objekt v hledáčku.
- Podržte fotoaparát klidně a stiskněte spoušť na horní straně fotoaparátu do poloviny. Fotoaparát změří a pak zaaretuje zaostření a expozici. Hranaté závorky oblasti zaostření na displají zazlopacií, když jo zaostř

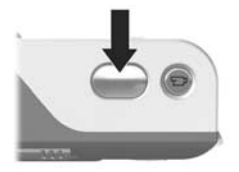

displejí zezelenají, když je zaostření zaaretováno (další informace naleznete v části **Dosažení optimálního** zaostření na straně 35).

- Domáčkněte spoušť a vyfotografujte záběr. Fotoaparát po pořízení záběru zapípá.
- TIP: Při stisknutí spouště držte fotoaparát oběma rukama, abyste omezili chvění fotoaparátu.

Po vyfotografování se snímek na několik sekund zobrazí na displeji. Tato funkce se jmenuje **Instant Review** (Okamžitý náhled). V režimu **okamžitého náhledu** můžete snímek odstranit stisknutím tlačítka ◀ a výběrem možnosti **This Image** (Tento obrázek) v podnabídce **Delete** (Odstranit). K prohlížení vyfotografovaných záběrů lze použít také režim Playback (Přehrávání). Viz Použití režimu Playback (Přehrávání) na straně 61.

#### Nahrávání zvuků s fotografiemi

Audioklip je možné přidat k fotografii dvěma způsoby:

- Nahrát zvuk při pořizování záběru, což je vysvětleno v této části. Pokud používáte samospoušť nebo snímání v režimu série, není možné tento postup použít.
- Přidat k obrázku audioklip později nebo přemazat zvukovou stopu nahranou během pořizování záběru. Podrobnosti o této možnosti naleznete v části Nahrávání zvuku na straně 71.

Nahrávání zvuků s fotografiemi:

- Po stisknutí spouště pro vyfotografování záběru podržte spoušť stisknutou, aby se nahrál audioklip. Během nahrávání je na displeji zobrazena ikona mikrofonu Q a počítadlo zvukové nahrávky.
- Nahrávání zvuku skončí v okamžiku, kdy uvolníte spoušť, nebo když se zaplní paměť fotoaparátu. Audioklip kratší než 2 sekundy se automaticky odstraní.

Chcete-li zvukový záznam odstranit nebo nahrát nový, použijte možnost **Record Audio** (Nahrát zvuk) v nabídce **Playback** (Přehrávání). Viz **Nahrávání zvuku** na straně 71.

Chcete-li přehrát audioklipy připojené k fotografiím, přeneste je do počítače a použijte software HP Image Zone. Pokud máte volitelnou dokovací stanici HP Photosmart M-series, můžete také fotoaparát připojit k televizoru pomocí této stanice a pak přehrát zvukové záznamy. Pokyny naleznete v uživatelské příručce dokovací stanice.

# Nahrávání videoklipů

- **POZNÁMKA:** Při nahrávání videoklipů nelze používat přiblížení (zoom).
- 1. Zaměřte objekt v hledáčku.
- 2. Chcete-li začít nahrávat videoklip, stiskněte a uvolněte tlačítko Video a umístěné na horní straně fotoaparátu. V režimu živého zobrazení se na displeji fotoaparátu zobrazí ikona videa a , symbol REC, počítadlo a pokyny, jak ukončit nahrávání. Kontrolka vedle hledáčku na zadní straně fotoaparátu a kontrolka samospouště a videa na přední straně fotoaparátu se rozsvítí červeně.

Po ukončení záznamu se poslední políčko videoklipu zobrazí na několik sekund na displeji fotoaparátu. Tato funkce se jmenuje **Instant Review** (Okamžitý náhled). V režimu **okamžitého náhledu** můžete videoklip odstranit stisknutím tlačítka **4** a výběrem možnosti **This Image** (Tento obrázek) v podnabídce **Delete** (Odstranit).

TIP: Videoklip se nahrává spolu se zvukem. Chcete-li si poslechnout zvukové stopy videoklipů, přeneste je do počítače a použijte software HP Image Zone. Pokud máte volitelnou dokovací stanici HP Photosmart M-series, můžete také fotoaparát připojit k televizoru pomocí této stanice a pak přehrát zvuk videoklipu. Pokyny naleznete v uživatelské příručce dokovací stanice.

# Použití živého zobrazení

Na displeji lze zaměřit záběry a videoklipy v režimu **živého** zobrazení. Pokud je displej vypnutý, aktivujte režim **živého** zobrazení stisknutím tlačítka **Živé zobrazení** . Chcete-li režim **živého zobrazení** vypnout, stiskněte znovu tlačítko **Živé zobrazení**.

TIP: Použitím režimu živého zobrazení zvýšíte rychlost vybíjení baterie. Chcete-li šetřit energii baterie, používejte hledáček.

Následující tabulka popisuje, jaké informace se zobrazují na displeji v režimu živého zobrazení, když jsou nastavena výchozí nastavení fotoaparátu a ve fotoaparátu je vložena volitelná paměťová karta. Pokud změníte další nastavení fotoaparátu, na obrazovce živého zobrazení se rovněž zobrazí ikony těchto nastavení.

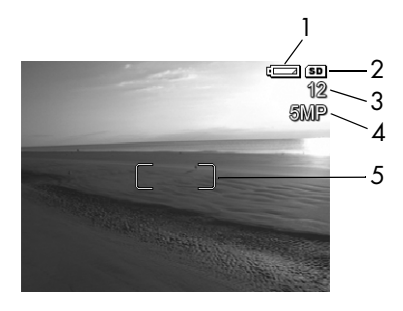

# Ikona Popis

| 1 | Kontrolka napájení, například vybité baterie |
|---|----------------------------------------------|
|   | <br>(viz Kontrolky napájení na straně 154)   |

2 Označuje, že je ve fotoaparátu vložena paměťová karta

| # | Ikona | Popis                                                                                                    |
|---|-------|----------------------------------------------------------------------------------------------------|
| 3 | 12    | Počet zbývajících snímků (závisí na nastavení <b>kvality</b><br><b>obrazu</b> a na tom, kolik místa zbývá v paměti). |
| 4 | 5MP   | Nastavení <b>Image Quality</b> (Kvalita obrazu)<br>(výchozí hodnota je <b>5MP</b> )                                  |
| 5 | []    | Oblast zaostření (podrobnosti naleznete v<br>následující části <b>Zaostření fotoaparátu</b> )                        |

# Zaostření fotoaparátu

Hranaté závorky na displeji v režimu **živého zobrazení** znázorňují oblast zaostření snímku nebo nahrávaného videoklipu. Když stisknete **spoušť** do poloviny, fotoaparát automaticky změří vzdálenost a pak zaaretuje zaostření a expozici v oblasti zaostření. Hranaté závorky oblasti zaostření na obrazovce **živého zobrazení** zezelenají při zaaretování zaostření a expozice. Tato funkce se nazývá automatické zaostření.

### Dosažení optimálního zaostření

Ve všech režimech snímání kromě režimu **Macro** (Makro) (viz **Použití režimů snímání** na straně 43), se fotoaparát snaží zaostřit v normálním rozsahu vzdáleností od 50 cm do nekonečna. Pokud se fotoaparátu nepodaří v tomto rozsahu zaostřit, nastane jeden z následujících případů:

 Kontrolka AF vedle hledáčku začne blikat zeleně a oblast zaostření na displeji v režimu živého zobrazení změní barvu na červenou. Pokud spoušť stisknete úplně, fotoaparát sice také pořídí záběr, ale výsledný obrázek může být rozostřený. Abyste mohli zaostřit, uvolněte **spoušť**, umístěte znovu fotografovaný objekt do oblasti zaostření a znovu stiskněte **spoušť** do poloviny.

Pokud kontrolka **AF** stále zeleně bliká a oblast zaostření stále červeně svítí i po několika pokusech, pravděpodobně k zaostření chybí dostatečný kontrast nebo světlo. Použijte metodu zvanou **aretace zaostření**: zaostřete na kontrastnější nebo jasnější předmět v přibližně stejné vzdálenosti. Pak zaměřte fotoaparát na předmět, který jste chtěli původně fotografovat, aniž byste uvolnili **spoušť** (viz **Použití aretace zaostření** na straně 37). Můžete také rozsvítit další světlo, pokud je to možné.

Kontrolka AF vedle hledáčku začne zeleně blikat, oblast zaostření se orámuje červeně a na displeji v režimu živého zobrazení začne blikat ikona Macro (Makro) . To znamená, že zaměřený objekt je blíže k fotoaparátu než je normální vzdálenost. Fotoaparát snímek vyfotografuje, ale je možné, že bude rozostřený. Chceteli snímek zaostřit, umístěte fotoaparát do větší vzdálenosti od fotografovaného předmětu, nebo přepněte fotoaparát do režimu Macro (viz Použití režimů snímání na straně 43).

Pokud má fotoaparát nastavený režim snímání **Macro** (Makro) **3** a fotoaparát nemůže zaostřit, na obrazovce **živého zobrazení** bliká ikona **Macro** (Makro) **3**, zobrazuje se chybová zpráva a oblast zaostření je orámovaná červeně. Blikají také obě kontrolky vedle hledáčku. V těchto případech fotoaparát nepořídí snímek.

Není-li fotografovaný předmět v rozsahu zaostření režimu Macro (Makro) 🖤 (10 až 80 cm), upravte vzdálenost fotoaparátu od fotografovaného předmětu, nebo nastavte jiný fotografický režim než Macro (Makro) 🖤 (viz Použití režimů snímání na straně 43).
Není-li pro zaostření dostatek světla nebo kontrastu, použijte metodu **aretace zaostření**: zaostřete na kontrastnější nebo jasnější předmět v přibližně stejné vzdálenosti. Pak zaměřte fotoaparát na předmět, který jste chtěli původně fotografovat, aniž byste uvolnili **spoušť** (podrobnosti naleznete v následující části **Použití aretace zaostření**). Můžete také rozsvítit další světlo, pokud je to možné.

#### Použití aretace zaostření

Funkce **Focus Lock** (Aretace zaostření) umožňuje zaostřit na objekt, který není ve středu záběru, nebo zachytit akční snímky rychleji pomocí předchozího zaostření na oblast, kde k akci dojde. **Aretaci zaostření** lze také použít pro lepší zaostření při nedostatečném osvětlení nebo za nedostatečně kontrastních podmínek.

- Zaměřte objekt do oblasti zaostření.
- Stiskněte spoušť do poloviny. Tím dojde k aretaci zaostření a expozice.
- Stále držte spoušť stisknutou do poloviny a znovu zaměřte nebo upravte fotografovaný předmět tak, abyste dosáhli lepší kompozice.
- Stiskněte spoušť úplně a vyfotografujte snímek.

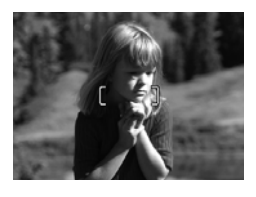

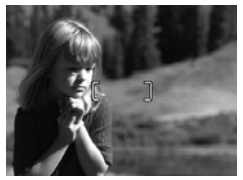

# Použití funkce zoom

Čím více pomocí funkce zoom přiblížíte fotografovaný objekt, tím jsou zřetelnější i malé pohyby fotoaparátu. Tomu se říká chvění fotoaparátu. Proto je zvláště při plném využití zoomu (3násobné přiblížení) nutné držet fotoaparát klidně, aby snímek nebyl rozmazaný. Pokud se na displeji v režimu živého zobrazení zobrazí ikona roztřesené ruky (\*\*\*\*), pravděpodobně budete muset držet fotoaparát klidněji, například blíže u těla nebo zapřený o nějaký pevný předmět, nebo použít stativ nebo jinou pevnou oporu, aby snímek nebyl rozmazaný.

#### Použití optického zoomu

Optický zoom pracuje podobně, jako u běžného filmového fotoaparátu, kde se prvky fyzického objektivu posouvají uvnitř fotoaparátu, aby předmět na obrázku vypadal bližší.

Stisknutím tlačítek **Oddálit 444** a **Přiblížit 4** na ovladači **Zoom** se přesouvá objektiv mezi polohami širokoúhlý (1 násobný) a teleobjektiv (3 násobný).

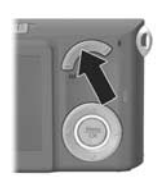

# **POZNÁMKA:** Při nahrávání videoklipů není optický zoom dostupný.

#### Použití digitálního zoomu

Na rozdíl od optického, digitální zoom nepoužívá žádné pohyblivé části objektivu. Fotografie se ve fotoaparátu v podstatě ořízne tak, že fotografovaný předmět se jeví u fotoaparátu HP Photosmart M417 větší 1,05 až 7krát a u fotoaparátu HP Photosmart M517 větší 1,05 až 8krát.

- Na ovladači Zoom přidržte tlačítko Přiblížit 1 až se obraz maximálně opticky přiblíží.
- Stiskněte znovu tlačítko Přiblížit a držte jej, dokud nedosáhnete požadovaného zvětšení. Oblast snímku, která se vyfotografuje, se orámuje žlutě a obraz v této žlutě orámované oblasti se zvětší.

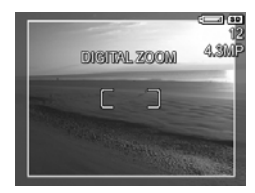

Číslo rozlišení na pravé straně obrazovky se rovněž zmenší, když budete obrázek digitálně přibližovat. Zobrazí se například **4.3MP** namísto **5MP**, což znamená, že výsledný obrázek bude mít rozlišení 4,3 megapixelu.

 Když je obrázek v požadované velikosti, stiskněte napůl tlačítko spouště, čímž nastavíte zaostření a expozici, a poté tlačítko stiskněte úplně a pořiďte fotografii.

Chcete-li digitální zoom vypnout a vrátit se do rozsahu optického zoomu, stiskněte a podržte tlačítko **Oddálit 444** na ovladači **Zoom**, dokud se zmenšování nezastaví. Pak tlačítko **Oddálit 444** uvolněte a znovu stiskněte.

- **POZNÁMKA:** Při nahrávání videoklipů není digitální zoom dostupný.
- POZNÁMKA: Digitální zoom snižuje rozlišení obrázku, takže obrázek nebude tak detailní jako stejný obrázek pořízený pouze s optickým zoomem. Pokud chcete snímek pouze poslat elektronickou poštou nebo jej vystavit na internetovou stránku, tato ztráta rozlišení zřejmě nebude znatelná. V situacích, kdy je nejvyšší kvalita důležitá (např. pro tisk na větší formát), však používání digitálního zoomu omezte. Při používání digitálního zoomu také doporučujeme používat stativ.

### Nastavení režimu blesku

Tlačítko **Blesk 4** umožňuje cyklicky měnit nastavení režimu blesku. Chcete-li změnit režim blesku, stiskněte opakovaně tlačítko **Blesk 4**, dokud se na displeji nezobrazí požadované nastavení. Následující tabulka popisuje jednotlivá nastavení blesku.

| Nastavení                                 | Popis                                                                                                    |
|-------------------------------------------|----------------------------------------------------------------------------------------------------|
| Auto Flash<br>(Automatický<br>blesk)<br>A | Fotoaparát měří úroveň osvětlení a, je-li to nutné,<br>použije blesk.                                                                                                    |
| Red-Eye<br>(Červené oči)<br>A∡<br>⊛¥      | Fotoaparát měří osvětlení a je-li to nutné, použije<br>blesk s potlačením efektu červených očí (popis<br>potlačení efektu červených očí naleznete v části<br><b>Red-Eye (Červené oči)</b> na straně 42).                                                                                                   |
| Flash On<br>(Zapnuto)                     | Fotoaparát použije blesk vždy. Pokud fotografujete<br>objekt v protisvětle, můžete toto nastavení použít ke<br>zlepšení osvětlení popředí. Tato situace se nazývá<br>doplňkový záblesk.                                                                                                    |
| Flash Off<br>(Vypnuto)                    | Fotoaparát nepoužije blesk, bez ohledu na světelné<br>podmínky. Pomocí tohoto nastavení lze snímat slabě<br>osvětlené objekty, které jsou mimo dosah blesku.<br>Použitím tohoto nastavení může dojít k prodloužení<br>doby expozice, proto se doporučuje použít stativ<br>pro zamezení chvění fotoaparátu. |

| Nastavení   | Popis                                                                                                    |
|-------------|----------------------------------------------------------------------------------------------------|
| Night (Noc) | Jeli třeba, fotoaparát použije blesk a funkci<br>potlačení efektu červených očí k osvětlení objektů v<br>popředí (popis potlačení efektu červených očí<br>najdete v části <b>Red-Eye (Červené oči)</b> na straně 42).<br>Fotoaparát poté pokračuje v expozici, jako by se<br>blesk nepoužil, čímž umožní zachycení světla<br>pozadí. Při použití tohoto nastavení se může<br>prodloužit doba expozice, proto je vhodné použít<br>stativ nebo jinou pevnou oporu, abyste předešli<br>chvění fotoaparátu. |

Pokud je nastavení blesku jiné než výchozí nastavení **Auto Flash** (Automatický blesk), zobrazí se na displeji v režimu živého zobrazení ikona aktuálního nastavení (podle předcházející tabulky). Nové nastavení zůstává platné, dokud jej nezměníte, nebo do vypnutí fotoaparátu. Po vypnutí fotoaparátu se nastavení blesku vrátí na výchozí hodnotu **Auto Flash**.

- POZNÁMKA: Blesk není k dispozici v režimu Burst (Série), v režimu snímání Fast Shot (Rychlý snímek) a při nahrávání videoklipů.
- TIP: Chcete-li obnovit nastavení blesku, které jste použili před vypnutím fotoaparátu, přidržte tlačítko Menu při příštím zapnutí fotoaparátu.

#### Red-Eye (Červené oči)

Efekt červených očí je způsoben světlem z blesku odraženým od oční sítnice a lidské oči se pak zobrazí na obrázku červeně, zvířecí oči někdy zeleně nebo bíle. Při použití nastavení blesku s potlačením červených očí fotoaparát zableskne několikrát rychle po sobě ještě před hlavním bleskem, aby minimalizoval zornice fotografovaných a tím potlačil efekt červených očí. Pořízení záběru trvá s použitím funkce potlačení červených očí déle, protože závěrka se aktivuje až při několikátém záblesku. S ohledem na tuto skutečnost zajistěte, aby fotografované osoby počkaly na více záblesků.

TIP: Můžete také odstranit červené oči z již pořízených fotografií. Viz Potlačení efektu červených očí na straně 70.

## Použití režimů snímání

Režimy snímání jsou předdefinovaná nastavení fotoaparátu, která jsou optimalizovaná pro fotografování určitých typů scén. V každém režimu snímání vybere fotoaparát nejlepší nastavení, jako například citlivost ISO, clonu a rychlost závěrky, a optimalizuje je pro konkrétní scénu nebo situaci.

Chcete-li změnit režim snímání, stiskněte opakovaně tlačítko **Režim** na zadní straně fotoaparátu, dokud se na displeji nezobrazí požadovaný režim snímání. Následující tabulka popisuje každé nastavení režimu snímání na fotoaparátu.

| Nastavení                           | Popis                                                                                                    |
|-------------------------------------|----------------------------------------------------------------------------------------------------|
| Auto Mode<br>(Automatický<br>režim) | Režim <b>Auto Mode</b> (Automatický) použijte, když<br>potřebujete rychle pořídit dobrý snímek a nemáte<br>čas vybírat na fotoaparátu speciální režim<br>snímání. <b>Automatický režim</b> je vhodný pro snímky<br>ve většině běžných situací. Fotoaparát<br>automaticky vybere pro scénu nejlepší clonu a<br>rychlost závěrky.                                                                                                    |
| Macro (Makro)                       | V režimu <b>Macro</b> (Makro) lze pořizovat snímky<br>předmětů, které jsou od objektivu vzdáleny méně<br>než 80 cm. V tomto režimu funguje automatické<br>zaostření od 10 do 80 cm a pokud se nepodaří<br>zaostřit, fotoaparát neumožní snímek pořídit<br>(další informace naleznete v části <b>Zaostření</b><br><b>fotoaparátu</b> na straně 35).<br>V režimu snímání <b>Macro</b> (Makro) <b>S</b> se<br>nedoporučuje používat funkci přiblížení (zoom). |

| Nastavení                                        | Popis                                                                                                    |
|--------------------------------------------------|----------------------------------------------------------------------------------------------------|
| Fast Shot<br>(Rychlý<br>snímek)<br>≍ <u>(</u> _) | Režim <b>Fast Shot</b> (Rychlý snímek) používejte v<br>situacích, kdy je dostatek světla a fotografovaný<br>předmět je ve střední až velké vzdálenosti.<br>Fotoaparát používá pevné zaostření místo<br>automatického ostření, takže lze fotografovat<br>velmi rychle.                |
| Action (Akce)                                    | Režim <b>Action</b> (Akce) používejte při fotografování<br>sportovních událostí, jedoucích aut nebo všech<br>scén, kde chcete zachytit rychlý pohyb.<br>Fotoaparát používá vysokou rychlost závěrky a<br>vyšší citlivost ISO pro ostré zachycení rychlého<br>pohybu.                 |
| Portrait<br>(Portrét)                            | Režim <b>Portrait</b> (Portrét) se používá pro fotografie,<br>jejichž ústředním bodem je člověk nebo více lidí.<br>Fotoaparát kombinuje nižší clonové číslo pro<br>rozmazání pozadí a nižší ostrost pro přirozenější<br>výsledek.                                                    |
| Landscape<br>(Krajina)                           | Režim <b>Landscape</b> (Krajina) používejte při<br>fotografování horských scenérií a dalších záběrů<br>s hlubokou perspektivou, kdy chcete zaostření na<br>popředí i pozadí. Fotoaparát kombinuje vyšší<br>clonu pro lepší hloubku ostrosti a vyšší ostrost pro<br>živější výsledek. |
| Beach & Snow<br>(Pláž a sníh)                    | Režim <b>Beach &amp; Snow</b> (Pláž a sníh) umožňuje<br>fotografovat jasné venkovní scény a vyvážit příliš<br>ostré světlo.                                                                                                    |

Pokud je nastaven jiný režim snímání než výchozí – **Auto Mode** (Automatický), zobrazí se na displeji v režimu živého zobrazení ikona zvoleného nastavení. Nové nastavení zůstává platné, dokud jej nezměníte, nebo do vypnutí fotoaparátu. Po vypnutí fotoaparátu se režim snímání vrátí na výchozí hodnotu **Auto Mode**.

- **POZNÁMKA:** Režim snímání se nepoužívá při nahrávání videoklipů.
- TIP: Chcete-li obnovit nastavení režimu snímání, které jste použili před vypnutím fotoaparátu, přidržte při dalším zapínání tlačítko Menu OK

### Použití samospouště

- 1. Upevněte fotoaparát na stativ nebo na stabilní povrch.
- Stiskněte opakovaně tlačítko Samospoušť / Série ⊙, dokud se na displeji nezobrazí symbol Samospoušť ⊙ nebo Samospoušť – 2 snímky ⊙2. Na obrazovce živého zobrazení se zobrazí ikona nastavení samospouště.
- Zaměřte objekt v hledáčku nebo na displeji v živém zobrazení. (Viz Použití živého zobrazení na straně 34.)
- 4. Další kroky záleží na tom, zda fotografujete nebo nahráváte videoklip.

#### Pro fotografování:

 a. Stiskněte spoušť do poloviny. Fotoaparát změří a pak zaaretuje zaostření a expozici. Fotoaparát toto nastavení podrží až do pořízení záběru.

- b. Stiskněte spoušť úplně. Je-li zapnuté živé zobrazení, zobrazí se na displeji 10sekundový odpočet. Kontrolka samospouště a videa na přední straně fotoaparátu bude 10 sekund blikat, než fotoaparát snímek vyfotografuje. Pokud nastavíte fotoaparát na režim Self-Timer - 2 Shots (Samospoušť – 2 snímky), po pořízení prvního snímku bude kontrolka samospouště a videa blikat ještě několik sekund, dokud se nevyfotografuje druhý snímek.
- TIP: Pokud ihned zcela stisknete spoušť, fotoaparát nastaví zaostření a expozici těsně před koncem 10sekundového odpočítávání. To je užitečné, když jeden nebo více objektů vstupuje do záběru právě během těchto 10 sekund.
- TIP: Používáte-li samospoušť, nelze k fotografiím nahrávat zvuk. Lze však později přidat zvukový záznam (viz Nahrávání zvuku na straně 71).

#### Pro videoklipy:

Nahrávání spustíte stisknutím a uvolněním tlačítka **Video 1** Je-li zapnuté **živé zobrazení**, zobrazí se na displeji 10 sekundový odpočet. Kontrolka samospouště a videa na přední straně fotoaparátu bude 10 sekund blikat, než fotoaparát začne nahrávat video.

Chcete-li ukončit nahrávání videoklipu, stiskněte znovu tlačítko **Video** T . Jinak bude nahrávání pokračovat do naplnění paměti fotoaparátu.

POZNÁMKA: V režimu Self-Timer (Samospoušť) i Self-Timer
 2 Shots (Samospoušť – 2 snímky) se po 10sekundovém odpočtu nahraje pouze jeden videoklip.

Po pořízení snímku nebo videoklipu se nastavení samospouště vrátí na výchozí hodnotu **Normal** (Normální).

- TIP: Pokud fotografujete při slabém osvětlení, můžete využít nastavení samospouště k pořízení dobrých snímků. Postavte fotoaparát na stabilní podklad, můžete například použít stativ. Poté opatrně stiskněte spoušť úplně a dejte ruce pryč od fotoaparátu. Fotoaparát vyfotí snímek 10 sekund po stisknutí spouště. Tím vyloučíte možnost chvění ruky při pořizování snímku.
- TIP: Chcete-li obnovit nastavení samospouště, které jste použili před vypnutím fotoaparátu, přidržte při dalším zapínání tlačítko Menu OK.

## Použití funkce Série

Režim Burst (Série) umožňuje vyfotografovat až 4 záběry co nejrychleji za sebou. Až do uvolnění **spouště** nebo zaplnění paměti fotoaparátu snímá fotoaparát další snímky v pomalejším sledu.

- Stiskněte opakovaně tlačítko Samospoušť / Série ☉, dokud se na displeji nezobrazí ikona série ⊒.
- Zaměřte objekt v hledáčku nebo na displeji v živém zobrazení. (Viz Použití živého zobrazení na straně 34.)
- Stiskněte spoušť úplně a podržte ji. Fotoaparát pořídí 4 fotografie co nejrychleji za sebou a pokračuje ve snímání série, dokud neuvolníte spoušť nebo se nezaplní paměť.

Během záznamu série zůstává displej vypnutý. Po vyfotografování série se všechny snímky série postupně zobrazí na displeji.

Pokud je vybrána možnost **Burst** (Série), zobrazí se na obrazovce **živého zobrazení** ikona **série** . Nastavení série zůstává platné, dokud jej nezměníte, nebo do vypnutí fotoaparátu. Po vypnutí fotoaparátu se nastavení série vrátí v na výchozí hodnotu **Normal** (Normální).

- **POZNÁMKA:** Při nahrávání videoklipů není nastavení série dostupné. Používáte-li nastavení série, nelze nahrávat zvuk; lze však přidat později zvukový záznam (viz **Nahrávání zvuku** na straně 71). Stejně tak blesk nelze s funkcí série použít blesk.
- TIP: Chcete-li obnovit nastavení samospouště a série, které jste použili před vypnutím fotoaparátu, přidržte při dalším zapínání tlačítko Menu OK

## Použití nabídky Capture (Záznam)

Nabídka **Capture** (Záznam) umožňuje upravit různá nastavení fotoaparátu, která ovlivňují vlastnosti pořízených fotografií a videoklipů.

 Nabídku Capture (Záznam) zobrazíte stisknutím tlačítek Živé zobrazení a poté Menu ok . Pokud je již režim živého zobrazení zapnutý, stiskněte tlačítko Menu ok .

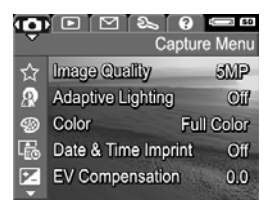

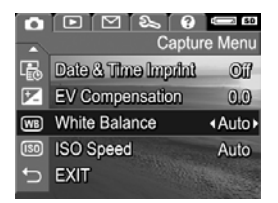

- Položky nabídky Capture (Záznam) můžete procházet pomocí tlačítek
- Chcete-li měnit nastavení zvýrazněné volby a zobrazit podnabídku, stiskněte tlačítko <sup>Menu</sup>/<sub>OK</sub>. Chcete-li měnit nastavení zvýrazněné možnosti bez vyvolávání podnabídky, použijte tlačítka ↓.

- V podnabídce použijte tlačítka ▲▼ a poté tlačítko Menu ke změně nastavení nabídky Capture (Záznam).
- Nabídku Capture (Záznam) zavřete stisknutím tlačítka Živé zobrazení 
   Popis dalších způsobů zavření nabídky naleznete v části Nabídky fotoaparátu na straně 26.
- TIP: Některá nastavení nabídky Capture (Záznam), která změníte, se po vypnutí fotoaparátu vrátí na výchozí hodnoty. Chcete-li obnovit nastavení Capture (Záznam), které jste použili před vypnutím fotoaparátu, podržte při zapnutí fotoaparátu tlačítko Menu/OK

#### Nápověda pro volby nabídky

Help... (Nápověda...) je poslední možností v každé z podnabídek nabídky Capture (Záznam). Možnost Help... (Nápověda...) poskytuje informace o dané možnosti nabídky Capture (Záznam) a jejím nastavení.

White Balance

Generally, the Auto White Balance setting produces the best results. Different kinds of lighting cast different colors. For example, sunlight is bluer, while indoor tungsten light is more yellow. In some lighting conditions, or for scenes dominated by a single color,

- to scroll. Press OK to exit.

Například pokud stisknete tlačítko Menu při zvýraznění položky **Help...** (Nápověda...) v podnabídce **White Balance** (Vyvážení bílé), zobrazí se obrazovka s nápovědou pro **vyvážení bílé**, jak je vidět na obrázku.

Pomocí tlačítek **A** můžete listovat obrazovkami nápovědy. Chcete-li ukončit nápovědu a vrátit se k dané podnabídce nabídky **Capture** (Záznam), stiskněte tlačítko <u>Menu</u>.

### Image Quality (Kvalita obrazu)

Toto nastavení vám umožní pro fotografované snímky nastavit rozlišení a kompresi JPEG. V podnabídce **Image Quality** (Kvalita obrazu) je pět možných nastavení.

- 1. V nabídce **Capture** (Záznam) (strana 48) vyberte položku Image Quality (Kvalita obrazu).
- V podnabídce Image Quality (Kvalita obrazu) zvýrazněte požadované nastavení pomocí tlačítek ▲▼.

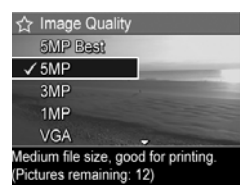

 Stisknutím tlačítka <sup>Menu</sup> oložíte nastavení a vrátíte se do nabídky Capture (Záznam).

Následující tabulka vysvětluje nastavení **kvality obrazu** podrobněji:

| Nastavení              | Popis                                                                                                    |
|------------------------|----------------------------------------------------------------------------------------------------|
| 5MP Best<br>(Nejlepší) | Snímky budou mít maximální rozlišení a nejmenší<br>kompresi. Toto nastavení vytváří velmi kvalitní snímky,<br>s velkou přesností barev, ale využívá nejvíce paměti.<br>Je doporučeno, pokud chcete tisknout snímky o<br>rozměrech větších než 297 x 420 mm.                                       |
| 5MP                    | Snímky budou mít úplné rozlišení a střední kompresi.<br>Toto nastavení umožňuje fotografovat vysoce kvalitní<br>snímky, ale vyžaduje méně paměti než výše uvedené<br>nastavení <b>5MP Best</b> . Toto je výchozí nastavení,<br>které se doporučuje pro tisk obrázků do velikosti<br>297 x 420 mm. |
| 3MP                    | Snímky budou mít rozlišení přibližně 3 MP a střední<br>kompresi. Toto nastavení šetří paměť a doporučuje<br>se pro tisk obrázků do velikosti 210 x 297 mm.                                                                                                    |

| Nastavení | Popis                                                                                                    |
|-----------|----------------------------------------------------------------------------------------------------|
| 1MP       | Snímky budou mít rozlišení přibližně 1 MP a střední<br>kompresi. Toto nastavení efektivně využívá paměť,<br>ale výsledkem jsou snímky nižší kvality. Toto<br>nastavení je vhodné pro snímky, které chcete posílat<br>elektronickou poštou nebo vystavit na Internetu.             |
| VGA       | Snímky budou mít rozlišení 640×480 (nejnižší)<br>a střední kompresi. Toto nastavení nejefektivněji<br>využívá paměť, ale výsledkem jsou snímky nižší<br>kvality. Toto nastavení je vhodné pro snímky, které<br>chcete posílat elektronickou poštou nebo vystavit na<br>Internetu. |

Nastavení **Image Quality** (Kvalita obrazu) ovlivňuje nejen kvalitu fotografií, ale ve výsledku také počet fotografií, které lze uložit buď do interní paměti fotoaparátu, nebo na volitelnou paměťovou kartu. Například nastavení **5MP Best** poskytuje nejkvalitnější snímky, ale spotřebuje více paměti než následující nižší nastavení **5MP**. Podobně lze do paměti uložit mnohem více snímků při nastavení **1MP** nebo **VGA**, než při nastavení **5MP**. Tato nastavení ovšem poskytují nižší kvalitu fotografií.

Aktuální hodnota **Pictures remaining** (Zbývající počet záběrů) pro dané nastavení **kvality obrazu** se zobrazí v dolní části displeje, když nastavení v podnabídce zvýrazníte. V části **Kapacita paměti** na straně 174 naleznete další informace o vlivu nastavení **kvality obrazu** na počet snímků, které lze uložit do vnitřní paměti fotoaparátu.

Na displeji v režimu **živého zobrazení** se zobrazí ikona nového nastavení **kvality obrazu** (viz předchozí tabulka). Nové nastavení zůstává platné, dokud není znovu změněno, a to i když bude fotoaparát vypnut. **POZNÁMKA:** Toto nastavení nelze použít při nahrávání videoklipů.

**POZNÁMKA:** Používáte-li digitální zoom, rozlišení se během přibližování snižuje. Viz **Použití digitálního zoomu** na straně 38.

### Adaptive Lighting (Adaptivní zesvětlení)

Toto nastavení se používá k vyrovnání úrovně jasu mezi jasnými a tmavými oblastmi obrázku při zachování mírného kontrastu a s potlačením příliš tvrdých kontrastů. Tmavé oblasti záběru jsou zesvětleny, světlejší oblasti jsou ponechány bez úpravy. Obrázky uvádí příklad vylepšení záběru pomocí funkce **Adaptive Lighting (Adaptivní zesvětlení)**:

> Bez funkce Adaptive Lighting:

S funkcí Adaptive Lighting:

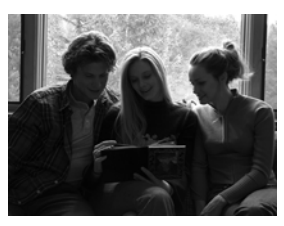

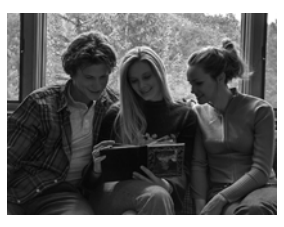

Funkce **Adaptive Lighting** (Adaptivní zesvětlení) je užitečná např. v následujících situacích:

- Záběry v exteriéru s kombinací slunce a stínů
- Za oblačného počasí při přesvětlení oblohou
- Záběry v interiéru s použitím blesku (pro zjemnění nebo vyrovnání účinku blesku)
- Záběry s protisvětlem, kdy předmět je mimo dosah normálního blesku

Funkci Adaptive Lighting (Adaptivní zesvětlení) lze používat s bleskem i bez něho, nedoporučuje se však používat ji jako náhradu za blesk. Na rozdíl od blesku neovlivňuje Adaptive Lighting (Adaptivní zesvětlení) nastavení expozice, takže zesvětlené oblasti mohou být ovlivněny šumem nebo mohou být zrnité. Při použití v interiéru nebo v noci mohou být záběry pořízené bez blesku nebo bez stativu rozmazané.

- V nabídce Capture (Záznam) (strana 48) vyberte položku Adaptive Lighting (Adaptivní zesvětlení).
- V podnabídce Adaptive Lighting (Adaptivní zesvětlení) zvýrazněte pomocí tlačítek
   požadované nastavení.

| Adaptive Lighting                                                                                                    |
|----------------------------------------------------------------------------------------------------|
| ✓Off                                                                                                    |
| <b>P</b> - On                                                                                                    |
| Help                                                                                                    |
| A DESCRIPTION OF THE OWNER OF THE OWNER OWNER OF THE OWNER OF THE OWNER OF THE OWNER OF THE OWNER OF THE OWNER OF THE OWNER OF THE OWNER OF THE OWNER OF THE OWNER OF THE OWNER OF THE OWNER OF THE OWNER OF THE OWNER OF THE OWNER OF THE OWNER OF THE OWNER OF THE OWNER OF THE OWNER OWNER OF THE OWNER OF THE OWNER OWNER OWNER OWNER OWNER OWNER OWNER OWNER OWNER OWNER OWNER OWNER OWNER OWNER OWNER OWNER OWNER OWNER OWNER OWNER OWNER OWNER OWNER OWNER OWNER OWNER OWNER OWNER OWNER OWNER OWNE |
| Images will be processed normally.                                                                                                    |
|                                                                                                    |

Testadovane nastavení.
 Stisknutím tlačítka <sup>Menu</sup>/<sub>enu</sub> uložíte nastavení a vrátíte se do nabídky Capture (Záznam).

Následující tabulka vysvětluje nastavení podrobněji:

| Nastavení | Popis                                         |
|-----------|-----------------------------------------------|
| Off       | Fotoaparát bude záběr zpracovávat normálně.   |
| (Vypnuto) | Toto nastavení je výchozím nastavením.        |
| On        | Fotoaparát lehce zjasní tmavé oblasti snímku, |
| (Zapnuto) | světlé oblasti ponechá beze změny.            |

Je-li nové nastavení **On** (Zapnuto), na obrazovce **živého zobrazení** se zobrazí příslušná ikona.

Nové nastavení zůstává platné, dokud není znovu změněno, a to i když bude fotoaparát vypnut.

- **POZNÁMKA:** Toto nastavení nelze použít při nahrávání videoklipů.
- **POZNÁMKA:** Je-li funkce **Adaptive Lighting** (Adaptivní zesvětlení) zapnutá, bude fotoaparátu déle trvat ukládání snímků do paměti, protože snímky jsou před ukládáním zpracovávány.

### Color (Barva)

Toto nastavení umožňuje nastavit, v jaké barvě budou snímky vyfotografovány. Pokud nastavíte možnost **Color** (Barva) na hodnotu **Sepia** (Sépiová), snímky budou vyfotografovány s hnědým nádechem jako historické fotografie.

POZNÁMKA: Pokud vyfotografujete záběr pomocí nastavení Black & White (Černobílá) nebo Sepia (Sépiová), snímek nelze později upravit zpět pomocí nastavení Full Color (Plné barvy).

- V nabídce Capture (Záznam) (strana 48) vyberte položku Color (Barva).
- V podnabídce Color (Barva) zvýrazněte pomocí tlačítek
   ▲ požadované nastavení. Nové nastavení bude použito na displeji v živém zobrazení pod nabídkou, takže uvidíte vliv úprav na snímek.

| Olor                                                                                                    |
|----------------------------------------------------------------------------------------------------|
| ✓ Full Color                                                                                                    |
| Black & White                                                                                                    |
| Sepia                                                                                                    |
| Help                                                                                                    |
| and the second second second second second second second second second second second second second second second |
| Images are captured in full color.                                                                               |

 Stisknutím tlačítka Menu OK uložíte nastavení a vrátíte se do nabídky Capture (Záznam). Nové nastavení zůstává platné, dokud jej nezměníte, nebo do vypnutí fotoaparátu. Po vypnutí fotoaparátu se nastavení **Color** (Barva) vrátí opět k výchozí hodnotě **Full Color** (Plné barvy).

#### Date & Time Imprint (Vytištění data a času)

Toto nastavení vytiskne datum nebo datum společně s časem, kdy byl obrázek vyfotografován, do levého dolního rohu snímku. Když vyberete některé z nastavení **Date & Time Imprint** (Vytištění data a času), bude datum nebo datum i s časem vytištěno na všechny následující pořízené snímky, nikoliv na snímky předchozí.

Když pořídíte snímek s nastavením **Date Only** (Pouze datum) nebo **Date & Time** (Datum a čas), nelze již datum nebo datum s časem vytištěné na snímku odstranit.

- **TIP:** Před použitím této funkce zkontrolujte, že je nastaveno správné datum a čas (viz **Date & Time (Datum a čas)** na straně 91).
- V nabídce Capture (Záznam, strana 48) vyberte položku Date & Time (Datum a čas).
- V podnabídce Date & Time Imprint (Vytištění data a času) zvýrazněte pomocí tlačítek
   ▲▼ požadované nastavení.

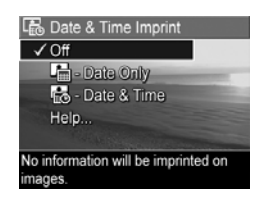

 Stisknutím tlačítka Menu OK uložíte nastavení a vrátíte se do nabídky Capture (Záznam). Následující tabulka vysvětluje nastavení podrobněji:

| Nastavení     | Popis                                                    |
|---------------|----------------------------------------------------------|
| Off (Vypnuto) | Fotoaparát na snímek nevytiskne datum ani datum s časem. |
| Date Only     | Fotoaparát bude stále tisknout datum do levého           |
| (Pouze datum) | dolního rohu snímku.                                     |
| Date & Time   | Fotoaparát bude stále tisknout datum i s časem do        |
| (Datum a čas) | levého dolního rohu snímku.                              |

Pokud je nové nastavení jiné než výchozí nastavení **Off** (Vypnuto), zobrazí se na displeji se v režimu **živého zobrazení** ikona tohoto nastavení (viz předchozí tabulka). Nové nastavení zůstává platné, dokud není znovu změněno, a to i když bude fotoaparát vypnut.

**POZNÁMKA:** Toto nastavení nelze použít při nahrávání videoklipů.

#### EV Compensation (Kompenzace EV)

V obtížných světelných podmínkách lze použít režim **EV Compensation** (Kompenzace EV), který umožňuje úpravu automatického nastavení expozice fotoaparátu.

Funkce **EV Compensation** (Kompenzace EV) je užitečná při záběrech, které obsahují více světlých objektů (např. bílý dům se světlým pozadím) nebo naopak více tmavých objektů (např. černý předmět na tmavém pozadí). Záběry s mnoha světlými nebo tmavými objekty by bez **kompenzace EV** pravděpodobně byly šedé (nevýrazné). U záběrů spíše světlých objektů zvětšete kompenzaci EV do kladné části stupnice. Výsledkem bude jasnější záběr. U záběrů se spíše tmavšími objekty snižte kompenzaci EV do záporné části stupnice. Výsledkem bude tmavší záběr, barva bližší černé.

56 Uživatelská příručka fotoaparátu HP Photosmart M417/M517

- 1. V nabídce **Capture** (Záznam) (strana 48) vyberte položku **EV Compensation** (Kompenzace EV).
- V podnabídce EV Compensation (Kompenzace EV) změňte pomocí tlačítek ◀▶ nastavení po krocích 0,5 v rozmezí -2,0 až +2,0. Nové nastavení bude použito na displeji v živém zobrazení zobrazeném pod

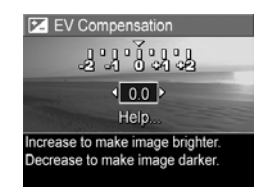

nabídkou, takže uvidíte vliv úprav na obrázek.

Stisknutím tlačítka Menu vložíte nastavení a vrátíte se do nabídky Capture (Záznam).

Pokud je nastavení jiné než výchozí – **0.0**, hodnota se zobrazí v **živém zobrazení** vedle ikony **P**. Nové nastavení zůstává platné, dokud jej nezměníte, nebo do vypnutí fotoaparátu. Po vypnutí fotoaparátu se nastavení **kompenzace EV** nastaví opět na výchozí hodnotu **0.0**.

### White Balance (Vyvážení bílé)

Různé typy světelných podmínek mají za následek různé barvy záběru. Např. sluneční světlo je více modré, zatímco světlo wolframové výbojky v interiérech je více žluté. Záběry, v nichž převládá některá barva, mohou vyžadovat úpravu vyvážení bílé. Tato úprava pomáhá fotoaparátu reprodukovat barvy přesněji a zajistit správné zobrazení bílé ve výsledném obrázku. Vyvážením bílé lze rovněž dosáhnout kreativních efektů. Například při nastavení **Sun** (Slunečno) bude mít vaše fotografie teplejší vzhled.

 V nabídce Capture (Záznam) (strana 48) vyberte položku White Balance (Vyvážení bílé).  V podnabídce White Balance (Vyvážení bílé) zvýrazněte pomocí tlačítek ▲▼ požadované nastavení. Nové nastavení bude použito na displeji v živém zobrazení pod nabídkou, takže uvidíte vliv úprav na snímek.

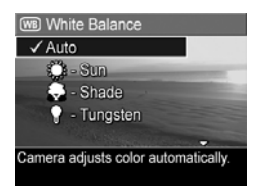

 Stisknutím tlačítka Menu vložíte nastavení a vrátíte se do nabídky Capture (Záznam).

Následující tabulka vysvětluje nastavení podrobněji:

| Nastavení                | Popis                                                                                                    |
|--------------------------|----------------------------------------------------------------------------------------------------|
| Auto                     | Fotoaparát automaticky zjistí a upraví osvětlení<br>scény. Toto nastavení je výchozím nastavením.                      |
| Sun<br>(Slunečno)        | Fotoaparát upravuje barvy tak, aby odpovídaly<br>venkovním podmínkám za slunečního svitu nebo<br>jasné obloze s mraky. |
| Shade<br>(Zataženo)      | Fotoaparát upravuje barvy tak, aby odpovídaly<br>venkovním podmínkám ve stínu, při zatažené obloze<br>nebo za šera.    |
| Tungsten<br>(Výbojka)    | Fotoaparát upravuje barvy tak, aby odpovídaly<br>žárovkovému nebo halogenovému osvětlení (obvyklé<br>v domácnostech).  |
| Fluorescent<br>(Zářivka) | Fotoaparát upravuje barvy tak, aby odpovídaly<br>zářivkovému osvětlení.                                                |

Pokud je nastavení jiné než výchozí nastavení **Auto**, zobrazí se na displeji v režimu **živého zobrazení** ikona tohoto nastavení (viz tabulka výše). Nové nastavení zůstává platné, dokud jej nezměníte, nebo do vypnutí fotoaparátu. Po vypnutí fotoaparátu se nastavení funkce **White Balance** (Vyvážení bílé) nastaví opět na výchozí hodnotu **Auto**.

## ISO Speed (Citlivost ISO)

Tímto nastavením se určuje citlivost fotoaparátu na světlo. Pokud je možnost **ISO Speed** (Citlivost ISO) nastavena na výchozí hodnotu **Auto** (Automaticky), fotoaparát zvolí optimální citlivost ISO pro danou scénu.

Nižší citlivosti ISO umožňují zachycení nejkvalitnějších obrázků s nejnižší zrnitostí (šumem), ale vedou k nižší rychlosti závěrky. Při fotografování v nedostatečných světelných podmínkách bez blesku s nastavením **ISO 100** bude pravděpodobně nutné použít stativ. Naproti tomu vyšší citlivost ISO umožňuje vyšší rychlost závěrky a lze ji použít při fotografování v tmavších podmínkách bez blesku nebo při fotografování rychle se pohybujících objektů. Vyšší citlivost ISO vede k obrázkům s vyšším šumem (tedy nižší kvality).

- V nabídce Capture (Záznam) (strana 48) vyberte položku ISO Speed (Citlivost ISO).
- V podnabídce ISO Speed (Citlivost ISO) zvýrazněte požadované nastavení pomocí tlačítek ▲▼.

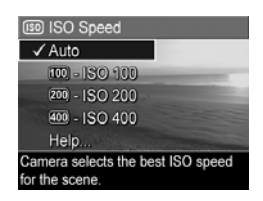

 Stisknutím tlačítka Meru OK uložíte nastavení a vrátíte se do nabídky Capture (Záznam). Pokud je nastavení jiné než výchozí nastavení **Auto** (Automatický), zobrazí se na displeji se v režimu **živého zobrazení** ikona aktuálního nastavení (jak je zobrazeno v podnabídce **ISO Speed** - Citlivost ISO). Nové nastavení zůstává platné, dokud jej nezměníte, nebo do vypnutí fotoaparátu. Po vypnutí fotoaparátu se nastavení **ISO Speed** (Citlivost ISO) nastaví opět na výchozí hodnotu **Auto**.

POZNÁMKA: Toto nastavení nelze použít při nahrávání videoklipů a v režimech snímání Action (Akce), Portrait (Portrét), Landscape (Krajina) nebo Fast Shot (Rychlý snímek).

# 3 Prohlížení obrázků a videoklipů

Pomocí tlačítka **Přehrávání** lze prohlížet obrázky a videoklipy uložené ve fotoaparátu. V režimu **Playback** (Přehrávání) lze také ovladačem **Zoom** zobrazit miniatury, nebo lze zvětšit obrázky, které si chcete prohlédnout podrobněji. Další informace naleznete v částech **Zobrazení miniatur** na straně 65 a **Zvětšování snímků** na straně 66. V nabídce **Playback** (Přehrávání) lze odstranit obrázky a videoklipy, připojit k obrázku zvukový záznam, odstranit červené oči a obrázek otočit. Viz **Použití nabídky Playback** (**Přehrávání**) na straně 67.

### Použití režimu Playback (Přehrávání)

- Režim Playback (Přehrávání) lze zapnout dvěma způsoby.
  - Když je fotoaparát zapnutý, stiskněte tlačítko (Přehrávání)
  - Když je fotoaparát vypnutý, přidržte tlačítko (Přehrávání) ■ a zároveň fotoaparát zapněte posunutím vypínače ► ON/OFF. Fotoaparát přejde do režimu Playback (Přehrávání) a objektiv se nevysune.

Na displeji se zobrazí poslední vyfotografovaný nebo prohlížený obrázek či videoklip.  Pomocí tlačítek () přejděte ke zvoleným obrázkům a videoklipům. Stiskněte a držte jedno z tlačítek () pro rychlejší přesouvání mezi obrázky.

Z každého videoklipu vidíte pouze první snímek. Videoklipy jsou označené ikonou 亡れ Zobrazený videoklip se po dvou sekundách začne automaticky přehrávat.

- Poté, co si prohlédnete snímky a videoklipy, vypněte displej dalším stisknutím tlačítka Playback 
  .
- **POZNÁMKA:** Chcete-li přehrát audioklipy připojené k fotografiím, přeneste je do počítače a použijte software HP Image Zone. Pokud máte volitelnou dokovací stanici HP Photosmart M-series, můžete fotoaparát připojit k televizoru pomocí této stanice a pak přehrát zvuk. Pokyny naleznete v uživatelské příručce dokovací stanice.

Během **přehrávání** se na displeji zobrazí další informace o každém snímku či videoklipu. Tyto informace jsou popsány v následující tabulce.

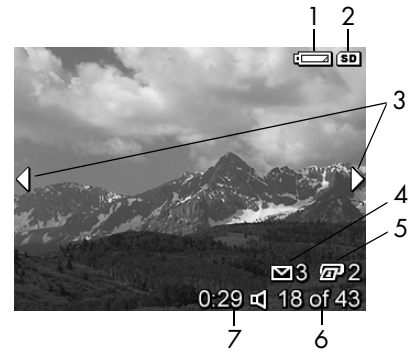

| # | Ikona           | Popis                                                                                                    |
|---|-----------------|----------------------------------------------------------------------------------------------------|
| 1 |                 | Zobrazuje se při nízkém stavu baterie<br>(viz <b>Kontrolky napájení</b> na straně 154).                                                                                                    |
| 2 | SD              | Zobrazí se, pouze pokud je ve fotoaparátu<br>vložena volitelná paměťová karta.                                                                                                    |
| 3 | •               | Zobrazují se po dobu prvních několika vteřin po<br>přechodu do režimu <b>Playback</b> (Přehrávání)<br>a označují, že můžete pomocí tlačítek <b>A</b><br>procházet mezi ostatními obrázky a videoklipy.      |
| 4 | <b>⊠ 3</b>      | Označuje, že tento obrázek byl vybrán k odeslání<br>3 uživatelům pomocí funkce <b>HP Instant Share</b><br>(více informací naleznete v části <b>Použití funkce</b><br><b>HP Instant Share</b> na straně 73). |
| 5 | <b>2</b>        | Označuje, že tento obrázek byl vybrán k tisku<br>2 kopií pomocí funkce <b>HP Instant Share</b><br>(více informací naleznete v části <b>Použití funkce</b><br><b>HP Instant Share</b> na straně 73).         |
| 6 | 18 ze 43        | Zobrazuje pořadové číslo daného obrázku nebo<br>videoklipu z celkového počtu obrázků a<br>videoklipů uložených na paměťové kartě.                                                                           |
| 7 | 0:29            | <ul> <li>Zobrazuje délku záznamu daného audio nebo<br/>videoklipu.</li> </ul>                                                                                                    |
|   | ∟<br>nebo<br>רז | <ul> <li>Označuje, že tento obrázek obsahuje<br/>audioklip.</li> </ul>                                                                                                    |
|   |                 | <ul> <li>Označuje, že se jedná o videoklip.</li> </ul>                                                                                                    |

#### Obrazovka kompletního přehledu obrázků

Pokud při prohlížení posledního obrázku stisknete tlačítko ▶, zobrazí se obrazovka kompletního přehledu obrázků s údaji o počtu pořízených obrázků a o počtu zbývajících obrázků. Počítadla zobrazující celkový počet obrázků

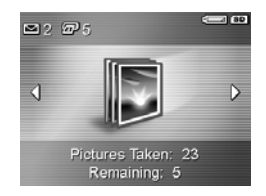

vybraných pro funkci **HP Instant Share** a k tisku se zobrazí v levém horním rohu displeje. V pravém horním rohu displeje se zobrazí údaje pro volitelnou paměťovou kartu, pokud ji používáte (označeno ikonou (SD) a indikátor napětí baterie (například indikátor nízkého napětí baterie, viz **Kontrolky napájení** na straně 154).

### Zobrazení miniatur

Režim zobrazení **Thumbnail** (Miniatury) umožňuje prohlížení pořízených snímků a prvních záběrů nahraných videoklipů uspořádaných v matici devíti snímků nebo videoklipů.

 V režimu Playback (strana 61) (Přehrávání) stiskněte tlačítko Miniatury ::: (nebo Oddálit \$\$\$) na ovladači Zoom. Na displeji se zobrazí miniatur až devíti snímků nebo videoklipů. Aktuálně vybraný snímek nebo videoklip in zvírazněn žlutím c

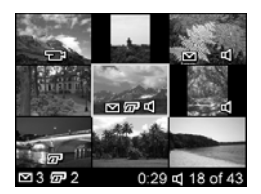

videoklip je zvýrazněn žlutým okrajem.

- Pomocí tlačítek () můžete přejít na miniaturu vlevo nebo vpravo.
- Pomocí tlačítek ▲▼ můžete přejít na miniaturu nahoru nebo dolů.
- Stisknutím tlačítka Menu OK zavřete zobrazení Thumbnail (Miniatury) a vrátíte se do režimu Playback (Přehrávání). Na displeji se zobrazí aktuální snímek nebo videoklip ve velikosti celé obrazovky (předtím v zobrazení miniatur označený žlutým okrajem).

Na dolním okraji každé miniatury označuje ikona **HP Instant Share**  $\square$ , že obrázek je vybrán k odeslání na alespoň jeden cíl služby **HP Instant Share**. Ikona tiskárny  $\boxed{x}$  znamená, že obrázek je vybrán k tisku. Ikona pro video  $\boxed{x}$  znamená, že se jedná o videoklip a ikona pro audio  $\square$  označuje, že je k obrázku připojen zvukový záznam.

#### Zvětšování snímků

Tato funkce také slouží pouze pro prohlížení, vlastní obsah snímků se nemění.

 Během přehrávání (strana 61) stiskněte tlačítko Zvětšit (stejná funkce jako tlačítko Přiblížit na ovladači Zoom). Právě zobrazený obrázek se dvojnásobně zvětší. Zobrazí se středová část zvětšeného

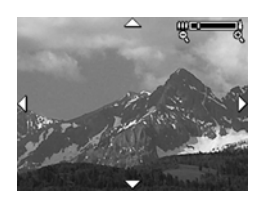

obrázku se čtyřmi šipkami, které označují, že se můžete v obrázku pohybovat.

- Tlačítka ↓ a ▲▼ umožní prohlížet různé oblasti zvětšeného obrázku.
- Zvětšení lze zvětšit a zmenšit tlačítky Přiblížit 4 a Oddálit 444.
- Stisknutím tlačítka Menu OK zavřete zobrazení Magnify (Zvětšit) a vrátíte se do režimu Playback (přehrávání). Aktuální snímek se opět zobrazí ve velikosti celé obrazovky na displeji.
- **POZNÁMKA:** Funkci lze použít pouze u fotografií, videoklipy nelze zvětšit.

### Použití nabídky Playback (Přehrávání)

V nabídce **Playback** (Přehrávání) si můžete prohlédnout a odstranit obrázky a videoklipy, obnovit odstraněné obrázky a formátovat interní paměť a volitelnou paměťovou kartu. Z obrázků lze také odstranit červené oči, připojit zvukový záznam a otáčet s nimi.

- Nabídku Playback (Přehrávání) zobrazíte stisknutím tlačítka Menu ok během Přehrávání. Pokud fotoaparát není v režimu Playback (Přehrávání), stiskněte nejprve tlačítko Playback a pak tlačítko Menu ok
- Pomocí tlačítek 
   přejděte na obrázek nebo videoklip, který chcete použít.
- Zvýrazněnou možnost nabídky Playback (Přehrávání) vyberte stisknutím tlačítka Menu okynů na obrazovce.
- Nabídku Playback (Přehrávání) zavřete stisknutím tlačítka Živé zobrazení 
   . Vrátíte se do režimu Playback (Přehrávání). Popis dalších způsobů zavření nabídky naleznete v části Nabídky fotoaparátu na straně 26.

Následující tabulka podává přehled voleb nabídky **Playback** (Přehrávání).

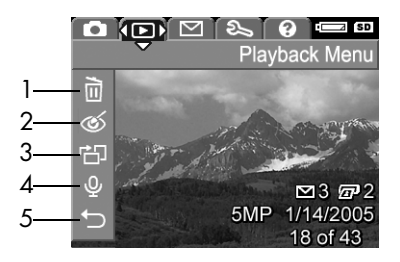

| # | Ikona | Popis                                                                                                    |
|---|-------|----------------------------------------------------------------------------------------------------|
| 1 |       | Delete – Podnabídka, ve které lze odstranit<br>aktuální obrázek nebo videoklip, odstranit<br>všechny obrázky a videoklipy, formátovat interní<br>paměť nebo volitelnou paměťovou kartu a obnovit<br>poslední odstraněný obrázek. (Viz Delete<br>(Odstranit) na straně 69.) |
| 2 | ର୍    | <b>Remove Red Eyes</b> – Koriguje efekt červených očí,<br>který se projevuje u osob fotografovaných s<br>bleskem. (Viz <b>Potlačení efektu červených očí</b> na<br>straně 70.)                                                                                             |
| 3 | Ċ     | Rotate – Otočení právě zobrazeného snímku o<br>90 stupňů ve vybraném směru. (Viz Otočení na<br>straně 71.)                                                                                                    |
| 4 | Ŷ     | <b>Record Audio</b> – Nahrává zvukový záznam,<br>který má být připojen k danému snímku.<br>(Viz <b>Nahrávání zvuku</b> na straně 71.)                                                                                                    |
| 5 | Ð     | EXIT – Zavře nabídku Playback (Přehrávání).                                                                                                    |

### Delete (Odstranit)

Pokud v nabídce **Playback** (Přehrávání) (strana 67) vyberete možnost **Delete** (Odstranit), zobrazí se podnabídka **Delete**. Pomocí tlačítek ▲▼ zvýrazněte některou možnost a tlačítkem <sup>Menu</sup><sub>OK</sub> ji vyberte.

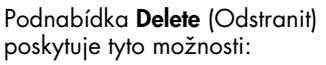

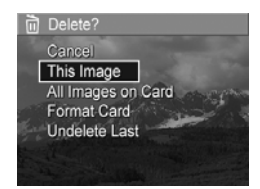

- Cancel (Zrušit) Návrat do nabídky Playback (Přehrávání) bez odstranění obrázku či videoklipu.
- This image (Tento obrázek) Smaže aktuálně zobrazený obrázek nebo videoklip.
- All Images (in Memory/on Card) (Všechny obrázky v paměti/na kartě) – Vymaže všechny obrázky a videoklipy v interní paměti nebo na volitelné paměťové kartě vložené ve fotoaparátu.
- Format (Memory/Card) (Formátovat kartu/paměť) Vymaže všechny obrázky, videoklipy a soubory v interní paměti nebo na volitelné paměťové kartě a pak paměťovou kartu nebo interní paměť zformátuje. Chcete-li předejít poškození karet a obrázků, před prvním použitím volitelných paměťových karet proveď te jejich naformátování pomocí možnosti Format Card (Formátovat kartu). Možnost Format Card použijte také v případě, když chcete odstranit všechny obrázky a videoklipy uložené na kartě.
- Undelete Last (Obnovit poslední) Poslední odstraněný obrázek nebo skupina obrázků se obnoví, podle toho, zda jste v podnabídce Delete (Odstranit) vybrali možnost This Image (Tento obrázek) nebo All Images (in Memory/ on Card) (Všechny obrázky v paměti nebo na kartě). (Tato možnost se zobrazuje pouze po provedení operace odstranění.)

**POZNÁMKA:** Pomocí funkce **Undelete Last** (Obnovit poslední) lze obnovit pouze naposledy odstraněné obrázky. Jakmile přistoupíte k další operaci, např. vypnutí fotoaparátu nebo pořizování dalšího obrázku, vymazání nelze zrušit a naposledy odstraněný obrázek už nelze obnovit.

#### Potlačení efektu červených očí

Pokud v nabídce **Playback** (Přehrávání, strana 67) vyberete možnost **Remove Red Eyes** (Potlačení červených očí), začne fotoaparát okamžitě odstraňovat na aktuální fotografii efekt červených očí. Tento postup trvá několik vteřin. Když je zpracování hotovo, zobrazí se opravený snímek se zeleně orámovanými upravenými oblastmi a podnabídka **Remove Red Eyes** (Potlačení červených očí) nabízející tři volby:

- Save Changes (Uložit změny) Uloží změny po potlačení červených očí (původní obrázek se přepíše) a vrátí se do nabídky Playback (Přehrávání).
- View Changes (Zobrazit změny) Zobrazí zvětšený náhled snímku, na kterém jsou kolem upravených částí zelená políčka. V tomto náhledu můžete používat přiblížení nebo posun po obrázku pomocí šipek. Do podnabídky Remove Red Eyes (Potlačení červených očí) se vrátíte pomocí tlačítka Menu OK
- Cancel (Zrušit) Návrat do nabídky Playback (Přehrávání) bez uložení změn efektu červených očí.
- POZNÁMKA: Tato položka nabídky je dostupná pouze pro fotografie pořízené s bleskem. Možnost Remove Red Eyes (Potlačení červených očí) není k dispozici pro videoklipy.

#### Otočení

Pokud v nabídce **Playback** (Přehrávání, strana 67) vyberete položku **Rotate** (Otočit), fotoaparát zobrazí podnabídku umožňující otáčet obrázek v krocích po 90 stupních.

- 1. V nabídce **Playback** (Přehrávání) zvolte položku **Rotate** (Otočit).
- Pomocí tlačítek () otáčejte obrázek po nebo proti směru hodinových ručiček. Obrázek se bude na displeji otáčet.
- Po otočení obrázku na požadovanou orientaci stiskněte tlačítko <sup>Menu</sup><sub>OK</sub> pro uložení obrázku a zavření podnabídky Rotate (Otočit).
- POZNÁMKA: Tato funkce není k dispozici pro videoklipy.

#### Nahrávání zvuku

Nahrávání audioklipu k fotografii, k níž není připojen žádný audioklip:

- V nabídce Playback (Přehrávání, strana 67) vyberte položku Record Audio (Nahrát zvuk). Nahrávání zvuku začne ihned po zvolení této položky v nabídce. Během nahrávání se zobrazuje ikona mikrofonu Q a počítadlo uplynulého času.
- Nahrávání zastavíte pomocí tlačítka <sup>Menu</sup> Jinak se zvuk nahrává, dokud se paměť fotoaparátu nezaplní. Když se nahrávání zastaví, vrátí se displej do nabídky Playback (Přehrávání).

Pokud je k aktuálnímu snímku audioklip již připojen, po výběru položky **Record Audio** (Nahrát zvuk) se zobrazí podnabídka **Record Audio**. Tato podnabídka obsahuje několik možností:

- Keep Current Clip (Ponechat stávající klip) Ponechá aktuální audioklip a vrátí se do nabídky Playback (Přehrát).
- **Record New Clip** (Nahrát nový klip) Začne nahrávat zvuk a nahradí tak předchozí zvukový klip.
- Delete Clip (Odstranit klip) Odstraní aktuální audioklip a vrátí se do nabídky Playback (Přehrát).
- TIP: Chcete-li přehrát audioklipy připojené k fotografiím, přeneste je do počítače a použijte software HP Image Zone. Pokud máte volitelnou dokovací stanici HP Photosmart M-series, můžete fotoaparát připojit k televizoru pomocí této stanice a pak přehrát zvukové záznamy. Pokyny naleznete v uživatelské příručce dokovací stanice.

POZNÁMKA: Tato funkce není k dispozici pro videoklipy.
## 4 Použití funkce HP Instant Share

Tento fotoaparát je vybaven funkcí nazvanou **HP Instant Share**. Tato funkce vám umožňuje snadno vybrat ve fotoaparátu obrázky, které budou automaticky odeslány na požadované cíle, až příště fotoaparát připojíte k počítači nebo k tiskárně. Dále si můžete přizpůsobit nabídku **HP Instant Share**, aby zahrnovala adresy elektronické pošty (včetně skupinových seznamů), online alba a jiné zadané elektronické služby. Jakmile s fotoaparátem nafotíte pár snímků, je používání funkce **HP Instant Share** jednoduché:

- 1. Ve fotoaparátu nastavte požadované cíle (viz strana 76).
- 2. Ve fotoaparátu vyberte obrázky, které se mají odeslat na online cíle (viz strana 77).
- POZNÁMKA: Chcete-li používat funkci HP Instant Share, musíte mít v počítači instalovanou plnou verzi softwaru HP Image Zone. Máte-li počítač vybavený systémem Windows, zjistěte, zda byla instalována plná verze, viz Požadavky na systém (pouze systém Windows) na straně 99. Do počítače Macintosh se vždy instalujte plná verze softwaru HP Image Zone.
- POZNÁMKA: Dostupné elektronické služby se liší podle regionu. Navštivte adresu www.hp.com/go/instantshare, kde uvidíte funkci HP Instant Share v akci.

#### Používání nabídky HP Instant Share

Výchozí nabídka **HP Instant Share** umožňuje vybrat obrázky, které se při příštím připojení fotoaparátu k počítači nebo tiskárně vytisknou automaticky. Do nabídky **HP Instant Share** můžete přidávat cíle, například adresy elektronické pošty (včetně skupinových seznamů), online alba a další elektronické služby prostřednictvím možnosti **HP Instant Share Setup...** (Nastavení HP Instant Share) (viz **Nastavení online cílů ve fotoaparátu** na straně 76).

- Chcete-li zobrazit nabídku HP Instant Share, stiskněte tlačítko HP Instant Share / Tisk / / / na zadní straně fotoaparátu. Na displeji se zobrazuje poslední pořízený nebo prohlížený obrázek a přes něj je překreslena nabídka HP Instant Share.
- Položky nabídky HP Instant Share mu můžete procházet pomocí tlačítek ▲▼.
- 3. Stisknutím tlačítka Menu vyberte zvýrazněnou možnost.
- Nabídku HP Instant Share zavřete stisknutím tlačítka Živé zobrazení 
   i Popis dalších způsobů zavření nabídky naleznete v části Nabídky fotoaparátu na straně 26.

Následující tabulka popisuje výchozí možnosti nabídky **HP Instant Share**.

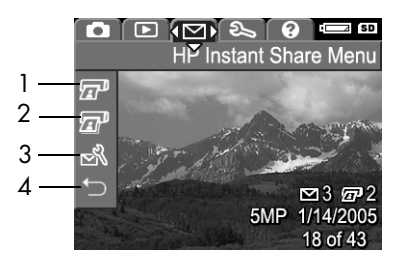

| # | Ikona  | Popis                                                                                                    |
|---|--------|----------------------------------------------------------------------------------------------------|
| 1 |        | Print 1 copy (Vytisknout 1 výtisk) – po připojení k<br>počítači nebo k tiskárně vytiskne 1 výtisk aktuálně<br>zobrazeného snímku. (Viz Odesílání obrázků na cíle<br>na straně 77).                                                                                         |
| 2 | I      | <b>Print 2 copies</b> (Vytisknout 2 výtisky) – vytiskne 2 výtisky aktuálně zobrazeného snímku.                                                                                                    |
| 3 | N<br>N | Volba <b>HP Instant Share Setup</b> (Nastavení HP Instant<br>Share) umožňuje do nabídky <b>HP Instant Share</b> přidat<br>další adresy elektronické pošty a jiné cíle <b>HP Instant</b><br><b>Share</b> . Viz <b>Nastavení online cílů ve fotoaparátu</b> na<br>straně 76. |
| 4 | ♪      | EXIT (Konec) – zavře nabídku HP Instant Share.                                                                                                    |

**TIP:** Pokud vyberete pomocí funkce **HP Instant Share** obrázky k tisku a poté je dodáte na službu tisku fotografií, informujte službu, že je k dispozici standardní soubor DPOF. Ten definuje, které obrázky chcete vytisknout a kolikrát.

#### Nastavení online cílů ve fotoaparátu

V nabídce **HP Instant Share** na fotoaparátu lze pro funkci **HP Instant Share** konfigurovat maximálně 32 cílů (jako např. jednotlivé adresy elektronické pošty nebo skupinové seznamy).

- **POZNÁMKA:** Pro dokončení tohoto postupu budete potřebovat připojení k Internetu.
- **POZNÁMKA:** Je-li ve fotoaparátu paměťová karta, ověřte, že není uzamčená a zbývá na ní volné místo.
- Zkontrolujte, zda je v počítači nainstalován software HP Image Zone (viz strany 16 a 98).
- Zapněte fotoaparát a stiskněte tlačítko HP Instant Share / Tisk 2 / 10.
- Pomocí tlačítka ▼ zvýrazněte položku HP Instant Share Setup... (Nastavení HP Instant Share) S a stiskněte tlačítko <sup>Menu</sup> . Na displeji se zobrazí zpráva se žádostí o připojení fotoaparátu k počítači.
- Fotoaparát nevypínejte a připojte jej k počítači pomocí kabelu USB dodaného s fotoaparátem. Větší konec kabelu připojte k počítači a menší připojte ke konektoru USB na boční straně fotoaparátu.

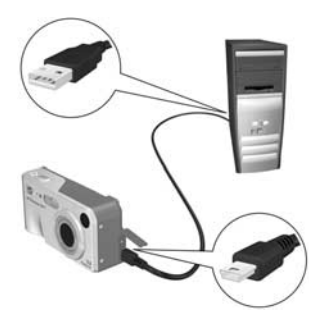

Také můžete připojit fotoaparát k počítači pomocí dokovací stanice HP Photosmart M-series (volitelné příslušenství) vložením fotoaparátu do dokovací stanice a stisknutím tlačítka **Save/Print** (Uložit/Tisk) 📥 / 🖅 na dokovací stanici.

- Další krok se trochu liší pro počítač se systémem Windows a počítač Macintosh:
  - Windows: Připojením fotoaparátu k počítači se aktivuje program HP Instant Share Setup. Pokud se zobrazí ještě nějaké další dialogové okno, zavřete je klepnutím na tlačítko Storno. V programu HP Instant Share Setup klepněte na tlačítko Start a dále postupujte podle pokynů na obrazovce. V počítači nastavte cíle a uložte je do fotoaparátu.
  - Macintosh: Připojením fotoaparátu k počítači se aktivuje program HP Instant Share Setup Assistant. Klepněte na tlačítko Continue (Pokračovat) a dále postupujte podle pokynů na obrazovce. V počítači nastavte cíle a uložte je do fotoaparátu.

#### Odesílání obrázků na cíle

Můžete odeslat jeden či více obrázků na libovolný počet cílů **HP Instant Share**. Videoklipy odeslat nelze.

- Zapněte fotoaparát a pak stiskněte tlačítko HP Instant Share / Tisk M / I na zadní straně fotoaparátu. Zobrazí se nabídka HP Instant Share M.
- Pomocí tlačítek ▲▼ zvýrazněte první cíl, na který chcete odeslat jeden či více obrázků.

Stiskněte tlačítko Menu OK .
 V nabídce HP Instant Share se u daného cíle objeví zaškrtnutí √ . Opětovným stisknutím tlačítka Menu OK lze výběr cíle zrušit.

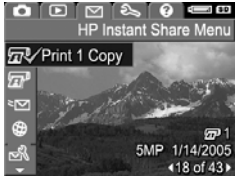

- Můžete vybrat libovolné další cíle pro aktuální obrázek. Pomocí tlačítek cíl zvýrazněte a poté jej vyberte tlačítkem <u>Menu</u> CK
- Pomocí tlačítek 
   přejděte na další obrázky a stejným způsobem pro ně vyberte cíle.
- Po dokončení výběru cílů zavřete nabídku HP Instant Share Menu stisknutím tlačítka Živé zobrazení 
   Popis dalších způsobů zavření nabídky naleznete v části Nabídky fotoaparátu na straně 26.
- Připojte fotoaparát k počítači postupem popsaným v části Přenos obrázků do počítače na straně 81. Obrázky budou automaticky odeslány na příslušné cíle HP Instant Share.
  - Obrázky, které se mají odeslat na adresy elektronické pošty, nejsou zasílány jako přílohy. Obrázky jsou namísto toho odeslány na zabezpečený web HP a na každou adresu elektronické pošty je odeslána zpráva. Zpráva obsahuje miniatury obrázků a odkaz na web, kde má příjemce možnost vám odpovědět, vytisknout obrázky, stáhnout si obrázky do počítače, poslat obrázky dál a další možnosti. Tímto postupem se značně zjednodušuje komunikace mezi lidmi, kteří používají různé aplikace elektronické pošty. Pokud si chtějí prohlédnout vaše obrázky, nemusí se zabývat přílohami elektronické zprávy.
  - Obrázky, pro které byl vybrán cíl Print (Tisk) budou z počítače automaticky vytištěny.

POZNÁMKA: Pokud připojíte fotoaparát přímo k tiskárně, jak je popsáno v části Tisk obrázků přímo z fotoaparátu na straně 83, jakékoli obrázky vybrané k tisku se automaticky vytisknou.

80 Uživatelská příručka fotoaparátu HP Photosmart M417/M517

## 5 Přenos a tisk obrázků

### Přenos obrázků do počítače

- TIP: Pro tento účel lze také použít čtečku paměťových karet (viz Přenos pomocí čtečky paměťových karet na straně 102) nebo dokovací stanici HP Photosmart M-series (viz příručka k dokovací stanici).
- 1. Ujistěte se, že:
  - V počítači je nainstalovaný software HP Image Zone nebo HP Image Zone Express (viz Instalace softwaru na straně 16). Pokud chcete přenášet obrázky do počítače, který softwarem HP Image Zone vybaven není, přečtěte si část Použití fotoaparátu bez instalace softwaru HP Image Zone na straně 101.
  - Pokud jste snímky ve fotoaparátu vybrali pro tisk nebo pro sdílení pomocí funkce HP Instant Share, zkontrolujte, zda je počítač připojen k tiskárně a Internetu.

- Fotoaparát byl dodán spolu se speciálním USB kabelem, který slouží k připojení fotoaparátu k počítači. K počítači připojte větší konec USB kabelu.
- Otevřete kryt na boční straně fotoaparátu a zapojte menší konec kabelu USB do konektoru USB na fotoaparátu.

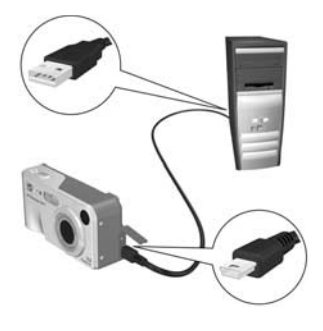

- 4. Zapněte fotoaparát.
  - V systému Windows: Stahování obrázků zajišťuje program Přenos obrázků HP. Na obrazovce Přenos obrázků z fotoaparátu či karty klepněte na tlačítko Zahájit přenos. Obrázky se načtou do počítače. Pokud byly některé obrázky dříve vybrány pro sdílení pomocí funkce HP Instant Share (strana 77), budou spuštěny uvedené akce. Po zobrazení souhrnného okna Akce s obrázky na monitoru počítače můžete fotoaparát od počítače odpojit.
  - V systému Macintosh: Stažení obrázků zajišťují programy Image Capture, případně iPhoto. Zobrazí se obrazovka Actions are ready to process (Akce připraveny k provedení) umožňující přenést obrázky do počítače. Po přenesení obrázků můžete fotoaparát od počítače odpojit.

## Tisk obrázků přímo z fotoaparátu

Obrázky můžete tisknout prostřednictvím připojení fotoaparátu přímo k jakékoli tiskárně kompatibilní s PictBridge. Tiskárna kompatibilní s PictBridge by měla mít na sobě logo PictBridge.

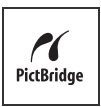

- 1. Zkontrolujte, zda je tiskárna zapnutá. Na tiskárně by neměly blikat žádné kontrolky, ani se zobrazovat žádná chybová hlášení. Není-li v tiskárně papír, vložte jej.
- Připojte fotoaparát k tiskárně.

a. Zkontrolujte, zda je ve fotoaparátu v možnosti USB Configuration (Konfigurace USB) nastavena možnost **Digital Camera** (Digitální fotoaparát) (viz USB Configuration

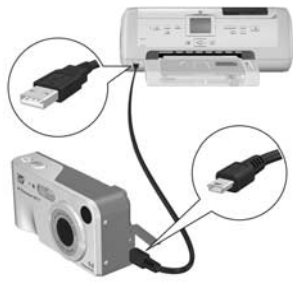

(Konfigurace USB) na straně 92).

b. Kabel USB dodaný s fotoaparátem připojte větším plochým koncem k odpovídajícímu konektoru tiskárny PictBridge.

- **TIP:** Konektor PictBridge je obvykle umístěn na přední straně tiskárny.
- 3. Otevřete gumový kryt na boční straně fotoaparátu a zapojte menší konec USB kabelu do konektoru USB na fotoaparátu.

 Po připojení fotoaparátu k tiskárně se na fotoaparátu zobrazí nabídka Print Setup (Nastavení tisku). Pokud jste již vybrali obrázky k tisku pomocí nastavení v nabídce HP Instant Share, zobrazí se počet

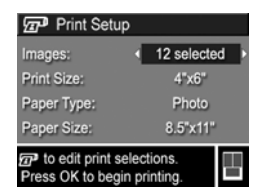

vybraných obrázků. Jinak se zobrazí **Images: ALL** (Obrázky: VŠECHNY).

V pravém dolním rohu obrazovky **Print Setup** (Nastavení tisku) je k dispozici náhled tisku zobrazující vzhled stránky použitý pro tisk obrázků. Tento náhled se aktualizuje po provedení změn v nastavení **Print size** (Velikost stránky) a **Paper Size** (Velikost papíru).

Pokud je u nastavení **Print Size** (Velikost papíru) nebo **Paper Size** (Velikost stránky) zobrazena možnost **default** (výchozí nastavení), nezobrazí se náhled tisku. Tiskárna automaticky určí vzhled stránky, který použije pro tisk obrázků.

- Chcete-li změnit nastavení v nabídce Print Setup (Nastavení tisku), pomocí tlačítek ▲▼ na fotoaparátu vyberte příslušnou možnost a pomocí tlačítek ◀▶ nastavení změňte.
- 6. Pokud jsou všechna nastavení správná, tlačítkem Menu na fotoaparátu zahájíte tisk.

Po připojení fotoaparátu k tiskárně můžete vytisknout vybrané obrázky (viz strana 77).

**POZNÁMKA:** Videoklipy nelze vytisknout přímo z fotoaparátu. Pokud je tiskárna vybavena čtečkou paměťových karet a umožňuje tisknout videoklipy, můžete zasunout paměťovou kartu přímo do čtečky na tiskárně a videoklip vytisknout. Další informace naleznete v dokumentaci tiskárny.

84 Uživatelská příručka fotoaparátu HP Photosmart M417/M517

- **POZNÁMKA:** Pokud připojíte fotoaparát k tiskárně od jiného výrobce než HP a narazíte při tisku na problémy, obratte se na výrobce tiskárny. Společnost HP neposkytuje zákaznickou podporu pro tiskárny jiných výrobců.
- **TIP:** Vedle již popsaných způsobů můžete přímo tisknout obrázky z fotoaparátu i jedním z následujících způsobů:
  - Pokud máte volitelnou paměťovou kartu a na ní uložené obrázky, které chcete vytisknout, a tiskárna je vybavena čtečkou paměťových karet, vyjměte paměťovou kartu z fotoaparátu a vložte ji do čtečky na tiskárně. Další pokyny naleznete v dokumentaci tiskárny.
  - Pokud máte volitelnou dokovací stanici HP Photosmart M-series, můžete fotoaparát připojit k tiskárně pomocí této stanice. Pokyny naleznete v Uživatelské příručce dokovací stanice.

86 Uživatelská příručka fotoaparátu HP Photosmart M417/M517

## 6 Použití nabídky Setup (Nastavení)

Nabídka **Setup** (Nastavení) umožňuje nastavit řadu funkcí fotoaparátu, např. zvuky fotoaparátu, datum a čas, konfiguraci rozhraní USB nebo připojení k televizoru.

 Chcete-li zobrazit nabídku Setup (Nastavení), zobrazte nejprve jinou nabídku (viz Nabídky fotoaparátu na straně 26) a pak pomocí tlačítek (▶ přejděte na kartu nabídky Setup (Nastavení) %.

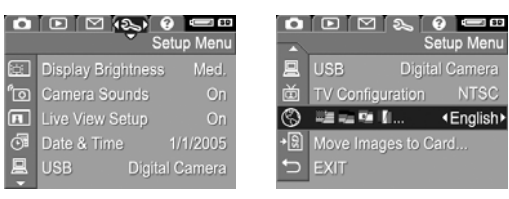

- Položky nabídky Setup (Nastavení) můžete procházet pomocí tlačítek
- Chcete-li měnit nastavení zvýrazněné volby a zobrazit podnabídku, stiskněte tlačítko <sup>Menu</sup>/<sub>OK</sub>. Chcete-li měnit nastavení zvýrazněné možnosti bez vyvolávání podnabídky, použijte tlačítka ↓.
- V podnabídce použijte tlačítka ▲▼ a poté tlačítko <sup>Menu</sup> ke změně nastavení nabídky Setup (Nastavení).

## Display Brightness (Jas displeje)

Pomocí tohoto nastavení lze nastavit jas displeje pro určité podmínky zobrazení. Pomocí tohoto nastavení lze zvýšit jas v prostředí s ostrým světlem, nebo snížit jas pro zvětšení výdrže baterií.

Výchozím nastavením pro položku **Display Brightness** (Jas displeje) je možnost **Medium** (Střední).

- 1. V nabídce Setup (Nastavení, strana 87) vyberte položku Display Brightness (Jas displeje).
- V podnabídce Display Brightness (Jas displeje) vyberte požadovanou úroveň jasu displeje. Nové nastavení bude použito na obrazovce živého zobrazení pod nabídkou, takže uvidíte vliv úprav jasu na displeji.

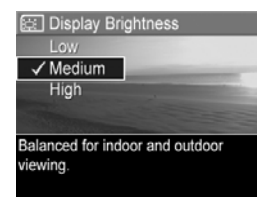

Stisknutím tlačítka Menu vložíte nastavení a vrátíte se do nabídky Setup (Nastavení).

#### Camera Sounds (Zvuky fotoaparátu)

Zvuky fotoaparátu jsou zvuky, které fotoaparát vydává při zapnutí, stisknutí tlačítka nebo vyfotografování snímku. Zvuky fotoaparátu nejsou zvukové záznamy nahrané spolu s obrázky nebo videoklipy.

Výchozím nastavením pro položku **Camera Sounds** (Zvuky fotoaparátu) je možnost **On** (Zapnuto).

- V nabídce Setup (Nastavení, strana 87) vyberte položku Camera Sounds (Zvuky fotoaparátu).
- V podnabídce Camera Sounds (Zvuky fotoaparátu) označte možnost Off (Vypnuto) nebo On (Zapnuto).
- Stisknutím tlačítka Menu OK uložíte nastavení a vrátíte se do nabídky Setup (Nastavení).

| fo Camera Sounds               |  |
|--------------------------------|--|
| Off                            |  |
| √ On                           |  |
|                                |  |
|                                |  |
| Turns camera sounds on or off. |  |
|                                |  |
|                                |  |

#### Live View at Power On (Živé zobrazení při zapnutí)

Toto nastavení umožňuje, aby při každém zapnutí fotoaparátu displej automaticky zobrazoval **živé zobrazení**, nebo aby byl displej vždy vypnutý.

Výchozí hodnotou nastavení **Live View at Power On** (Živé zobrazení při zapnutí) je možnost **Live View On** (Živé zobrazení zapnuto).

- TIP: Nastavení položky Live View at Power On (Živé zobrazení při zapnutí) na hodnotu Live View Off (Živé zobrazení vypnuto) šetří energii baterií.
- 1. V nabídce Setup (Nastavení, strana 87) vyberte položku Live View Setup (Nastavení živého zobrazení).
- V podnabídce Live View at Power On (Živé zobrazení při zapnutí) zvýrazněte položku Live View On (Živé zobrazení zapnuto) nebo Live View Off (Živé zobrazení vypnuto).

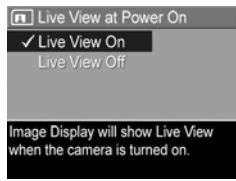

 Stisknutím tlačítka Menu uložíte nastavení a vrátíte se do nabídky Setup (Nastavení).

### Date & Time (Datum a čas)

Toto nastavení umožňuje nastavit aktuální formát data a času a také aktuální datum a čas. Obvykle se toto nastavení provádí při prvním nastavení fotoaparátu. Je však možné, že bude třeba změnit nastavení data a času při cestování do jiné časové zóny, poté co byl fotoaparát delší dobu bez napájení nebo pokud začnou být nastavení data nebo času nepřesná.

Vybraný formát data a času bude použit pro zobrazení informací o datech ve funkci **Playback** (Přehrávání). Formát vybraný v tomto nastavení bude také použit pro funkci **Date & Time Imprint** (Vytištění data a času, viz **Date & Time Imprint (Vytištění data a času)** na straně 55).

- V nabídce Setup (Nastavení, strana 87) vyberte položku Date & Time (Datum a čas).
- V podnabídce Date & Time (Datum a čas) nastavte hodnotu zvýrazněného nastavení pomocí tlačítek .
- Stisknutím tlačítek ◀▶ přejděte k dalšímu parametru.
- Opakujte kroky 2 a 3, dokud nebude nastaveno správné datum, čas a formát data/času.
- Stisknutím tlačítka Menu OK uložíte nastavení a vrátíte se do nabídky Setup (Nastavení).

Nové nastavení formátu data a času se bude používat, dokud jej nezměníte (i po vypnutí fotoaparátu). Nastavení data a času zůstane v aktuálním stavu, dokud budou baterie fotoaparátu dodávat energii nebo pokud budou baterie vyjmuty na dobu kratší než 10 minut nebo dokud bude fotoaparát připojen k volitelnému napájecímu adaptéru HP.

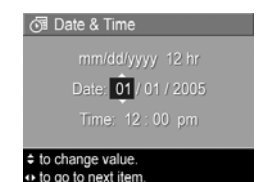

#### USB Configuration (Konfigurace USB)

Toto nastavení určuje, jak bude fotoaparát rozpoznán po připojení k počítači.

- V nabídce Setup (Nastavení, strana 87) vyberte položku USB.
- V podnabídce USB Configuration (Konfigurace USB) vyberte jednu ze dvou dostupných možností:

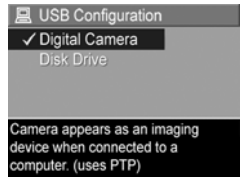

- Digital Camera (Digitální fotoaparát) – při tomto nastavení počítač rozezná fotoaparát jako digitální fotoaparát využívající protokol PTP (Picture Transfer Protocol). Tato možnost je výchozím nastavením fotoaparátu.
- Disk Drive (Disková jednotka) při tomto nastavení počítač rozezná fotoaparát jako diskovou jednotku využívající standard MSDC (Mass Storage Device Class). Toto nastavení použijte, chcete-li přenášet obrázky do počítače, ve kterém není nainstalován software HP Image Zone (viz Přenos obrázků do počítače bez použití softwaru HP Image Zone na straně 102). Toto nastavení pravděpodobně nebude možné použít v systému Windows 98, ve kterém není nainstalován software HP Image Zone.
- Stisknutím tlačítka Menu vložíte nastavení a vrátíte se do nabídky Setup (Nastavení).

#### TV Configuration (Konfigurace TV)

Toto nastavení slouží k nastavení formátu videosignálu pro zobrazování snímků z fotoaparátu na televizoru, který je připojen k fotoaparátu pomocí volitelné dokovací stanice HP Photosmart M-series.

Výchozí nastavení položky **TV Configuration** (Konfigurace TV) závisí na jazyku a oblasti, které jste vybrali při prvním zapnutí fotoaparátu.

- V nabídce Setup (Nastavení, strana 87) vyberte položku TV Configuration (Konfigurace TV).
- V podnabídce TV Configuration (Konfigurace TV) vyberte jednu ze dvou dostupných možností:

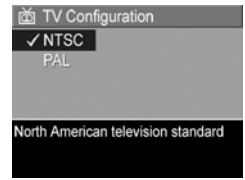

- NTSC Tento formát se používá zejména v Severní Americe, částech Jižní Ameriky, Japonsku, Koreji a na Tchai-wanu.
- PAL Tento formát používají zejména Evropa, Uruguay, Paraguay, Argentina a části Asie.
- **TIP:** Pokud aktuální nastavení s vaší televizí nefunguje, zkuste druhé nastavení.
- Stisknutím tlačítka Meru vložíte nastavení a vrátíte se do nabídky Setup (Nastavení).

Nové nastavení zůstává platné, dokud není znovu změněno, a to i když bude fotoaparát vypnut.

Další informace o připojení fotoaparátu k televizoru naleznete v uživatelské příručce k dokovací stanici.

## Language (Jazyk)

Toto nastavení umožňuje nastavit jazyk uživatelského rozhraní fotoaparátu, např. textů nabídek.

- V nabídce Setup (Nastavení, strana 87) vyberte

   Image: A strange of the strange of the st
- V podnabídce Language (Jazyk) pomocí tlačítek a b vyberte jazyk, který chcete používat.

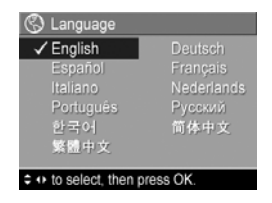

Stisknutím tlačítka Menu vložíte nastavení a vrátíte se do nabídky Setup (Nastavení).

Nové nastavení zůstává platné, dokud není znovu změněno, a to i když bude fotoaparát vypnut.

#### Move Images to Card (Přesunout obrázky na kartu)

Tato volba umožňuje přesunout obrázky z interní paměti na paměťovou kartu (viz Vložení a formátování paměťové karty (volitelné příslušenství) na straně 15). Volba je k dispozici v nabídce Setup (Nastavení), jestliže je ve fotoaparátu instalována volitelná paměťová karta a interní paměť obsahuje alespoň jeden obrázek.

 V nabídce Setup (Nastavení, strana 87), zvýrazněte možnost Move Images to Card... (Přesunout obrázky na kartu) a stiskněte tlačítko Menu OK

- 2. Na displeji se zobrazí potvrzovací obrazovka.
  - Je-li na paměťové kartě místo pro všechny obrázky v interní paměti, potvrzovací obrazovka se zeptá, zda přesunout všechny obrázky.
  - Pokud se na kartu vejde jen část obrázků, potvrzovací obrazovka napíše, kolik obrázků lze přesunout a zeptá se, zda je chcete přesunout.
  - Pokud nelze na paměťovou kartu přesunout žádné snímky, potvrzovací obrazovka zobrazí zprávu CARD FULL (Karta je plná).

Během přesouvání se zobrazuje indikátor průběhu. Všechny snímky, které byly úspěšně přesunuty na paměťovou kartu, budou vymazány z interní paměti fotoaparátu. Po dokončení přesunu se vrátíte do nabídky **Setup** (Nastavení).

96 Uživatelská příručka fotoaparátu HP Photosmart M417/M517

# 7 Řešení potíží a podpora

Tato kapitola obsahuje informace o následujících tématech:

- Obnovení výchozího nastavení fotoaparátu (strana 98)
- Software HP Image Zone, včetně požadavků na systém a software HP Image Zone Express (strana 98)
- Použití fotoaparátu bez instalace softwaru HP Image Zone (strana 101)
- Možné potíže, jejich příčiny a řešení (strana 107)
- Chybové zprávy fotoaparátu (strana 124)
- Chybové zprávy počítače (strana 138)
- Podpora společnosti HP, včetně webové podpory a telefonické podpory (strana 140)
- POZNÁMKA: Další informace o řešení zde popsaných problémů i dalších potíží se softwarem HP Image Zone naleznete na webových stránkách zákaznické podpory HP na adrese www.hp.com/support.

#### Resetování fotoaparátu

Pokud fotoaparát nereaguje na stisknutí žádného tlačítka, můžete zkusit resetovat fotoaparát následujícím způsobem:

- 1. Vypněte fotoaparát.
- Pokud je instalována volitelná paměťová karta, vyjměte ji. (Přestože vyjmutí volitelné paměťové karty není k resetování nezbytné, bude tak vyloučena chyba paměťové karty jako možná příčina potíží.)
- **3.** Odpojte jakékoli napájení (baterie a napájecí adaptér) po dobu alespoň 5 sekund.
- Opět vložte baterie a zavřete kryt baterie a paměťové karty nebo opět připojte napájecí adaptér HP fotoaparátu.
- Po zkontrolování funkčnosti fotoaparátu bez volitelné paměťové karty vložte případně kartu zpět.

Při resetování fotoaparátu se veškerá nastavení vrátí na výchozí výrobní hodnoty. Obrázky uložené v paměti zůstanou zachovány.

### Software HP Image Zone

Software HP Image Zone nabízí funkce, které zlepšují možnosti fotoaparátu. S plnou verzí softwaru HP Image Zone můžete využívat funkci **HP Instant Share** a odesílat obrázky na zadané adresy elektronické pošty (včetně skupinových seznamů), vytvářet online alba a automaticky tisknout obrázky při připojení fotoaparátu k počítači (viz **Přenos obrázků do počítače** na straně 81). Pokud má počítač operační systém Windows, instalační proces HP Image Zone (viz **Instalace softwaru** na straně 16) automaticky nainstaluje buď plnou verzi softwaru HP Image Zone, nebo verzi HP Image Zone Express, nebo software HP Image Zone nenainstaluje. To záleží na konfiguraci systému, jak je podrobněji vysvětleno v další části. Verze HP Image Zone Express postrádá některé funkce obsažené v plné verzi. Viz **HP Image Zone Express (pouze systém Windows)** na straně 100.

#### Požadavky na systém (pouze systém Windows)

**POZNÁMKA:** Požadavky na systém uvedené v této části se týkají pouze počítačů s operačním systémem Windows.

V závislosti na konfiguraci počítače se nainstaluje automaticky buď plná verze softwaru HP Image Zone, nebo verze HP Image Zone Express, nebo se software nenainstaluje.

- Jestliže má počítač operační systém Windows 2000 nebo XP a 128 MB paměti nebo více, nainstaluje se plná verze softwaru HP Image Zone.
- Jestliže má počítač operační systém Windows 2000 nebo XP a 64 až 128 MB paměti, nainstaluje se verze HP Image Zone Express. Viz HP Image Zone Express (pouze systém Windows) na straně 100.
- Jestliže má počítač operační systém Windows 98, 98 SE nebo Me a alespoň 64 MB paměti, nainstaluje se verze HP Image Zone Express.

 Pokud má počítač méně než 64 MB paměti, nemůžete nainstalovat software HP Image Zone. Fotoaparát můžete používat, ale nebudete moci použít funkci HP Instant Share. Viz Použití fotoaparátu bez instalace softwaru HP Image Zone na straně 101.

#### HP Image Zone Express (pouze systém Windows)

Software HP Image Zone Express umožňuje přenášet obrázky z fotoaparátu do počítače. Neobsahuje však některé funkce, které jsou v plné verzi:

- Software HP Image Zone Express nelze použít ve spojení s funkcí HP Instant Share ve fotoaparátu. Nemůžete například vybrat obrázky k tisku a použít software HP Image Zone Express k jejich automatickému vytištění. Můžete však vybrat obrázky k tisku v nabídce HP Instant Share ve fotoaparátu a poté je vytisknout přímo na tiskárnu (viz Tisk obrázků přímo z fotoaparátu na straně 83). Můžete také využívat možnosti funkce HP Instant Share dostupné v samotném softwaru HP Image Zone Express.
- Pomocí softwaru HP Image Zone Express můžete přenést videoklipy z fotoaparátu do počítače. K jejich přehrání však musíte použít jiný software.

#### Použití fotoaparátu bez instalace softwaru HP Image Zone

Pokud nenainstalujete (nebo nemůžete nainstalovat) software HP Image Zone (plnou verzi ani verzi HP Image Zone Express), můžete i bez toho používat fotoaparát k fotografování a nahrávání videoklipů. Bude to však mít vliv na některé způsoby využití fotoaparátu:

- Funkce HP Instant Share závisí na softwaru HP Image Zone. Pokud není software v počítači nainstalován, nebudete moci ve fotoaparátu funkci HP Instant Share používat.
- Obrázky označené pro tisk pomocí nabídky HP Instant Share ve fotoaparátu nebudou po jeho připojení k počítači automaticky vytištěny. Tato funkce však přesto bude fungovat v následujících situacích:
  - Pokud připojíte fotoaparát přímo k tiskárně.
  - Pokud je tiskárna vybavena čtečkou paměťových karet a pokud ve fotoaparátu používáte paměťovou kartu, můžete kartu vyjmout z fotoaparátu a vložit ji do otvoru čtečky v tiskárně.
- Proces přenosu snímků a videoklipů z fotoaparátu do počítače bude odlišný, protože za běžných okolností tento proces zajišťuje software HP Image Zone.
   Podrobnosti naleznete v následující části.

#### Přenos obrázků do počítače bez použití softwaru HP Image Zone

**POZNÁMKA:** Pokud používáte systém Windows Me, 2000 nebo XP nebo systém Mac OS X, můžete tuto část vynechat. Připojte fotoaparát k počítači pomocí kabelu USB a operační systém sám spustí program pro přenos obrázků.

Pokud do počítače nechcete nebo nemůžete instalovat software HP Image Zone, můžete k přenesení obrázků z fotoaparátu do počítače použít dva způsoby: pomocí čtečky paměťových karet nebo konfigurováním fotoaparátu jako diskové jednotky.

#### Přenos pomocí čtečky paměťových karet

Používáte-li ve fotoaparátu paměťovou kartu, můžete ji vyjmout z fotoaparátu a vložit do čtečky paměťových karet (prodávána samostatně). Čtečka paměťových karet se chová jako disketová jednotka nebo disk CD-ROM. Navíc některé počítače a tiskárny HP Photosmart mají vestavěné sloty pro paměťovou kartu a tyto sloty je možné použít pro načítání podobně jako běžnou čtečku paměťové karty.

#### Přenos obrázků do počítače se systémem Windows pomocí čtečky paměťových karet

- Vyjměte paměťovou kartu z fotoaparátu a zasuňte ji do čtečky paměťových karet (nebo slotu čtečky paměťových karet v počítači nebo na tiskárně).
- Na pracovní ploše klepněte pravým tlačítkem na ikonu Můj počítač a v nabídce vyberte položku Procházet.

- Zobrazí se obrazovka se seznamem diskových jednotek ve složce Můj počítač. Paměťová karta se zobrazí jako výměnná disková jednotka. Klepněte na znaménko + vlevo od položky výměnný disk.
- 4. V jednotce výměnného disku se zobrazí dvě složky. Klepněte na znaménko + vedle položky jménem DCIM a zobrazí se podsložka. Když klepnete na podsložku ve složce DCIM, zobrazí se na pravé straně okna Průzkumníka seznam obrázků.
- Vyberte všechny obrázky (v rozbalovací nabídce Upravit klepněte na položku Vybrat vše) a pak je zkopírujte (v nabídce Upravit klepněte na položku Kopírovat).
- Klepněte na položku Místní disk pod umístěním Můj počítač. Nyní pracujete s pevným diskem počítače.
- 7. V jednotce Místní disk vytvořte novou složku (přejděte do rozbalovací nabídky Soubor a klepněte na položku Nový a pak na položku Složka. Na pravé straně okna Průzkumníka se zobrazí složka nazvaná Nová složka). Jeli text této nové složky zvýrazněn, můžete přímo zadat nový název (například Obrázky). Chcete-li změnit název složky později, můžete klepnout pravým tlačítkem na jméno složky, vybrat ze zobrazené nabídky položku Přejmenovat a zadat nový název.
- Klepněte na právě vytvořenou novou složku, přejděte na rozbalovací nabídku Upravit a klepněte na příkaz Vložit.
- 9. Obrázky, které jste v kroku 5 zkopírovali, budou vloženy do této nové složky na pevném disku počítače. Chcete-li výsledek přenosu zkontrolovat, klepněte na novou složku. Měl by se zobrazit stejný seznam obrázků, který byl zobrazen pro paměťovou kartu (krok 4).

- Po ověření úspěšnosti přenosu obrázků z paměťové karty do počítače vložte kartu zpět do fotoaparátu. Abyste uvolnili místo na kartě, můžete buď odstranit obrázky, nebo kartu zformátovat (pomocí možnosti Delete (Odstranit) v nabídce Playback (Přehrávání)).
- **POZNÁMKA:** Chcete-li předejít poškození obrázků a karet, doporučuje se odstraňovat obrázky pomocí naformátování karty.

#### Přenos obrázků do počítače Macintosh pomocí čtečky paměťových karet

- Vyjměte paměťovou kartu z fotoaparátu a zasuňte ji do čtečky paměťových karet (nebo slotu čtečky paměťových karet v počítači nebo na tiskárně).
- V závislosti na konfiguraci a verzi vašeho operačního systému Mac se automaticky spustí aplikace Image Capture nebo iPhoto a provede vás procesem přenosu obrázků z fotoaparátu do počítače.
  - Po spuštění aplikace Image Capture klepněte buď na tlačítko Download Some (Stáhnout některé) nebo Download All (Stáhnout vše) a přeneste obrázky do počítače. Ve výchozím nastavení budou obrázky uloženy do složky Pictures (Obrázky) nebo Movies (Filmy) v závislosti na typu souboru.
  - Je-li spuštěna aplikace iPhoto, klepněte na tlačítko Import a přeneste obrázky do počítače. Obrázky budou uloženy v aplikaci iPhoto. Pro pozdější přístup k obrázkům jednoduše použijte aplikaci iPhoto.

 Pokud se automaticky nespustí žádná aplikace nebo pokud chcete obrázky kopírovat ručně, vyhledejte na pracovní ploše ikonu diskové jednotky reprezentující paměťovou kartu a zkopírujte z ní obrázky na pevný disk. Další informace o kopírování souborů naleznete v nápovědě Mac, která je součástí systému počítače.

#### Konfigurace fotoaparátu jako diskové jednotky

Tato metoda nastaví fotoaparát tak, aby po připojení k počítači fungoval jako pevný disk, takže můžete přenášet obrázky bez použití softwaru HP Image Zone.

- **POZNÁMKA:** Tuto metodu pravděpodobně nebude možné použít na počítačích se systémem Windows 98.
- Nastavte fotoaparát do režimu **Disk Drive** (Disková jednotka) (tento krok stačí provést jednou):
  - Zapněte fotoaparát a stisknutím tlačítka Meru nabídku Capture (Záznam).
  - b. Pomocí tlačítka ▶ přejděte do nabídky Setup (Nastavení) %.
  - c. Pomocí tlačítka ▼ zvýrazněte položku USB a stiskněte tlačítko <sup>Menu</sup>/<sub>OK</sub>.
  - d. Pomocí tlačítka ▼ vyberte položku Disk Drive (Disková jednotka) a stiskněte tlačítko <sup>Menu</sup><sub>OK</sub>.
  - e. Pomocí tlačítka ▼ zvýrazněte položku ∽ EXIT (Zavřít) a pak stiskněte tlačítko <sup>Menu</sup><sub>OK</sub>.
- Po nastavení fotoaparátu do režimu Disk Drive (Disková jednotka) připojte fotoaparát k počítači pomocí kabelu USB.

- 3. Od tohoto okamžiku je proces přesouvání obrázků stejný jako v části Přenos pomocí čtečky paměťových karet na straně 102. V počítačích se systémem Windows se fotoaparát zobrazí jako výměnný disk v okně Průzkumníka systému Windows. V počítačích Macintosh se automaticky spustí aplikace Image Capture nebo iPhoto.
- 4. Po dokončení přenosu obrázků z fotoaparátu do počítače fotoaparát odpojte. Pokud používáte systém Windows 2000 nebo XP, možná se při odpojení fotoaparátu zobrazí zpráva o nebezpečném vyjmutí jednotky. Toto varování můžete ignorovat.
- POZNÁMKA: Pokud se v počítačích se systémem Macintosh nespustí aplikace Image Capture ani iPhoto automaticky, vyhledejte na pracovní ploše ikonu diskové jednotky HP\_M417 nebo HP\_M517. Další informace o kopírování souborů naleznete v nápovědě Mac, která je součástí systému počítače.

#### Potíže a jejich řešení

| Problém                      | Možná příčina                                                                                                    | Řešení                                                                                                    |
|------------------------------|----------------------------------------------------------------------------------------------------|----------------------------------------------------------------------------------------------------|
| Fotoaparát<br>nelze zapnout. | Baterie nefungují<br>správně, jsou příliš<br>vybité, nejsou<br>vložené správně,<br>schází, nebo jsou<br>nesprávného typu.       | <ul> <li>Baterie mohou být<br/>slabé nebo zcela<br/>vybité. Zkuste vložit<br/>nové nebo dobité<br/>baterie.</li> <li>Zkontrolujte, zda jsou<br/>baterie správně<br/>instalované<br/>(viz strana 11).</li> <li>Nepoužívejte běžné<br/>alkalické baterie.<br/>Nejvhodnější je použít<br/>baterie Energizer<br/>Lithium typu AA nebo<br/>nabíjecí baterie NiMH<br/>typu AA.</li> </ul> |
|                              | Pokud používáte<br>volitelný napájecí<br>adaptér HP, není<br>zřejmě připojen k<br>fotoaparátu nebo<br>do elektrické<br>zásuvky. | Zkontrolujte, zda je<br>napájecí adaptér HP<br>připojen k fotoaparátu a<br>do funkční síťové zásuvky.                                                                                                    |
|                              | Volitelný napájecí<br>adaptér HP<br>nefunguje správně.                                                                          | Zkontrolujte, zda<br>napájecí adaptér HP není<br>poškozený a zda je<br>připojen do funkční síťové<br>zásuvky.                                                                                                    |
|                              | Fotoaparát přestal<br>fungovat.                                                                                                 | Resetujte fotoaparát<br>(viz strana 98).                                                                                                    |

| Problém                                                                                | Možná příčina                                                                                                    | Řešení                                                                                                    |
|----------------------------------------------------------------------------------------|----------------------------------------------------------------------------------------------------|----------------------------------------------------------------------------------------------------|
| Fotoaparát<br>nelze zapnout<br>(pokračování).                                          | Volitelná paměťová<br>karta není<br>podporována nebo<br>je poškozená.                                                                                                    | Zkontrolujte, zda se<br>jedná o paměťovou kartu<br>správného typu pro váš<br>fotoaparát<br>(viz strana 171). Pokud je<br>paměťová karta<br>správného typu, vyjměte<br>ji a zkuste zapnout<br>fotoaparát. Pokud lze<br>fotoaparát bez paměťové<br>karty zapnout,<br>pravděpodobně je karta<br>poškozená. Vyměňte<br>paměťovou kartu. |
| Kontrolka<br>napájení svítí,<br>ale fotoaparát<br>nereaguje a<br>nefunguje<br>správně. | Může se jednat o<br>přechodný problém<br>fotoaparátu.                                                                                                    | Resetujte fotoaparát<br>(viz část strana 98).                                                                                                    |
| Baterie je nutné<br>často měnit<br>nebo dobíjet.                                       | Časté používání<br>displeje v režimu<br><b>živého zobrazení</b><br>nebo pro nahrávání<br>videa, přílišné<br>používání blesku a<br>funkce zoom<br>zvyšuje rychlost<br>vybíjení baterií. | Viz <b>Prodloužení životnosti</b><br><b>baterií</b> na straně 150.                                                                                                    |
| Problém                                                           | Možná příčina                                                                                                    | Řešení                                                                                                    |
|-------------------------------------------------------------------|----------------------------------------------------------------------------------------------------|----------------------------------------------------------------------------------------------------|
| Baterie je nutné<br>často měnit<br>nebo dobíjet<br>(pokračování). | Používané baterie<br>typu NiMH nebyly<br>správně nabity<br>nebo se vybily,<br>protože nebyly<br>dlouho používány. | Nové baterie typu NiMH<br>nejsou zcela nabité a<br>časem se vybíjejí, bez<br>ohledu na to, zda jsou<br>vložené do fotoaparátu<br>nebo ne. Nové nebo v<br>poslední době<br>nenabíjené baterie je<br>třeba pro dosažení plné<br>kapacity znovu nabít<br>(viz strana 155). |
|                                                                   | Chemický typ<br>baterie není vhodný<br>pro způsob použití<br>fotoaparátu.                                         | Viz <b>Výkon jednotlivých<br/>typů baterií</b><br>na straně 152.                                                                                                    |
| Baterie<br>fotoaparátu se<br>nenabíjejí.                          | Nejsou vloženy<br>dobíjecí baterie.                                                                               | Vložte baterie typu<br>NiMH. Lithiové a<br>alkalické baterie nelze<br>dobíjet.                                                                                                    |
|                                                                   | Baterie jsou již<br>nabité.                                                                                       | Pokud jsou baterie typu<br>NiMH čerstvě nabité,<br>nebude zahájeno<br>nabíjení. Zkuste je znovu<br>nabít až dojde k jejich<br>částečnému vybití.                                                                                                    |
|                                                                   | Používáte<br>nesprávný napájecí<br>adaptér.                                                                       | Používejte pouze<br>napájecí adaptér HP<br>schválený pro použití s<br>tímto fotoaparátem<br>(viz strana 159).                                                                                                    |

| Problém                                                   | Možná příčina                                                 | Řešení                                                                                                    |
|-----------------------------------------------------------|---------------------------------------------------------------|----------------------------------------------------------------------------------------------------|
| Baterie<br>fotoaparátu se<br>nenabíjejí<br>(pokračování). | Napětí baterií je<br>příliš nízké. Nelze<br>zahájit dobíjení. | Fotoaparát nezkusí dobít<br>baterie typu NiMH, které<br>jsou poškozené nebo<br>příliš vybité. Vyjměte<br>baterie z fotoaparátu a<br>nabijte je v adaptéru<br>rychlého nabíjení<br>HP Photosmart Quick<br>Recharger pro<br>fotoaparáty řady M (lze<br>zakoupit samostatně).<br>Poté je opět vyzkoušejte<br>ve fotoaparátu. Pokud to<br>nepomůže, jedna nebo<br>více baterií je<br>pravděpodobně vadných.<br>Zakupte nové baterie<br>typu NiMH a zkuste to<br>znovu. |
|                                                           | Baterie jsou<br>poškozené nebo<br>vadné.                      | Baterie typu NiMh se<br>časem opotřebují a může<br>dojít k jejich selhání.<br>Pokud fotoaparát zjistí<br>problém s bateriemi,<br>nezahájí nabíjení nebo<br>ho předčasně ukončí.<br>Zakupte nové baterie.                                                                                                    |
|                                                           | Baterie jsou<br>nesprávně<br>nainstalované.                   | Zkontrolujte, zda jsou<br>baterie správně<br>nainstalované<br>(viz strana 11).                                                                                                    |

| Problém                                                         | Možná příčina                               | Řešení                                                                                                    |
|-----------------------------------------------------------------|---------------------------------------------|----------------------------------------------------------------------------------------------------|
| Fotoaparát<br>nereaguje<br>na stisknutí<br>žádného<br>tlačítka. | Fotoaparát je<br>vypnutý nebo<br>se vypnul. | Zapněte fotoaparát nebo<br>jej vypněte a znovu<br>zapněte.                                                                                                    |
|                                                                 | Fotoaparát je<br>připojený k<br>počítači.   | Je-li fotoaparát připojen k<br>počítači, většina tlačítek<br>fotoaparátu nereaguje.<br>Pokud reagují, tak pouze<br>pro zapnutí displeje, je-li<br>vypnut, nebo v některých<br>případech pro vypnutí<br>displeje, je-li zapnut. |
|                                                                 | Fotoaparát<br>zpracovává<br>obrázek.        | Počkejte až zhasne<br>kontrolka paměti. To<br>znamená, že fotoaparát<br>dokončil zpracování<br>pořízeného obrázku.                                                                                                    |
|                                                                 | Baterie jsou vybité.                        | Vyměňte nebo dobijte<br>baterie.                                                                                                    |

| Problém                                                                          | Možná příčina                                                                      | Řešení                                                                                                    |
|----------------------------------------------------------------------------------|------------------------------------------------------------------------------------|----------------------------------------------------------------------------------------------------|
| Fotoaparát<br>nereaguje<br>na stisknutí<br>žádného<br>tlačítka.<br>(pokračování) | Volitelná paměťová<br>karta není<br>podporována nebo<br>je poškozená.              | Zkontrolujte, zda se<br>jedná o paměťovou kartu<br>správného typu pro váš<br>fotoaparát<br>(viz strana 171). Pokud je<br>paměťová karta<br>správného typu, vypněte<br>fotoaparát, vyjměte kartu,<br>znovu zapněte fotoaparát<br>a zjistěte, zda fotoaparát<br>reaguje na stisknutí<br>tlačítek. Pokud ano, karta<br>je zřejmě poškozená.<br>Vyměňte paměťovou<br>kartu. |
|                                                                                  | Fotoaparát přestal<br>fungovat.                                                    | Resetujte fotoaparát (viz<br>část strana 98).                                                                                                    |
| Mezi stisknutím<br>spouště a<br>pořízením<br>záběru je<br>dlouhá prodleva        | Fotoaparát<br>potřebuje čas pro<br>zaostření a<br>expozici.                        | Použijte metodu <b>aretace</b><br><b>zaostření</b> (viz strana 37).                                                                                                    |
|                                                                                  | Fotografovaná<br>scéna je tmavá a<br>fotoaparát používá<br>dlouhý čas<br>expozice. | <ul> <li>Použijte blesk.</li> <li>Pokud nelze použít<br/>blesk, postavte<br/>fotoaparát na stativ,<br/>aby byl při dlouhé<br/>expozici stabilní.</li> </ul>                                                                                                    |

| Problém                                                                                    | Možná příčina                                                                   | Řešení                                                                                                    |
|--------------------------------------------------------------------------------------------|---------------------------------------------------------------------------------|----------------------------------------------------------------------------------------------------|
| Mezi stisknutím<br>spouště a<br>pořízením<br>záběru je<br>dlouhá prodleva<br>(pokračování) | Fotoaparát používá<br>nastavení blesku s<br>potlačením efektu<br>červených očí. | Pokud je zapnutá funkce<br>potlačení efektu<br>červených očí, pořízení<br>záběru trvá déle.<br>Spuštění závěrky je<br>zpožděno kvůli<br>dodatečnému osvětlení<br>bleskem. S ohledem na<br>tuto skutečnost zajistěte,<br>aby fotografované osoby<br>počkaly na více záblesků. |
| Při stisknutí<br>spouště                                                                   | <b>Spoušť</b> nebyla<br>stisknuta úplně.                                        | Stiskněte <b>spoušť</b> úplně.                                                                                                    |
| totoaparát<br>nepořídí záběr                                                               | Interní paměť nebo<br>instalovaná<br>volitelná paměťová<br>karta jsou plné.     | Přeneste obrázky z<br>fotoaparátu do počítače<br>a pak zformátujte interní<br>paměť nebo paměťovou<br>kartu (viz strany 15 a<br>69). Případně vyměňte<br>kartu za novou.                                                                                                    |
|                                                                                            | Vložená volitelná<br>paměťová karta je<br>zamknutá.                             | Vypněte fotoaparát,<br>vyjměte paměťovou kartu<br>a přepněte pojistku na<br>kartě do odemknuté<br>polohy.                                                                                                    |

| Problém                                                                   | Možná příčina                                                                                                    | Řešení                                                                                                    |
|---------------------------------------------------------------------------|----------------------------------------------------------------------------------------------------|----------------------------------------------------------------------------------------------------|
| Při stisknutí<br>spouště<br>fotoaparát<br>nepořídí záběr<br>(pokračování) | Nabíjí se blesk.                                                                                                    | Před fotografováním<br>dalšího snímku počkejte,<br>dokud se nenabije blesk.                                                                                                    |
|                                                                           | Fotoaparát je<br>nastaven na režim<br>snímání <b>Macro</b><br>(Makro) <b>2</b> a<br>nemůže pořídit<br>záběr, dokud<br>nezaostří. | <ul> <li>Zaostřete fotoaparát<br/>znovu (zkuste použít<br/>metodu aretace<br/>zaostření,<br/>viz strana 37).</li> <li>Zkontrolujte, zda je<br/>vzdálenost k<br/>fotografovanému<br/>objektu v rozsahu<br/>nastavení Macro<br/>(viz část strana 43).</li> </ul>                        |
|                                                                           | Fotoaparát ještě<br>ukládá předchozí<br>pořízený<br>záběr.                                                                       | Před fotografováním<br>dalšího snímku vyčkejte<br>několik sekund, dokud<br>fotoaparát nedokončí<br>zpracování posledního<br>snímku.                                                                                                    |
| Displej<br>nefunguje.                                                     | Baterie jsou málo<br>nabité nebo zcela<br>vybité, nebo přestal<br>fungovat<br>fotoaparát.                                        | <ul> <li>Vyměňte nebo dobijte<br/>baterie. Pokud se<br/>displej nezapne,<br/>vyjměte baterie,<br/>připojte napájecí<br/>adaptér HP a<br/>zkontrolujte, zda se<br/>displej zapne nyní.</li> <li>Pokud se displej<br/>nezapne, resetujte<br/>fotoaparát<br/>(viz strana 98).</li> </ul> |

| Problém                  | Možná příčina                                                                                                    | Řešení                                                                                                    |
|--------------------------|----------------------------------------------------------------------------------------------------|----------------------------------------------------------------------------------------------------|
| Obrázek je<br>rozmazaný. | Je málo světla a<br>blesk jenastaven na<br>volbu <b>Flash Off</b><br>(Vypnuto) 🚯                                            | Při slabém osvětlení<br>potřebuje fotoaparát<br>delší expozici. Můžete<br>použít stativ, vylepšit<br>světelné podmínky nebo<br>zapnout blesk (možnost<br><b>Flash On 4</b> ,<br>viz strana 40).                                                                    |
|                          | Předmět je blízko a<br>režim snímání<br>fotoaparátu by měl<br>být nastaven na<br>hodnotu <b>Macro</b><br>(Makro) <b>X</b> . | Přepněte fotoaparát do<br>režimu snímání <b>Macro</b><br>(Makro) 🏶 a znovu<br>zkuste pořídit snímek<br>(viz strana 43).                                                                                                    |
|                          | Během pořizování<br>záběru jste pohnuli<br>fotoaparátem.                                                                    | Při stisknutí <b>spouště</b> držte<br>fotoaparát klidně nebo<br>použijte stativ. Sledujte,<br>zda na displeji nesvítí<br>ikona ( <sup>1</sup> ) <sup>®</sup> (ikona<br>oznamuje, že je téměř<br>nemožné udržet<br>fotoaparát v klidu – je<br>nutné použít stativ). |
|                          | Fotoaparát zaostřil<br>na nesprávný<br>objekt nebo nemohl<br>zaostřit.                                                      | <ul> <li>Zkontrolujte, zda před pořízením záběru zezelená oblast zaostření (viz strana 35).</li> <li>Použijte metodu aretace zaostření (viz strana 37).</li> </ul>                                                                                                 |

| Problém                      | Možná příčina                                                                                                    | Řešení                                                                                                    |
|------------------------------|----------------------------------------------------------------------------------------------------|----------------------------------------------------------------------------------------------------|
| Obrázek je příliš<br>světlý. | Blesk byl příliš silný.                                                                                              | <ul> <li>Vypněte blesk (viz<br/>část strana 40).</li> <li>Odstupte dále od<br/>objektu a pomocí<br/>funkce zoom vytvořte<br/>podobnou kompozici<br/>snímku.</li> </ul>                                                                                                    |
|                              | Přirozené světlo<br>nebo umělý zdroj<br>světla kromě blesku<br>vytvářejí příliš<br>mnoho světla.                     | <ul> <li>Zkuste vyfotografovat<br/>záběr z jiného úhlu.</li> <li>Za slunečného počasí<br/>nezaměřujte<br/>fotoaparát přímo proti<br/>jasnému světlu nebo<br/>odrážející ploše.</li> <li>Snižte hodnotu<br/>nastavení<br/>EV Compensation<br/>(Kompenzace EV,<br/>viz strana 56).</li> </ul> |
|                              | Ve fotografované<br>scéně se vyskytovalo<br>mnoho tmavých<br>objektů, například<br>černý objekt na<br>tmavém pozadí. | Snižte hodnotu nastavení<br><b>EV Compensation</b><br>(Kompenzace EV,<br>viz strana 56).                                                                                                    |

| Problém                                               | Možná příčina                                                                                                    | Řešení                                                                                                    |
|-------------------------------------------------------|----------------------------------------------------------------------------------------------------|----------------------------------------------------------------------------------------------------|
| <b>Obrázek je příliš<br/>světlý</b><br>(pokračování). | Displej má pro<br>nastavení <b>Display</b><br><b>Brightness</b> (Jas<br>displeje) vybranou<br>možnost <b>High</b><br>(Vysoký) a snímky<br>při venkovním<br>osvětlení vypadají<br>na displeji příliš<br>světlé. | Změňte nastavení <b>Display</b><br><b>Brightness</b> (Jas displeje) v<br>nabídce <b>Setup</b><br>(Nastavení) na vhodnější<br>hodnotu jasu na displeji<br>(viz strana 88).                                                                                                    |
|                                                       | Použili jste funkci<br><b>EV Compensation</b><br>(Kompenzace EV)<br>v situaci, kdy to<br>nebylo vhodné.                                                                                                    | Nastavte hodnotu<br><b>EV Compensation</b><br>(Kompenzace EV) na 0,0<br>(viz strana 56).                                                                                                    |
| Obrázek je příliš<br>tmavý.                           | Nebylo k dispozici<br>dostatečné světlo.                                                                                                    | <ul> <li>Vyčkejte na zlepšení přirozených světelných podmínek.</li> <li>Přidejte nepřímé světlo.</li> <li>Použijte blesk (viz strana 40).</li> <li>Zvyšte hodnotu EV Compensation (Kompenzace EV, viz strana 56).</li> <li>Použijte funkci Adaptive Lighting (Adaptivní zesvětlení, viz strana 52).</li> </ul> |

| Problém                                       | Možná příčina                                                | Řešení                                                                                                    |
|-----------------------------------------------|--------------------------------------------------------------|----------------------------------------------------------------------------------------------------|
| Obrázek je příliš<br>tmavý.<br>(pokračování). | Blesk byl sice<br>zapnutý, ale objekt<br>byl příliš daleko.  | Ověřte, že se objekt<br>nachází v pracovním<br>dosahu blesku<br>(viz strana 168). Pokud<br>ne, zkuste použít<br>nastavení pro vypnutý<br>blesk <b>Flash Off</b> ( <b>3</b> )<br>(viz strana 40), které<br>bude vyžadovat delší<br>expozici (použijte stativ).                                                 |
|                                               | Za fotografovaným<br>objektem se<br>nachází zdroj<br>světla. | <ul> <li>Použijte nastavení<br/>Flash On 4 (zapnutý<br/>blesk, (viz strana 40)<br/>pro osvětlení objektu.<br/>Tato situace se<br/>nazývá doplňkový<br/>záblesk.</li> <li>Zvyšte hodnotu<br/>EV Compensation<br/>(Kompenzace EV,<br/>viz strana 56).</li> <li>Použijte funkci<br/>Adretina Liebtina</li> </ul> |
|                                               |                                                              | <b>Adaptive Lighting</b><br>(Adaptivní zesvětlení,<br>viz strana 52).                                                                                                    |

| Problém                                               | Možná příčina                                                                                                    | Řešení                                                                                                    |
|-------------------------------------------------------|----------------------------------------------------------------------------------------------------|----------------------------------------------------------------------------------------------------|
| <b>Obrázek je příliš<br/>tmavý.</b><br>(pokračování). | Blesk je zakrytý<br>prstem.                                                                                                    | Před pořizováním snímku<br>zkontrolujte, zda prstem<br>nezakrýváte blesk.                                                                                                    |
|                                                       | Ve fotografované<br>scéně se<br>vyskytovalo mnoho<br>světlých objektů,<br>například bílý<br>objekt na světlém<br>pozadí.                                        | Zvyšte hodnotu nastavení<br><b>EV Compensation</b><br>(Kompenzace EV,<br>viz strana 56).                                                                                                    |
| Obrázek je<br>zrnitý.                                 | Při pořizování<br>snímku byl<br>fotoaparát příliš<br>zahřátý. Fotoaparát<br>byl pravděpodobně<br>dlouhou dobu<br>zapnutý nebo byl<br>uložen na horkém<br>místě. | Tento efekt, který se<br>objevuje u všech<br>digitálních fotoaparátů,<br>není na většině obrázků<br>postřehnutelný. Tento<br>efekt bude slábnout s<br>ochlazováním<br>fotoaparátu. Chcete-li<br>zajistit nejvyšší kvalitu<br>obrázků, neuchovávejte<br>fotoaparát na místech s<br>příliš vysokou teplotou.<br>Pokud se fotoaparát<br>dlouhodobým<br>používáním zahřeje,<br>zvažte možnost vypnutí<br>displeje a tím snížení<br>zahřívání. Stejně jako<br>ostatní elektronická<br>zařízení, neponechávejte<br>fotoaparát na místech s<br>příliš vysokou teplotou,<br>jako je např. přístrojová<br>deska automobilu<br>vystavená slunci. |

| Problém                                                                 | Možná příčina                                                                                | Řešení                                                                                                    |
|-------------------------------------------------------------------------|----------------------------------------------------------------------------------------------|----------------------------------------------------------------------------------------------------|
| <b>Obrázek je<br/>zrnitý.</b><br>(pokračování).                         | Nastavení <b>ISO</b><br><b>Speed</b> (Citlivost<br>ISO) je příliš<br>vysoké.                 | Snižte nastavení <b>ISO</b><br><b>Speed</b> (Citlivost ISO,<br>viz strana 59).                                                                                                 |
|                                                                         | Nastavení <b>Image</b><br><b>Quality</b> (Kvalita<br>obrázku) je příliš<br>nízké.            | Použijte nejlepší<br>nastavení kvality ( <b>5MP</b><br><b>Best</b> ), které používá<br>nejnižší kompresi<br>obrázků (viz strana 57).                                           |
|                                                                         | Nebylo k dispozici<br>dostatečné světlo.                                                     | <ul> <li>Vyčkejte na zlepšení<br/>přirozených<br/>světelných podmínek.</li> <li>Přidejte nepřímé<br/>světlo.</li> <li>Použijte blesk<br/>(viz strana 40).</li> </ul>           |
| Některé položky<br>nabídky<br>Playback<br>(Přehrávání)<br>jsou zešedlé. | Daná položka není<br>k dispozici pro<br>aktuální obrázek.                                    | To je normální. Pokud je<br>například vybraný<br>videoklip, nelze jej<br>otáčet. Nebo je-li vybraný<br>obrázek pořízený bez<br>blesku, nemůžete v něm<br>potlačit červené oči. |
|                                                                         | Obrázek byl<br>pořízený jiným<br>fotoaparátem a<br>nelze jej upravit v<br>tomto fotoaparátu. | Přeneste obrázky z<br>fotoaparátu do počítače<br>(viz strana 81). Poté si je<br>můžete prohlížet a<br>upravovat je pomocí<br>softwaru HP Image Zone.                           |

| Problém                                                             | Možná příčina                                                                                                    | Řešení                                                                                                    |
|---------------------------------------------------------------------|----------------------------------------------------------------------------------------------------|----------------------------------------------------------------------------------------------------|
| Obrázky ve<br>fotoaparátu<br>nejsou.                                | Nainstalovali jste<br>paměťovou kartu po<br>pořízení jednoho či<br>více snímků.                                                                                                    | Přesuňte obrázky z interní<br>paměti na paměťovou<br>kartu (viz strana 94).                                                                              |
| Je zobrazeno<br>nesprávné<br>datum nebo čas<br>(nebo obojí).        | Bylo zadáno<br>nesprávné datum<br>nebo čas nebo<br>došlo ke změně<br>časového pásma.                                                                                                  | Datum a čas znovu<br>nastavíte prostřednictvím<br>volby <b>Date &amp; Time</b> (Datum<br>a čas) v nabídce <b>Setup</b><br>(Nastavení,<br>viz strana 91). |
|                                                                     | Baterie jsou vybité<br>nebo byly dlouhou<br>dobu vyjmuty z<br>fotoaparátu.                                                                                                    | Datum a čas znovu<br>nastavíte pomocí možnosti<br><b>Date &amp; Time</b> (Datum a čas)<br>v nabídce <b>Setup</b><br>(Nastavení,<br>viz strana 91).       |
| Fotoaparát<br>reaguje při<br>prohlížení<br>obrázků velmi<br>pomalu. | Instalovaná pomalá<br>paměťová<br>karta nebo příliš<br>mnoho obrázků na<br>kartě může mít vliv<br>na činnosti jako<br>procházení mezi<br>obrázky,<br>zvětšování,<br>odstraňování atd. | Tipy týkající se<br>paměťových karet<br>naleznete v částech<br>strany 171 a 174.                                                                         |
|                                                                     | Fotoaparát může<br>zpracovávat<br>obrázek.                                                                                                    | Počkejte až zhasne<br>kontrolka paměti. To<br>znamená, že fotoaparát<br>dokončil zpracování<br>pořízeného obrázku.                                       |

| Problém                                                                 | Možná příčina                                                                                                    | Řešení                                                                                                    |
|-------------------------------------------------------------------------|----------------------------------------------------------------------------------------------------|----------------------------------------------------------------------------------------------------|
| Fotoaparát je na<br>dotek teplý<br>(nebo dokonce<br>horký).             | Používáte k<br>napájení<br>fotoaparátu nebo k<br>dobíjení baterií ve<br>fotoaparátu<br>volitelný napájecí<br>adaptér HP, nebo<br>jste používali<br>fotoaparát po delší<br>dobu (15 minut<br>nebo déle). | To je normální. Pokud se<br>vám ovšem zdá, že je<br>něco v nepořádku,<br>vypněte fotoaparát,<br>odpojte jej od napájecího<br>adaptéru HP a nechte<br>vychladnout. Poté<br>fotoaparát a baterie<br>prohlédněte, abyste<br>odhalili možná<br>poškození. |
| Fotoaparát se<br>zablokuje při<br>navazování<br>spojení s<br>počítačem. | Kabel USB není<br>dostatečně<br>zasunutý do<br>počítače nebo do<br>fotoaparátu.                                                                                                    | Ujistěte se, že je kabel<br>správně připojen k<br>počítači i k fotoaparátu.<br>Pokud se tím problém<br>nevyřeší, zkuste připojit<br>kabel USB k jinému portu<br>USB počítače.                                                                         |
|                                                                         | Může se jednat o<br>přechodný problém<br>fotoaparátu.                                                                                                    | <ul> <li>Vypněte a znovu<br/>zapněte fotoaparát.<br/>Pokud se tím problém<br/>nevyřeší, resetujte<br/>fotoaparát<br/>(viz strana 98).</li> <li>Jestliže problém trvá,<br/>obratte se na<br/>technickou podporu<br/>HP (viz strana 140).</li> </ul>    |

| Problém                                                                    | Možná příčina                                                                          | Řešení                                                                                                    |
|----------------------------------------------------------------------------|----------------------------------------------------------------------------------------|----------------------------------------------------------------------------------------------------|
| Nelze přesunout<br>obrázky z<br>fotoaparátu do<br>počítače.                | V počítači není<br>nainstalován<br>software HP Image<br>Zone.                          | Nainstalujte software<br>HP Image Zone<br>(viz strana 16) nebo se<br>informujte v části<br>strana 101.                                                                                                    |
|                                                                            | Počítač<br>nepodporuje<br>standard PTP<br>(Picture Transfer<br>Protocol).              | Nastavte fotoaparát na<br>režim <b>Disk Drive</b> (Disková<br>jednotka, viz<br>strana 105).                                                                                                    |
| Chybové hlášení<br>při přenášení<br>obrázků do<br>počítače.                | Přenos mohl být<br>přerušen<br>napěťovým<br>výkyvem či<br>elektrostatickým<br>výbojem. | Ukončete program<br>HP Image Zone Transfer,<br>odpojte fotoaparát od<br>počítače (nebo vyjměte<br>z dokovací stanice) a<br>resetujte fotoaparát<br>(viz strana 98). Znovu<br>zahajte přenos obrázků<br>(viz strana 81). |
| Mám problémy s<br>instalací nebo<br>použitím<br>softwaru<br>HP Image Zone. |                                                                                        | Viz webové stránky<br>podpory zákazníků<br>společnosti HP:<br>www.hp.com/support                                                                                                    |

## Chybové zprávy fotoaparátu

| Zpráva                                                               | Možná příčina                                                                                                    | Řešení                                                                                                    |
|----------------------------------------------------------------------|----------------------------------------------------------------------------------------------------|----------------------------------------------------------------------------------------------------|
| BATTERIES<br>DEPLETED. (Baterie<br>jsou vyčerpány.)                  | Baterie je příliš<br>slabá pro další<br>použití.                                                                                                    | Vyměňte nebo dobijte<br>baterie, případně<br>použijte volitelný<br>napájecí adaptér HP.                                                                                               |
| Batteries are non-<br>rechargeable.<br>(Baterie nejsou<br>nabíjecí.) | Baterie nejsou<br>nabíjecí.                                                                                                    | Ověřte, že jsou do<br>fotoaparátu vloženy<br>nabíjecí baterie a poté<br>několikrát zkuste baterie<br>dobít. Nepomůže-li to,<br>kupte nové baterie a<br>zkuste nabíjení znovu.         |
| Batteries cannot<br>be charged<br>(Baterie nelze<br>nabît)           | Došlo k chybě<br>během nabíjení, k<br>přerušení dodávky<br>energie ze sítě, byl<br>použit nesprávný<br>napájecí adaptér,<br>baterie jsou příliš<br>vybité, jsou vadné<br>nebo nejsou ve<br>fotoaparátu vůbec<br>nainstalovány. | Zkuste několikrát baterie<br>nabít. Nepomůže-li to,<br>zkuste baterie nabít v<br>externí nabíječce. Pokud<br>baterie stále nelze nabít,<br>zakupte nové baterie a<br>zkuste to znovu. |
| BATTERIES LOW.<br>(Nízký stav<br>baterií.)                           | Jsou instalovány<br>alkalické nebo<br>lithiové baterie a<br>jsou téměř vybité.                                                                                                    | Zakupte nové baterie a<br>zkuste akci provést<br>znovu. Nejvhodnější je<br>použít lithiové baterie<br>nebo nabíjecí baterie<br>NiMH.                                                  |

| Zpráva                                                                                                    | Možná příčina                                                                                                    | Řešení                                                                                                    |
|----------------------------------------------------------------------------------------------------|----------------------------------------------------------------------------------------------------|----------------------------------------------------------------------------------------------------|
| UNSUPPORTED<br>CARD<br>(Nepodporovaná<br>karta)                                                                                      | Volitelná paměťová<br>karta instalovaná v<br>paměťovém slotu<br>není<br>podporovaného<br>typu.                       | Zkontrolujte, zda se<br>jedná o paměťovou kartu<br>správného typu pro<br>váš fotoaparát<br>(viz strana 171).                                                                                                    |
| CARD IS<br>UNFORMATTED<br>(Karta není<br>naformátována)<br>Press OK to<br>format card<br>(Stisknutím OK<br>kartu<br>naformátujte)    | Volitelná<br>nainstalovaná<br>paměťová karta<br>musí být<br>naformátována.                                           | Naformátujte paměťovou<br>kartu podle následujících<br>instrukcí na displeji<br>(pokud ji nechcete<br>formátovat, vyjměte kartu<br>z fotoaparátu).<br>Naformátováním karty<br>se odstraní všechny<br>soubory na kartě. |
| CARD HAS<br>WRONG FORMAT<br>(Karta má<br>nesprávný formát)<br>Press OK to<br>format card<br>(Stisknutím OK<br>kartu<br>naformátujte) | Volitelná<br>instalovaná<br>paměťová karta je<br>naformátována<br>pro jiné zařízení<br>(například<br>přehrávač MP3). | Naformátujte paměťovou<br>kartu podle pokynů na<br>displeji (pokud ji<br>nechcete formátovat,<br>vyjměte kartu z<br>fotoaparátu).<br>Naformátováním karty<br>se odstraní všechny<br>soubory na kartě.                  |
| Unable to Format<br>(Nelze<br>naformátovat)<br>Try Again<br>(Opakujte akci)                                                          | Vložená volitelná<br>paměťová karta je<br>poškozená.                                                                 | Vyměňte kartu nebo ji<br>zkuste formátovat v<br>počítači, pokud máte<br>čtečku paměťových karet.<br>Pokyny najdete v<br>dokumentaci čtečky.                                                                            |

| Zpráva                                                                                                    | Možná příčina                                                                                                    | Řešení                                                                                                    |
|----------------------------------------------------------------------------------------------------|----------------------------------------------------------------------------------------------------|----------------------------------------------------------------------------------------------------|
| The card is locked.<br>(Paměťová karta<br>je zamknutá.)<br>Please remove the<br>card from your<br>camera. (Vyjměte<br>kartu z<br>fotoaparátu.)                                                       | Při konfiguraci<br>nabídky <b>HP Instant</b><br><b>Share</b> je volitelná<br>instalovaná<br>paměťová karta<br>uzamčena.           | Vypněte fotoaparát a<br>přepněte pojistku na<br>kartě do odemčené<br>polohy nebo jednoduše<br>vyjměte paměťovou kartu<br>z fotoaparátu a<br>pokračujte v práci s<br>nabídkou <b>HP Instant</b><br><b>Share</b> .                               |
| CARD LOCKED<br>(Karta zamknuta)                                                                                                    | Vložená volitelná<br>paměťová karta je<br>zamknutá.                                                                               | Vypněte fotoaparát,<br>vyjměte paměťovou kartu<br>z fotoaparátu a přepněte<br>pojistku na kartě do<br>odemknuté polohy.                                                                                                    |
| MEMORY FULL<br>(Paměť je plná)<br>nebo<br>CARD FULL (Karta<br>je plná)                                                                                                    | V interní paměti<br>nebo na volitelné<br>instalované<br>paměťové kartě<br>není dostatek místa<br>pro ukládání<br>dalších obrázků. | Přeneste obrázky z<br>fotoaparátu do počítače<br>(viz strana 81) a pak<br>odstraňte všechny<br>obrázky v interní paměti<br>nebo na paměťové kartě<br>(viz strana 69). Případně<br>vyměňte kartu za novou.                                      |
| Memory too full to<br>record audio<br>(Nelze nahrávat<br>zvuky, paměť je<br>příliš zaplněná).<br>nebo<br>Card too full to<br>record audio<br>(Nelze nahrávat<br>zvuky, karta je<br>příliš zaplněná). | Není dostatek<br>místa k uložení<br>zvukové nahrávky<br>delší než 3<br>sekundy.                                                   | Přeneste obrázky,<br>videoklipy a zvukové<br>nahrávky z fotoaparátu<br>do počítače<br>(viz strana 81) a pak<br>odstraňte všechny<br>soubory v interní paměti<br>nebo na paměťové kartě<br>(viz strana 69). Případně<br>vyměňte kartu za novou. |

| Zpráva                                                                                                    | Možná příčina                                                                                                    | Řešení                                                                                                    |
|----------------------------------------------------------------------------------------------------|----------------------------------------------------------------------------------------------------|----------------------------------------------------------------------------------------------------|
| Memory full<br>(Paměť je plná).<br>Camera cannot<br>save Share<br>selections.<br>(Fotoaparát<br>nemůže uložit<br>možnosti sdílení.)<br>nebo<br>Card full (Karta je<br>plná). Camera<br>cannot save Share<br>selections.<br>(Fotoaparát<br>nemůže uložit<br>možnosti sdílení.) | Vnitřní paměť nebo<br>volitelná paměťová<br>karta je plná, což<br>znemožňuje uložit<br>cíle služby<br><b>HP Instant Share</b><br>do fotoaparátu<br>nebo označit<br>obrázky pro<br>použití se službou<br><b>HP Instant Share</b> . | Přeneste obrázky z<br>fotoaparátu do počítače<br>(viz strana 81) a pak<br>odstraňte všechny<br>obrázky v interní paměti<br>nebo na paměťové kartě<br>(viz strana 69). Poté<br>znovu nastavte cíle<br>služby HP Instant Share<br>(viz strana 76).                                                                            |
| Insufficient space<br>on card to rotate<br>image (Na kartě<br>není dostatek<br>místa k otočení<br>obrázku).<br>nebo<br>Insufficient space<br>in memory to<br>rotate image<br>(V paměti není<br>dostatek místa k<br>otočení obrázku).                                          | Ve vnitřní paměti<br>nebo na volitelné<br>paměťové kartě<br>není dostatek místa<br>k uložení<br>otočeného<br>obrázku.                                                                                                    | <ul> <li>Odstraňte nějaký<br/>obrázek, abyste<br/>uvolnili místo v<br/>paměti, a poté zkuste<br/>obrázek otočit znovu.</li> <li>Přeneste obrázky z<br/>fotoaparátu do<br/>počítače<br/>(viz strana 81)<br/>a otočte obrázek<br/>pomocí softwaru<br/>HP Image Zone či<br/>jiného softwaru pro<br/>úpravu obrázků.</li> </ul> |

| Zpráva                                                                                                    | Možná příčina                                                                                                    | Řešení                                                                                                    |
|----------------------------------------------------------------------------------------------------|----------------------------------------------------------------------------------------------------|----------------------------------------------------------------------------------------------------|
| Insufficient space<br>on card to save<br>updated image<br>(Na kartě není<br>dostatek místa<br>k uložení<br>upraveného<br>obrázku).<br>nebo<br>Insufficient space<br>in memory to save<br>updated image<br>(V paměti není<br>dostatek místa k<br>uložení<br>upraveného<br>obrázku). | Ve vnitřní paměti<br>nebo na volitelné<br>paměťové kartě<br>není dostatek místa<br>k uložení obrázku<br>po provedení<br>potlačení<br>červených oči. | Přeneste obrázky z<br>fotoaparátu do počítače<br>(viz strana 81) a pak<br>odstraňte všechny<br>obrázky v interní paměti<br>nebo na paměťové kartě<br>(viz strana 69).<br>Na obrázku odstraňte<br>červené oči pomocí<br>softwaru HP Image<br>Zone. |
| The image is too<br>large to magnify.<br>(Obrázek je příliš<br>velký pro<br>zvětšení.)                                                                                                    | Obrázek byl<br>pořízen pomocí<br>jiného fotoaparátu.                                                                                                | Přeneste obrázek z<br>fotoaparátu do počítače<br>(viz strana 81) a zvětšete<br>jej pomocí softwaru<br>HP Image Zone.                                                                                                    |
| The image is too<br>large to rotate.<br>(Obrázek je příliš<br>velký pro otočení.)                                                                                                    | Obrázek byl<br>pořízen pomocí<br>jiného fotoaparátu.                                                                                                | Přeneste obrázek z<br>fotoaparátu do počítače<br>(viz strana 81) a otočte<br>jej pomocí softwaru<br>HP Image Zone.                                                                                                    |

| Zpráva                                                                                                    | Možná příčina                                                                                                    | Řešení                                                                                                    |
|----------------------------------------------------------------------------------------------------|----------------------------------------------------------------------------------------------------|----------------------------------------------------------------------------------------------------|
| Unknown image<br>error. Unable to<br>complete request.<br>(Neznámá chyba<br>obrázku, nelze<br>dokončit akci.) | Fotoaparát nemohl<br>dokončit<br>požadovanou<br>úpravu obrázku.                                                                             | <ul> <li>Zkuste obrázek<br/>upravit znovu.</li> <li>Pokud se stejná<br/>zpráva zobrazí<br/>znovu, přeneste<br/>obrázek do počítače<br/>(viz strana 81) a<br/>upravte jej pomocí<br/>softwaru HP Image<br/>Zone.</li> </ul>                                                                                                    |
| CARD IS<br>UNREADABLE<br>(Karta je<br>nečitelná)                                                              | Fotoaparát má<br>potíže se čtením<br>instalované<br>paměťové karty.<br>Karta může být<br>poškozená nebo<br>se nejedná o<br>podporovaný typ. | <ul> <li>Zkuste fotoaparát<br/>vypnout a znovu<br/>zapnout.</li> <li>Zkontrolujte, zda se<br/>jedná o paměťovou<br/>kartu správného typu<br/>pro váš fotoaparát<br/>(viz strana 171).<br/>Pokud se jedná o<br/>paměťovou kartu<br/>správného typu,<br/>zkuste kartu<br/>přeformátovat<br/>pomocí možnosti<br/>Format (Formátovat)<br/>v podnabídce Delete<br/>(Odstranit) v nabídce<br/>Playback (Přehrávání)<br/>(viz strana 69).<br/>Pokud se karta<br/>nenaformátuje,<br/>pravděpodobně je<br/>poškozená. Vyměňte<br/>paměťovou kartu.</li> </ul> |

| Zpráva                                          | Možná příčina                                                                                                    | Řešení                                                                                                    |
|-------------------------------------------------|----------------------------------------------------------------------------------------------------|----------------------------------------------------------------------------------------------------|
| PROCESSING<br>(Zpracovávání)                    | Fotoaparát<br>zpracovává data,<br>např. ukládá<br>poslední pořízený<br>záběr.                                                        | Před pořizováním<br>dalšího záběru nebo<br>stisknutím dalšího tlačítka<br>vyčkejte několik sekund,<br>dokud fotoaparát<br>nedokončí proces<br>zpracování posledního<br>záběru.                                                              |
| CHARGING<br>FLASH<br>(Nabíjení blesku)          | Fotoaparát nabíjí<br>blesk.                                                                                                    | Když je baterie slabá,<br>trvá nabíjení blesku delší<br>dobu. Pokud tuto zprávu<br>uvidíte často, bude<br>zřejmě nutné vyměnit<br>nebo dobít baterii.                                                                                       |
| FOCUS TOO FAR<br>(Zaostření příliš<br>daleko)   | Vzdálenost k<br>objektu je větší,<br>než na jakou může<br>fotoaparát zaostřit v<br>režimu snímání<br><b>Macro</b> (Makro) 🕉.         | <ul> <li>Vyberte jiný režim<br/>snímání než Macro<br/>(Makro)<br/>(viz strana 43).</li> <li>Přesuňte se blíže k<br/>fotografovanému<br/>objektu, aby byl v<br/>rozsahu režimu<br/>snímání Macro<br/>(Makro)<br/>(viz strana 43).</li> </ul> |
| FOCUS TOO<br>CLOSE (Zaostření<br>příliš blízko) | Vzdálenost k<br>objektu je menší,<br>než na jakou může<br>fotoaparát zaostřit<br>v režimu snímání<br><b>Macro</b> (Makro) <b>V</b> . | Přesuňte se dále od<br>fotografovaného objektu,<br>aby byl v rozsahu<br>režimu snímání<br><b>Macro</b> (Makro) <b>*</b><br>(viz strana 43).                                                                                                 |

| Zpráva                                                                           | Možná příčina                                                                                                    | Řešení                                                                                                    |
|----------------------------------------------------------------------------------|----------------------------------------------------------------------------------------------------|----------------------------------------------------------------------------------------------------|
| Blikající 🕊                                                                      | Vzdálenost k<br>objektu je menší,<br>než na jakou může<br>fotoaparát zaostřit<br>bez nastavení na<br>režim snímání<br><b>Macro</b> (Makro) 😍.            | Přepněte fotoaparát<br>do režimu snímání<br><b>Macro</b> (Makro) 💥 nebo<br>se přemístěte do větší<br>vzdálenosti.                                                                                                    |
| UNABLE TO<br>FOCUS (Nelze<br>zaostřit) a bliká<br>symbol                         | Fotoaparát<br>nemůže v<br>režimu snímání<br><b>Macro</b> (Makro) <b>V</b><br>zaostřit -<br>pravděpodobně<br>následkem<br>nedostatečného<br>kontrastu.    | <ul> <li>Použijte metodu<br/>aretace zaostření<br/>(viz strana 37).<br/>Zaměřte fotoaparát<br/>na jasnější či<br/>kontrastnější část<br/>scény.</li> <li>Zkontrolujte, zda je<br/>objekt ve vzdálenosti<br/>vyhovující rozsahu<br/>režimu snímání<br/>Macro (Makro)<br/>(viz strana 43).</li> </ul> |
| NOT ENOUGH<br>LIGHT FOR FAST<br>SHOT (Nedostatek<br>světla pro rychlý<br>snímek) | Je málo světla a<br>obrázek bude<br>pravděpodobně<br>ovlivněný šumem<br>kvůli malému<br>nastavení clony v<br>režimu <b>Fast Shot</b><br>(Rychlý snímek). | Osvětlete více scénu.<br>Blesk je v režimu Fast<br>Shot (Rychlý snímek)<br>nastaven na možnost<br>Flash Off (Vypnuto).                                                                                                    |
| (upozornění na<br>chvění<br>fotoaparátu)                                         | Je málo světla a<br>obrázek bude<br>pravděpodobně<br>rozmazaný kvůli<br>nutné dlouhé<br>expozici.                                                        | Použijte blesk<br>(viz strana 40), postavte<br>fotoaparát na stabilní<br>povrch nebo použijte<br>stativ.                                                                                                    |

| Zpráva                                                                                                    | Možná příčina                                                                                                    | Řešení                                                                                                    |
|----------------------------------------------------------------------------------------------------|----------------------------------------------------------------------------------------------------|----------------------------------------------------------------------------------------------------|
| ERROR SAVING<br>IMAGE (Chyba při<br>ukládání obrázku)<br>nebo<br>ERROR SAVING<br>VIDEO (Chyba při<br>ukládání videa) | Instalovaná<br>volitelná paměťová<br>karta byla napůl<br>zamknutá nebo<br>byla vyjmuta před<br>dokončením<br>zápisu na kartu.                                | <ul> <li>Před vyjmutím<br/>paměťové karty z<br/>fotoaparátu vždy<br/>počkejte, dokud<br/>nepřestane blikat<br/>kontrolka paměti.</li> <li>Pokud je fotoaparát<br/>vypnutý, vyjměte<br/>paměťovou kartu a<br/>zkontrolujte, zda je<br/>pojistka na konci<br/>karty zcela v<br/>odemknuté poloze.</li> </ul> |
| Cannot display<br>image (Nelze<br>zobrazit obrázek).<br><název souboru=""></název>                                   | Obrázek byl<br>zřejmě pořízený<br>jiným<br>fotoaparátem nebo<br>došlo k poškození<br>obrázkového<br>souboru vlivem<br>nesprávného<br>vypnutí<br>fotoaparátu. | <ul> <li>Obrázek může být v pořádku. Přeneste obrázek do počítače (viz strana 81) a pokuste se jej otevřít pomocí softwaru HP Image Zone.</li> <li>Dokud je fotoaparát zapnutý, nevyjímejte paměťovou kartu.</li> </ul>                                                                                    |
| No devices are<br>connected to<br>camera dock.<br>(K dokovací<br>stanici nejsou<br>připojena žádná<br>zařízení.)     | Fotoaparát je<br>možná nesprávně<br>usazen v dokovací<br>stanici nebo nejsou<br>správně připojené<br>kabely.                                                 | Ověřte, že je fotoaparát<br>správně vložen do<br>dokovací stanice,<br>a zkontrolujte připojení<br>konektorů kabelu USB na<br>dokovací stanici a<br>tiskárně, počítači či<br>televizi.                                                                                                    |

| Zpráva                                                                                                    | Možná příčina                                                                                                    | Řešení                                                                                                    |
|----------------------------------------------------------------------------------------------------|----------------------------------------------------------------------------------------------------|----------------------------------------------------------------------------------------------------|
| No printable<br>images in<br>memory. (V<br>paměti nejsou<br>žádné tisknutelné<br>obrázky.)<br>nebo<br>No printable<br>images on card.<br>(Na kartě nejsou<br>žádné tisknutelné<br>obrázky.) | Fotoaparát<br>připojený k<br>tiskárně<br>neobsahuje žádné<br>snímky. Videoklipy<br>nelze vytisknout<br>přímo z<br>fotoaparátu.                                                                                                    | Odpojte fotoaparát od<br>tiskárny a před příštím<br>připojením k tiskárně<br>pořiďte nějaké snímky.                                                                                                    |
| Cannot print video<br>clips. (Nelze<br>tisknout<br>videoklipy.)                                                                                                    | Vybrali jste<br>možnost <b>Print 1</b><br><b>copy</b> (Vytisknout 1<br>výtisk) nebo <b>Print 2</b><br><b>copies</b> (Vytisknout<br>2 výtisky) v<br>nabídce <b>HP Instant</b><br><b>Share</b> a poté<br>označili videoklip.<br>Videoklipy nelze<br>vytisknout přímo z<br>fotoaparátu. | Pokud vaše tiskárna<br>podporuje videoklipy,<br>přeneste videoklip do<br>počítače (viz strana 81)<br>a vytiskněte jej odtud.                                                                                                    |
| Camera has<br>experienced an<br>error (Došlo k<br>chybě<br>fotoaparátu)                                                                                                    | Může se jednat o<br>přechodný<br>problém<br>fotoaparátu.                                                                                                    | Vypněte a znovu<br>zapněte fotoaparát.<br>Pokud se tím potíže<br>nevyřeší, zkuste resetovat<br>fotoaparát<br>(viz strana 98). Pokud<br>problém přetrvává,<br>zaznamenejte kód chyby<br>a pak kontaktujte<br>oddělení podpory HP<br>(viz strana 140). |

| Zpráva                                                                                          | Možná příčina                                               | Řešení                                                                                                    |
|-------------------------------------------------------------------------------------------------|-------------------------------------------------------------|----------------------------------------------------------------------------------------------------|
| Unable to<br>communicate with<br>printer (Nelze<br>komunikovat s<br>tiskárnou)                  | Fotoaparát není<br>připojen k<br>tiskárně.                  | <ul> <li>Zkontrolujte, zda je<br/>tiskárna zapnutá a<br/>nehlásí žádné chyby.</li> <li>Zkontrolujte, zda je<br/>kabel mezi<br/>fotoaparátem nebo<br/>volitelnou dokovací<br/>stanicí HP Photosmart<br/>M-series a tiskárnou<br/>zapojen. Pokud<br/>propojení není v<br/>pořádku, zkuste<br/>vypnout fotoaparát a<br/>odpojit ho. Vypněte a<br/>znovu zapněte<br/>tiskárnu. Fotoaparát<br/>připojte a zapněte<br/>jej.</li> </ul> |
| Printer top cover is<br>open (Horní kryt<br>tiskárny je<br>otevřený)                            | Tiskárna je<br>otevřená.                                    | Zavřete horní kryt<br>tiskárny.                                                                                                    |
| Printer ink cover is<br>open. (Kryt<br>inkoustu tiskárny<br>je otevřený.)                       | Dvířka k<br>inkoustové kazetě<br>jsou otevřená.             | Zavřete dvířka k<br>inkoustové kazetě.                                                                                                    |
| Incorrect or<br>missing print<br>cartridge.<br>(Nesprávná nebo<br>chybějící tisková<br>kazeta.) | Tisková kazeta je<br>nesprávného typu<br>nebo není vložena. | Vložte novou tiskovou<br>kazetu, vypněte tiskárnu<br>a znovu ji zapněte.                                                                                                    |

| Zpráva                                                                                                    | Možná příčina                                                                                     | Řešení                                                                                                    |
|----------------------------------------------------------------------------------------------------|---------------------------------------------------------------------------------------------------|----------------------------------------------------------------------------------------------------|
| Incorrect or<br>missing print<br>head. (Nesprávná<br>nebo chybějící<br>tisková hlava.)                                                             | Tisková hlava je<br>nesprávného typu<br>nebo není vložena.                                        | Vložte novou tiskovou<br>hlavu, vypněte tiskárnu<br>a znovu ji zapněte.                                             |
| Unable to print.<br>Error reading<br>image file. (Nelze<br>tisknout, chyba při<br>čtení souboru<br>obrázku.)                                       | Tiskárna nemůže<br>přečíst soubor,<br>který se má<br>vytisknout. Soubor<br>je možná<br>poškozený. | Zkuste jej vytisknout<br>znovu. Pokud se to<br>nepodaří, zkuste soubor<br>vytisknout z počítače.                    |
| Printer has a<br>paper jam<br>(V tiskárně je<br>uvíznutý papír)<br>nebo<br>The print carriage<br>has stalled (Vozík<br>tiskárny je<br>zablokovaný) | V tiskárně je<br>uvíznutý papír<br>nebo je<br>zablokovaný<br>vozík.                               | Vypněte tiskárnu.<br>Odstraňte uvíznutý papír<br>a znovu zapněte<br>tiskárnu.                                       |
| Printer is out of<br>paper (V tiskárně<br>došel papír)                                                                                             | V tiskárně došel<br>papír.                                                                        | Vložte do tiskárny papír<br>a pak stiskněte tlačítko<br><b>OK</b> nebo <b>Continue</b><br>(Pokračovat) na tiskárně. |

| Zpráva                                                                                                    | Možná příčina                                                                                                    | Řešení                                                                                                    |
|----------------------------------------------------------------------------------------------------|----------------------------------------------------------------------------------------------------|----------------------------------------------------------------------------------------------------|
| Unsupported USB<br>cable<br>(Nepodporovaný<br>kabel USB)                                                                          | Dokovací stanice<br>fotoaparátu je<br>připojena k<br>tiskárně pomocí<br>nesprávného typu<br>kabelu, nebo<br>tiskárna není<br>kompatibilní s<br>PictBridge. | Použijte kabel USB<br>dodaný s fotoaparátem.<br>Větší, plochý konektor<br>kabelu (viz strana 83)<br>se připojuje k tiskárně,<br>obvykle na přední straně<br>tiskárny. Pokud tiskárna<br>není vybavena<br>konektorem pro tento typ<br>připojení kabelu USB,<br>nejedná se o tiskárnu<br>kompatibilní se<br>standardem PictBridge a<br>není podporována s<br>fotoaparátem. Tiskárna<br>musí mít na sobě<br>oficiální logo PictBridge. |
| Selected print size<br>is larger than<br>selected paper<br>size. (Vybraná<br>velikost stránky je<br>větší než velikost<br>papíru) | Stránka se nevejde<br>na papír.                                                                                                    | Stisknutím tlačítka Menu<br>na fotoaparátu se vratte<br>na obrazovku <b>Print Setup</b><br>(Nastavení tisku) a zvolte<br>formát tisku, který<br>odpovídá formátu<br>papíru. Nebo vyberte<br>větší velikost papíru a<br>vložte do tiskárny větší<br>papír.                                                                                                    |
| Paper is not<br>loaded correctly in<br>the printer. (Papír<br>není do tiskány<br>vložen správně.)                                 | Papír není v<br>zásobníku správně<br>zarovnaný.                                                                                                    | Zarovnejte papír a<br>zkuste tisknout znovu.                                                                                                    |

| Zpráva                                                                                                    | Možná příčina                                                                                                    | Řešení                                                                                                    |
|----------------------------------------------------------------------------------------------------|----------------------------------------------------------------------------------------------------|----------------------------------------------------------------------------------------------------|
| The selected<br>combination of<br>paper type and<br>paper size is not<br>supported. (Není<br>podporována<br>vybraná<br>kombinace typu a<br>velikosti papíru.) | Typ a velikost<br>papíru nejsou v<br>tiskárně<br>podporovány.                                                              | Vložte do tiskárny papír<br>typu a velikosti, které<br>jsou podporovány.                                                                                              |
| There is a problem<br>with the printer's<br>ink. (Problém<br>s inkoustem v<br>tiskárně.)                                                                      | Je možné, že v<br>inkoustové kazetě<br>je málo inkoustu,<br>nebo typ<br>inkoustové kazety<br>není tiskárnou<br>podporován. | Nahraďte inkoustovou<br>kazetu správnou,<br>podporovanou kazetou<br>a vypněte a znovu<br>zapněte tiskárnu.                                                            |
| Low ink.<br>(Dochází inkoust.)                                                                                                    | V kazetě v tiskárně<br>dochází inkoust.                                                                                    | Vyměňte inkoustovou<br>kazetu. Je možné, že<br>budete moci vytisknout<br>ještě několik obrázků s<br>nynější kazetou, ale<br>jejich barva a kvalita<br>budou zhoršené. |
| Printer is out of<br>ink. (V tiskárně<br>došel inkoust.)                                                                                                    | V tiskárně došel<br>inkoust.                                                                                               | Vyměňte inkoustovou<br>kazetu.                                                                                                    |
| Printing canceled<br>(Tisk zrušen)                                                                                                    | Tisková úloha byla<br>zrušena.                                                                                             | Stiskněte na fotoaparátu<br>tlačítko <u>Menu</u> pro návrat<br>na obrazovku <b>Print Setup</b><br>(Nastavení tisku).<br>Proveďte tisk znovu.                          |

#### Chybové zprávy počítače

| Zpráva                                                            | Možná příčina                                                                                                    | Řešení                                                                                                    |
|-------------------------------------------------------------------|----------------------------------------------------------------------------------------------------|----------------------------------------------------------------------------------------------------|
| Cannot Connect<br>To Product<br>(Nelze se připojit<br>k zařízení) | Počítač potřebuje<br>získat během<br>instalace programu<br><b>HP Instant Share</b><br>přístup k souborům<br>v paměti. Interní<br>paměť je však plná,<br>nebo je plná<br>volitelná paměťová<br>karta, pokud je<br>nějaká<br>nainstalovaná. | Pokud je interní paměť<br>nebo volitelná paměťová<br>karta plná, přeneste<br>obrázky do počítače<br>(viz strana 81) a pak<br>smazáním obrázků z<br>fotoaparátu (viz strana 69)<br>uvolněte místo v paměti.      |
|                                                                   | Fotoaparát je<br>vypnutý.                                                                                                    | Zapněte fotoaparát.                                                                                                    |
|                                                                   | Fotoaparát<br>nefunguje správně.                                                                                                    | Zkuste připojit fotoaparát<br>přímo k tiskárně<br>kompatibilní s rozhraním<br>PictBridge a vytisknout<br>obrázek. Tím ověříte, zda<br>jsou volitelná paměťová<br>karta, připojení USB a<br>kabel USB v pořádku. |
|                                                                   | Kabel není správně<br>připojen.                                                                                                    | Ujistěte se, že je kabel<br>správně připojen k<br>počítači i k fotoaparátu.                                                                                                    |

| Zpráva                                                                             | Možná příčina                                                                                                    | Řešení                                                                                                    |
|------------------------------------------------------------------------------------|----------------------------------------------------------------------------------------------------|----------------------------------------------------------------------------------------------------|
| Cannot Connect<br>To Product<br>(Nelze se připojit<br>k zařízení)<br>(pokračování) | Fotoaparát je<br>nastaven do režimu<br>Digital Camera<br>(Digitální<br>fotoaparát) v<br>podnabídce<br>USB Configuration<br>(Konfigurace USB)<br>v nabídce Setup<br>(Nastavení),<br>počítač ho však<br>nemůže rozpoznat<br>jako digitální<br>fotoaparát. | V nabídce <b>Setup</b><br>(Nastavení) změňte<br>nastavení<br><b>USB Configuration</b><br>(Konfigurace USB) na<br>volbu <b>Disk Drive</b> (Disková<br>jednotka) (viz strana 92).<br>To umožní, aby se<br>fotoaparát choval jako<br>další disková jednotka<br>počítače, takže budete<br>moci kopírovat obrázky z<br>fotoaparátu na pevný disk<br>počítače. |
|                                                                                    | Fotoaparát je k<br>počítači připojen<br>pomocí<br>rozbočovače USB,<br>který není<br>kompatibilní s<br>fotoaparátem.                                                                                                    | Připojte fotoaparát přímo k<br>portu USB na počítači.                                                                                                    |
|                                                                                    | Používáte volitelnou<br>dokovací stanici<br>HP Photosmart<br>M-series a<br>zapomněli jste<br>stisknout tlačítko<br><b>Uložit/Tisk</b><br>☆/☞.                                                                                                    | Stiskněte tlačítko <b>Uložit/</b><br>Tisk ☆ / ഈ na<br>dokovací stanici.                                                                                                    |

| Zpráva                                                                             | Možná příčina                                                                                                    | Řešení                                                                                                 |
|------------------------------------------------------------------------------------|----------------------------------------------------------------------------------------------------|----------------------------------------------------------------------------------------------------|
| Cannot Connect<br>To Product<br>(Nelze se připojit<br>k zařízení)<br>(pokračování) | Vložená volitelná<br>paměťová karta je<br>zamknutá.                                                                          | Vypněte fotoaparát,<br>vyjměte paměťovou kartu a<br>přepněte pojistku na kartě<br>do odemknuté polohy. |
|                                                                                    | Spojení USB<br>nefunguje.                                                                                                    | Restartujte počítač.                                                                                   |
| Could Not Send<br>To Service (Nelze<br>odeslat službě)                             | The computer is not<br>connected to the<br>Internet. (Počítač<br>není připojen k síti<br>Internet.)                          | Make sure your computer<br>is online. (Přesvědčte se,<br>že je počítač připojen.)                      |
| Communication<br>Problem<br>(Problémy s<br>komunikací)                             | Je spuštěna další<br>aplikace<br>používající službu<br><b>HP Instant Share</b> s<br>výhradním<br>přístupem k<br>fotoaparátu. | Ukončete tuto aplikaci<br>používající službu<br>HP Instant Share.                                      |

## Kde získat pomoc

Tato část obsahuje informace o podpoře pro váš digitální fotoaparát, včetně podpůrných internetových stránek, vysvětlení funkce podpory a telefonních čísel podpory.

## Web HP pro osoby s postižením

Zákazníci s postižením mohou získat pomoc na webové stránce www.hp.com/hpinfo/community/accessibility/ prodserv.

## Web HP Photosmart

# Na webových stránkách **www.photosmart.hp.com** a **www.hp.com/photosmart** naleznete následující informace:

- Tipy pro efektivnější a tvořivější využívání fotoaparátu
- Aktualizace ovladačů a softwaru pro digitální fotoaparáty HP
- Informace o registraci výrobku
- Objednání zasílání informačního zpravodaje, informací o aktualizaci ovladačů a softwaru a upozornění podpory

## Funkce podpory

Podpora HP je nejefektivnější, provedete-li následující kroky v uvedeném pořadí:

- Přečtěte si kapitolu o řešení potíží v této uživatelské příručce (viz Potíže a jejich řešení na straně 107).
- 2. Navštivte webové stránky střediska péče o zákazníky společnosti HP. Máte-li přístup k Internetu, můžete zde získat nejrůznější informace o vašem digitálním fotoaparátu. Stránky HP s nápovědou a s ovladači a aktualizacemi softwaru naleznete na adrese www.hp.com/support.

Zákaznická podpora je k dispozici v následujících jazycích: holandština, angličtina, francouzština, němčina, italština, portugalština, španělština, švédština, tradiční čínština, zjednodušená čínština, japonština, korejština. (Pro Dánsko, Finsko a Norsko je podpora k dispozici pouze v angličtině.)

- Kontaktujte elektronickou podporu HP. Máte-li přístup k síti Internet, kontaktujte HP prostřednictvím elektronické pošty na následující webové adrese: www.hp.com/support. Obdržíte individuální odpověď od technika zákaznické podpory HP. Podpora prostřednictvím elektronické pošty je k dispozici v jazycích uvedených na stránkách.
- 4. (Zákazníci v USA a v Kanadě mohou tento krok přeskočit a přejít ke kroku 5.) Kontaktujte místního prodejce výrobků HP. Pokud má digitální fotoaparát poruchu hardwaru, odneste jej k místnímu prodejci HP. Tato služba je během trvání omezené záruky fotoaparátu bezplatná.
- 5. Pro telefonickou podporu kontaktujte středisko péče o zákazníky společnosti HP. Podrobnosti o telefonické podpoře ve vaší zemi/oblasti najdete na následující adrese: www.hp.com/support. Vzhledem k našemu neustálému úsilí zlepšovat informační služby telefonické podpory, doporučujeme pravidelně kontrolovat internetové stránky společnosti HP, kde jsou uváděny nové informace týkající se služby a způsobu jejího poskytování. Nebudete-li schopni vyřešit potíže pomocí výše uvedených možností, kontaktujte společnost HP u počítače a s připraveným digitálním fotoaparátem. Pro urychlení poskytnutí služeb si připravte následující informace:
  - Číslo modelu digitálního fotoaparátu (nachází se na přední straně fotoaparátu)
  - Sériové číslo digitálního fotoaparátu (nachází se na spodní straně aparátu)
  - Verze operačního systému počítače
  - Verze softwaru HP (na popisu disku CD)
  - Zprávy zobrazené v okamžiku, kdy nastala problémová situace

Platné podmínky poskytování telefonické podpory HP se mohou změnit bez předchozího upozornění. Telefonická podpora je zdarma po uvedenou dobu:

- Jeden rok od data zakoupení v následujících oblastech: Afrika, Asie a Tichomoří, Kanada, Latinská Amerika, Střední Východ a USA.
- Jeden rok od data prodeje ve většině zemí Evropy.
- Dva roky od data zakoupení v následujících evropských zemích: Česká republika, Slovensko, Polsko, Turecko a Portugalsko.

### Telefonická podpora v USA a v Kanadě

Podpora je k dispozici během záruční doby i po záruční době.

Během záruční doby je telefonická podpora poskytována zdarma. Volejte číslo 1-(800)-474-6836 (1-800-HP invent).

Telefonická podpora střediska kompletní péče o zákazníky společnosti HP je k dispozici nonstop v angličtině (USA a Kanada), španělštině (pouze USA) a francouzštině (pouze Kanada). (Pracovní dny a doba se mohou změnit bez předchozího upozornění.)

Po skončení záruční doby volejte na číslo **1-(800)-474-6836** (**1-800-HP invent**). Z vaší kreditní karty budou účtovány servisní poplatky. Pokud se domníváte, že výrobek vyžaduje servis, spojte se telefonicky s centrem kompletní péče o zákazníky, kde vám zástupce centra pomůže určit možnosti servisu.

## Telefonická podpora v Evropě, na Středním východě a v Africe

Telefonní čísla a postupy zákaznické podpory HP se mohou měnit. Podrobnosti o telefonické podpoře ve vaší zemi/ oblasti naleznete na adrese

#### www.hp.com/support

| Alžírsko        | +213 61 56 45 43                                                          |
|-----------------|---------------------------------------------------------------------------|
| Bahrajn         | 800 171 (vnitrostátně bezplatné)                                          |
| Belgie          | 070 300 005 (holandsky)<br>070 300 004 (francouzsky)                      |
| Česká republika | +420 261307310                                                            |
| Dánsko          | +45 70 202 845                                                            |
| Egypt           | +20 2 532 5222                                                            |
| Finsko          | +358 (0)203 66 767                                                        |
| Francie         | +33 (0)892 69 60 22 (0,34 EUR/min.)                                       |
| Irsko           | 1890 923 902                                                              |
| Itálie          | 848 800 871                                                               |
| Izrael          | +972 (0) 9 830 4848                                                       |
| Jižní Afrika    | 086 0001030 (Jihoafrická republika)<br>+27 11 2589301 (mezinárodní číslo) |
| Lucembursko     | 900 40 006 (francouzsky)<br>900 40 007 (německy)                          |
| Maďarsko        | +36 1 382 1111                                                            |
| Maroko          | +212 22 404747                                                            |
| Nigérie         | +234 1 3204 999                                                           |
| Nizozemsko                 | 0900 2020 165 (0,10 EUR/min.)                                                                                   |
|----------------------------|----------------------------------------------------------------------------------------------------|
| Německo                    | +49 (0)180 5652 180 (0,12 EUR/min.)                                                                             |
| Norsko                     | +47 815 62 070                                                                                                  |
| Polsko                     | +48 22 5666 000                                                                                                 |
| Portugalsko                | 808 201 492                                                                                                    |
| Rakousko                   | +43 1 86332 1000<br>0810-001000 (vnitrostátní)                                                                  |
| Rumunsko                   | +40 (21) 315 4442                                                                                               |
| Ruská federace             | +7 095 7973520 (Moskva)<br>+7 812 3467997 (St. Petersburg)                                                      |
| Řecko                      | +30 210 6073603 (mezinárodní číslo)<br>801 11 22 55 47 (vnitrostátní)<br>800 9 2649 (z Kypru do Atén bezplatné) |
| Saudská Arábie             | 800 897 1444 (vnitrostátně bezplatné)                                                                           |
| Slovensko                  | +421 2 50222444                                                                                                 |
| Spojené arabské<br>emiráty | 800 4520 (vnitrostátně bezplatné)                                                                               |
| Střední východ             | +971 4 366 2020 (mezinárodní číslo)                                                                             |
| Španělsko                  | 902 010 059                                                                                                    |
| Švédsko                    | +46 (0)77 120 4765                                                                                              |
| Švýcarsko                  | 0848 672 672 (německy, francouzsky, italsky                                                                     |
|                            | ve špičce 0,08 CHF/mimo špičku 0,04 CHF)                                                                        |
| Tunisko                    | +216 71 89 12 22                                                                                                |

| Turecko        | +90 216 579 71 71                                     |
|----------------|-------------------------------------------------------|
| Ukrajina       | +7 (380 44) 4903520 (Kyjev)                           |
| Velká Británie | +44 (0)870 010 4320                                   |
| Západní Afrika | +351 213 17 63 80 (pouze francouzsky<br>mluvící země) |

### Další telefonická podpora ve světě

Telefonní čísla a postupy centra péče o zákazníka HP se mohou měnit. Podrobnosti o telefonické podpoře ve vaší zemi/oblasti naleznete na adrese **www.hp.com/support**.

| Argentina                 | (54)11-4778-8380 nebo<br>0-810-555-5520                                                                        |
|---------------------------|----------------------------------------------------------------------------------------------------|
| Austrálie                 | 1300 721 147 (během záruční doby)<br>1902 910 910 (po záruce)                                                  |
| Brazílie                  | 0800-15-7751 nebo 11-3747-7799                                                                                 |
| Chile                     | 800-360-999                                                                                                    |
| Čína                      | +86 (21) 3881 4518                                                                                             |
| Dominikánská<br>republika | 1-800-711-2884                                                                                                 |
| Ekvádor                   | 999-119 (Andinatel)<br>+1-800-711-2884 (Andinatel)<br>1-800-225-528 (Pacifitel)<br>+1-800-711-2884 (Pacifitel) |
| Filipíny                  | +63 (2) 867 3551                                                                                               |
| Guatemala                 | 1-800-999-5105                                                                                                 |
| Hongkong SAR              | +852 2802 4098                                                                                                 |
| Indie                     | 1 600 447737                                                                                                   |

146 Uživatelská příručka fotoaparátu HP Photosmart M417/M517

| Indonésie          | +62 (21) 350 3408                                                      |
|--------------------|------------------------------------------------------------------------|
| Jamajka            | 1-800-711-2884                                                         |
| Japonsko           | 0570 000 511 (v Japonsku)<br>+81 3 3335 9800 (mimo Japonsko)           |
| Kanada             | 1-800-474-6836<br>(905-206-4663 místní hovor v oblasti<br>Mississauga) |
| Kolumbie           | 01-800-51-HP-INVENT                                                    |
| Korejská republika | +82 1588-3003                                                          |
| Kostarika          | 0-800-011-4114 nebo 1-800-711-2884                                     |
| Malajsie           | 1 800 805 405                                                          |
| Mexiko             | 01-800-472-6684 nebo (55)5258-9922                                     |
| Nový Zéland        | +64 (9) 356 6640                                                       |
| Panama             | 001-800-711-2884                                                       |
| Peru               | 0-800-10111                                                            |
| Singapur           | +65 6272 5300                                                          |
| Spojené státy      | +1 (800) 474-6836                                                      |
| Thajsko            | +66 (0)2 353 9000                                                      |
| Tchai-wan          | +886 0 800 010055                                                      |
| Trinidad a Tobago  | 1-800-711-2884                                                         |
| Venezuela          | 0-800-4746-8368                                                        |
| Vietnam            | +84 88234530                                                           |

148 Uživatelská příručka fotoaparátu HP Photosmart M417/M517

# A Použití baterií

Fotoaparát používá dvě baterie typu AA. Nejvhodnější je použít baterie Energizer Lithium typu AA nebo nabíjecí baterie NiMH (Nickel Metal Hydride) typu AA.

Alkalické baterie mají mnohem menší výdrž než lithiové nebo NiMH baterie. Pokud musíte použít alkalické baterie, používejte typy označené ultra či premium, nikoli běžné alkalické baterie. V závislosti na používání fotoaparátu mají lithiové baterie asi 4-8krát delší výdrž než alkalické baterie. Pokud upřednostňujete nabíjecí baterie, baterie NiMH poskytují přibližně 2-5krát delší výdrž než alkalické baterie.

# Nejdůležitější pokyny k bateriím

- Při prvním použití sady baterií NiMH zkontrolujte před jejich vložením do fotoaparátu, zda jsou plně nabité.
- Pokud nebudete svůj fotoaparát používat po delší časové období (déle než dva měsíce), společnost HP doporučuje vyjmout baterie. Druhou možností je, používáte-li dobíjecí baterie, fotoaparát ponechat v dokovací stanici nebo připojený k napájecímu adaptéru HP.
- Při vkládání baterií do fotoaparátu zkontrolujte, zda jsou orientovány tak, jak je vyznačeno v prostoru pro baterie.
   Při nesprávném vložení baterií lze kryt prostoru pro baterie zavřít, ale fotoaparát nebude fungovat.
- Nikdy nekombinujte baterie různých typů (lithium a NiMH), různých značek, ani baterie různě staré. Mohlo by dojít k nepředvídatelnému chování fotoaparátu nebo k úniku chemikálií z baterií. Vždy použijte dvě baterie stejného typu, značky a stáří.

 Při nižší teplotě okolí klesá výkon všech typů baterií. V chladném prostředí nejlépe pracují baterie Energizer Lithium typu AA. Také baterie NiMH mohou při nízké teplotě poskytovat uspokojivý výkon. Při používání fotoaparátu v chladném prostředí můžete zlepšit výkon všech typů baterií tím, že budete fotoaparát nosit v kapse.

### Prodloužení životnosti baterií

Několik rad, jak prodloužit životnost baterií.

- Vypněte displej a místo něj použijte ke kompozici snímku a videa hledáček. Kdykoli je to možné, nechte displej vypnutý.
- Změňte nastavení Live View at Power On (Živé zobrazení při zapnutí) v nabídce Setup (Nastavení) na hodnotu Live View Off (Živé zobrazení vypnuto), aby fotoaparát po zapnutí nezapínal hned režim živého zobrazení (další informace naleznete v části Live View at Power On (Živé zobrazení při zapnutí) na straně 90).
- Změňte nastavení Display Brightness (Jas displeje) v nabídce Setup (Nastavení) na hodnotu Low (Nízká), aby displej v živém zobrazení měl menší spotřebu energie (další informace naleznete v části Display Brightness (Jas displeje) na straně 88).
- Minimalizujte používání blesku při fotografování. Nastavte režim blesku na Auto Flash (Automaticky) místo režimu Flash On (Zapnuto) (další informace naleznete v části Nastavení režimu blesku na straně 40).
- Optický zoom používejte pouze v nezbytných případech, aby se omezil pohyb objektivu (viz Použití funkce zoom na straně 38).

- Omezte zbytečné zapínání a vypínání fotoaparátu.
   Očekáváte-li, že pořídíte v průměru více než dva záběry každých pět minut, nechte fotoaparát zapnutý s vypnutým displejem (nevypínejte jej po každém snímku).
   Tím se minimalizuje vysouvání a zasouvání objektivu.
- Když je nutné, aby byl fotoaparát delší dobu zapnutý, například při přenosu fotografií do počítače nebo při tisku, použijte napájecí adaptér HP nebo dokovací stanici HP Photosmart M-series.

### Bezpečnostní opatření při používání baterií

- Nenabíjejte ve fotoaparátu pomocí volitelné dokovací stanice HP Photosmart M-series ani pomocí volitelné nabíječky HP Photosmart Quick Recharger jiný typ baterií než NiMH.
- Nevystavuje baterii ohni ani vysokým teplotám.
- Nepropojujte kladný a záporný pól baterie žádným kovovým předmětem (například drátem).
- Baterii neskladujte ani nepřenášejte společně s mincemi, řetízky, sponkami do vlasů či jinými kovovými předměty. Kontakt baterií s mincemi může být zvláště nebezpečný! Baterie neukládejte do kapsy, v níž máte mince, aby nedošlo ke zranění.
- Baterii nepropichujte hřebíkem, netlučte do ní kladivem, nestoupejte na ni ani jinak ji nevystavujte nárazům či úderům.
- Nepájejte přímo na baterii.
- Nevystavujte baterii působení vlhka, vody nebo slané vody.

- Baterii nerozebírejte a ani nijak neupravujte. Baterie obsahuje ochranná a bezpečnostní zařízení, která v případě poškození mohou způsobit, že baterie uvolní teplo, vznítí se nebo exploduje.
- Pokud baterie začne během dobíjení, používání či skladování vydávat nezvyklý zápach, je neobvykle horká (všimněte si, že baterie bývají teplé), mění barvu nebo tvar nebo vykazuje jiné nenormální chování, okamžitě ji přestaňte používat.
- V případě úniku látky z baterie a vniknutí této tekutiny do očí si nemněte oči. Vypláchněte oči důkladně vodou a vyhledejte lékařské ošetření. V případě ponechání bez léčby může tekutina z baterie způsobit poškození očí.

# Výkon jednotlivých typů baterií

V následující tabulce je popsáno, jak se alkalické, lithiové a nabíjecí baterie typu NiMH chovají při různých způsobech použitích fotoaparátu.

| Typ použití                                       | Alkalické  | Lithiové   | NiMH       |
|---------------------------------------------------|------------|------------|------------|
| Nejhospodárnější (více než<br>30 snímků za měsíc) | špatný     | přijatelný | dobrý      |
| Nejhospodárnější (méně než<br>30 snímků za měsíc) | přijatelný | dobrý      | přijatelný |
| Intenzivní použití blesku,<br>hodně obrázků       | špatný     | dobrý      | dobrý      |
| Častý záznam videa                                | špatný     | dobrý      | dobrý      |
| Časté použití režimu <b>živého</b><br>zobrazení   | špatný     | dobrý      | dobrý      |
| Celková životnost baterií                         | špatný     | dobrý      | přijatelný |
| Nízká teplota/použití v zimě                      | špatný     | dobrý      | přijatelný |

| Typ použití                               | Alkalické  | Lithiové | NiMH       |
|-------------------------------------------|------------|----------|------------|
| Řídké používání (bez dokovací<br>stanice) | přijatelný | dobrý    | přijatelný |
| Řídké používání (s dokovací<br>stanicí)   | přijatelný | dobrý    | dobrý      |
| Možnost dobíjení baterií                  | Ne         | Ne       | Ano        |

### Počet snímků pořízených s jednotlivými typy baterií

Následující tabulka ukazuje přibližný počet snímků při silném, slabém a průměrném používání pro alkalické, lithiové a nabíjecí NiMH baterie.

| Typ baterie | Přibližný počet<br>snímků při<br>silném<br>používání | Přibližný počet<br>snímků při<br>slabém<br>používání | Přibližný počet<br>snímků při<br>průměrném<br>používání |
|-------------|------------------------------------------------------|------------------------------------------------------|---------------------------------------------------------|
| Alkalické   | 50                                                   | 150                                                  | 100                                                     |
| Lithiové    | 300                                                  | 700                                                  | 500                                                     |
| NiMH        | 150                                                  | 300                                                  | 225                                                     |

V uvedené tabulce byly ve všech případech vždy pořizovány čtyři snímky v relaci a přestávkami 5 minut mezi relacemi. Dále:

 Silné použití odpovídá častému používání režimu živého zobrazení (30 sekund na záběr) a Playback (Přehrávání) (15 sekund na záběr) a vždy zapnutému blesku.

- Slabé použití odpovídá minimálnímu používání režimu živého zobrazení (10 sekund na záběr) a Playback (Přehrávání) (4 sekundy na záběr). Blesk je použit u 25% snímků.
- Průměrné použití odpovídá používání režimu živého zobrazení 15 sekund na záběr a Playback (Přehrávání) 8 sekund na záběr. Blesk je použit u 50% snímků.

## Kontrolky napájení

Na displeji v režimu **živého zobrazení**, v režimu **přehrávání** a během připojení fotoaparátu k počítači nebo tiskárně mohou být zobrazovány následující ikony: Není-li zobrazena žádní ikona, znamená to, že fotoaparát má dostatek energie z baterií pro normální funkci.

| Ikona                               | Popis                                                                                                    |
|-------------------------------------|----------------------------------------------------------------------------------------------------|
|                                     | Napětí baterií je slabé. Fotoaparát se brzy vypne.                                                                            |
| <b>D</b><br>Blikající               | Baterie jsou vyčerpány. Fotoaparát se vypne.                                                                                  |
| <b>&gt;</b>                         | Fotoaparát pracuje se síťovým napájením<br>(jsou vloženy baterie, které nelze nabíjet,<br>nebo nejsou vloženy žádné baterie). |
| Animace<br>nabíjející<br>se baterie | Fotoaparát pracuje se síťovým napájením a nabíjejí<br>se baterie.                                                             |
|                                     | Fotoaparát dokončil nabíjení baterií a pracuje se<br>síťovým napájením.                                                       |

POZNÁMKA: Když vyjmete baterie z fotoaparátu, nastavení data a času zůstane zachováno po dobu přibližně 10 minut. Je-li fotoaparát bez baterií po dobu delší než 10 minut, hodiny se nastaví na čas a datum, kdy byl fotoaparát vypnut. Můžete být vyzváni k opětovnému zadání data a času při příštím zapnutí fotoaparátu.

## Nabíjení baterií typu NiMH

Baterie typu NiMH lze nabíjet ve fotoaparátu pomocí volitelného napájecího adaptéru P nebo pomocí dokovací stanice HP Photosmart M-series. Baterie typu NiMH lze také nabíjet ve volitelné rychlonabíječce HP Photosmart Quick Recharger. Další informace o těchto příslušenstvích najdete v části **Příloha B**, **Nákup příslušenství fotoaparátu**, začátek na straně159.

Je-li k napájení použit napájecí adaptér HP a fotoaparát je vypnutý, bliká při nabíjení kontrolka napájení na zadní straně fotoaparátu. Je-li použita dokovací stanice, bliká kontrolka na dokovací stanici. Používáte-li rychlonabíječku, svítí při nabíjení kontrolka na rychlonabíječce červeně. V následující tabulce jsou uvedeny doby nabíjení plně vybitých baterií typu NiMH podle způsobu nabíjení. V tabulce je rovněž uvedena signalizace dobití baterie.

| Kde se baterie<br>nabíjejí                                | Průměrná<br>doba nabíjení                                        | Signalizace dokončení nabíjení<br>baterie                                                                                           |
|-----------------------------------------------------------|------------------------------------------------------------------|----------------------------------------------------------------------------------------------------|
| Ve fotoaparátu<br>připojením<br>napájecího<br>adaptéru HP | 12 až 15<br>hodin                                                | Při vypnutém fotoaparátu<br>přestane kontrolka napájení<br>blikat a zhasne. Je-li fotoaparát a<br>displej zapnutý, zobrazí se ikona |
| Ve fotoaparátu<br>umístěném v<br>dokovací stanici         | 12 až 15<br>hodin                                                | Kontrolka napájení na dokovací<br>stanici přestane blikat a rozsvítí se.                                                            |
| V nabíječce<br>HP pro rychlé<br>nabíjení                  | 1 hodina pro<br>2 baterie<br>Zhruba 2<br>hodiny pro 4<br>baterie | Kontrolka na rychlé nabíječce se<br>rozsvítí zeleně.                                                                                |

Nebudete-li používat fotoaparát ihned po nabití baterie, doporučujeme jej ponechat v dokovací stanici nebo připojený v nabíjecím adaptéru HP. Fotoaparát bude pravidelně baterie dobíjet a bude stále připravený k použití.

Na co je třeba myslet při používání baterií typu NiMH:

- Při prvním použití sady baterií NiMH zkontrolujte před jejich vložením do fotoaparátu, zda jsou plně nabité.
- Můžete zjistit, že při několika prvních použitích baterií typu NiMH vydrží baterie kratší dobu, než byste očekávali. Jejich výkon se zlepší a optimalizuje asi po čtyřech cyklech nabití a vybití. Během těchto úvodních cyklů vybíjení můžete fotoaparát normálně používat.

- Vždy nabíjejte obě baterie typu NiMH zároveň. Je-li jedna z baterií nabitá méně, sníží i výdrž druhé baterie.
- Baterie typu NiMH se vybíjejí, nejsou-li používány, bez ohledu na to, zda jsou vložené do fotoaparátu nebo ne. Pokud jste baterie nepoužívali déle než 2 týdny, před dalším použitím je nejprve nabijte. I když baterie nepoužíváte, doporučuje se nabít je každých šest měsíců nebo každý rok, aby se prodloužila jejich životnost.
- Kapacita všech dobíjecích baterií, včetně baterií typu NiMH, časem klesá, zejména pokud jsou skladovány a používány při vysokých teplotách. Když se životnost baterií sníží pod přijatelnou hranici, vyměňte je za nové.
- Fotoaparát, dokovací stanice nebo rychlá nabíječka se mohou během činnosti a dobíjení baterie typu NiMH zahřívat. To je normální.
- Baterii typu NiMH je možné ponechat ve fotoaparátu, dokovací stanici nebo v nabíječce po libovolnou dobu bez újmy na baterii, fotoaparátu, dokovací stanici nebo nabíječce. Baterii vždy uskladněte v nabitém stavu na chladném místě.

### Bezpečnostní opatření při nabíjení baterií typu NiMH

- Ve fotoaparátu, v dokovací stanici ani v nabíječce nenabíjejte žádné jiné baterie než baterie typu NiMH.
- Baterie typu NiMH vkládejte do fotoaparátu, dokovací stanice nebo do nabíječky správně orientované.
- Fotoaparát, dokovací stanici nebo adaptér pro rychlé nabíjení používejte pouze na suchém místě.
- Nedobíjejte baterie typu NiMH v horkém prostředí, například v blízkosti ohně či na přímém slunečním světle.

- Při dobíjení lithiové baterie fotoaparát, dokovací stanici ani nabíječku ničím nezakrývejte.
- Pokud fotoaparát, dokovací stanice nebo adaptér pro rychlé dobíjení vykazují jakékoli známky poškození, nepoužívejte je.
- Fotoaparát, dokovací stanici ani adaptér pro rychlé dobíjení nerozebírejte.
- Před čištěním odpojte napájecí adaptér HP nebo nabíječku ze zásuvky.

### Interval režimu spánku pro šetření baterií

Je-li displej v režimu živého zobrazení, vypne se po 20 sekundách, kdy na fotoaparátu nestisknete žádné tlačítko. V ostatních režimech se displej vypne po 30 sekundách nečinnosti. Když je fotoaparát připojen k počítači, vypne se displej 10 sekund po připojení. Z režimu spánku se fotoaparát "probudí" stisknutím jakéhokoli tlačítka. Pokud během režimu spánku nebudou stisknuta žádná tlačítka, fotoaparát se po dalších 5 minutách vypne.

# B Nákup příslušenství fotoaparátu

K fotoaparátu můžete koupit další příslušenství.

Informace o fotoaparátech HP M417 a HP M517 a kompatibilním příslušenství naleznete na webu:

- www.hp.com/photosmart (USA)
- www.hp.ca/photosmart (Kanada)
- www.hp.com (všechny ostatní země/oblasti)

Nákup příslušenství a objednávky online:

- www.hpshopping.com (USA)
- www.hpshopping.ca (Kanada)
- www.hp.com/eur/hpoptions (Evropa)
- www.hp.com/apac/homeandoffice (tichomořská oblast Asie)

Zde naleznete některá příslušenství pro tento digitální fotoaparát. Tato příslušenství nemusí být dostupná ve všech oblastech.

 Dokovací stanice HP Photosmart M-series – C8907A/C8907B

Nabíjejte baterie typu AA NiMH přímo ve fotoaparátu, aby byl neustále připraven fotografovat. Slouží ke snadnému přenášení

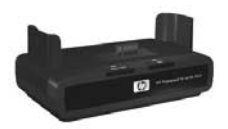

fotografií do počítače, zasílání fotografií elektronickou poštou prostřednictvím **HP Instant Share** nebo k vytištění fotografií stisknutím jednoho tlačítka. Připojte fotoaparát k televizoru a prohlížejte snímky jako prezentaci. Obsahuje dokovací stanici, dvě nabíjecí baterie typu AA NiMH, kabel pro audio a video, kabel USB a napájecí adaptér HP.

#### • Rychlonabíjecí sada HP Photosmart M-series – L1815A/L1815B

Slouží k rychlému nabíjení baterií typu AA NiMH (do hodiny) a jako stylový kryt fotoaparátu HP Photosmart M-series. Zahrnuje vše, co váš fotoaparát potřebuje mimo domov: malou přenosnou nabíječku, pouzdro na fotoaparát a 4 dobíjecí baterie typu AA NiMH s vysokou kapacitou.

• Napájecí adaptér HP Photosmart 3,3 V AC pro fotoaparáty HP Photosmart M-series – C8912B/C8912C

Jedná se o jediný napájecí adaptér pro fotoaparáty řady M.

#### • SD paměťové karty HP Photosmart

(Důležité informace o podporovaných typech paměťových karet naleznete v části **Paměť** na straně 171.)

- SD paměťová karta HP Photosmart 64 MB L1872A/L1872B
- SD paměťová karta HP Photosmart 128 MB L1873A/L1873B
- SD paměťová karta HP Photosmart 256 MB L1874A/L1874B
- SD paměťová karta HP Photosmart 512 MB L1875A/L1875B
- SD paměťová karta HP Photosmart 1 GB L1876A/L1876B

#### Pouzdro na fotoaparát HP Photosmart M-series – Q6214A

Stylové pouzdro přesně na míru na fotoaparát HP Photosmart M-series. Vyrobeno z trvanlivého, tenkého, černého materiálu podobného kůži, který poskytuje ochranu a nepřidává na váze. Pouzdro má praktickou kapsu pro dodatečnou paměťovou kartu.

#### • Černé sportovní pouzdro na fotoaparát HP Photosmart M-series – Q6216A

Lehké, odolné, sportovní pouzdro na fotoaparát HP Photosmart M-series. Fotoaparát lze snadno připevnit k oděvu nebo zavazadlu pomocí řemínku na krk, očka na pásek a integrované sponky. Pouzdro má dvě kapsy pro baterie a paměťové karty.

#### Stříbrné sportovní pouzdro na fotoaparát HP Photosmart M-series – Q6217A

Atraktivní, lehké, sportovní pouzdro chránící fotoaparát HP Photosmart M-series před poškrábáním, nárazy a počasím. Stylové a odolné. Pouzdro má dvě kapsy pro baterie a paměťové karty. Pouzdro má řemínek na krk a očko na pásek, není nutné jej nosit v ruce.

 www.casesonline.com – Na webové adrese www.casesonline.com si můžete navrhnout vlastní pouzdro na fotoaparát HP Photosmart M-series. Můžete si zvolit styl, materiál a barvu pouzdra na fotoaparát.

162 Uživatelská příručka fotoaparátu HP Photosmart M417/M517

# C Údržba fotoaparátu

Dodržováním několika zásad zlepšíte práci s digitálním fotoaparátem.

## Základní údržba fotoaparátu

Několik základních opatření pomůže zajistit, že fotoaparát bude i nadále fungovat optimálně.

- Fotoaparát uchovávejte na chladném, suchém místě, daleko od oken, horka a vlhka.
- Pokud fotoaparát nepoužíváte, vypněte jej, abyste chránili objektiv. Je-li fotoaparát vypnutý, objektiv se zasune a zavírací mechanismus jej zakryje.
- Fotoaparát, displej a objektiv pravidelně čistěte pomocí čistících prostředků určených pro fotoaparáty. Viz Čištění fotoaparátu na straně 164.
- Uchovávejte fotoaparát a příslušenství ve vatovém pouzdru s dobrým popruhem pro snadný transport. Většina pouzder na fotoaparáty HP má kapsy pro baterie a paměťové karty. Viz Nákup příslušenství fotoaparátu na straně 159.
- Při cestování mějte vždy fotoaparát u sebe v příručním zavazadle. Nedávejte fotoaparát do odbavovaných zavazadel. Nešetrné zacházení a nepříznivé počasí by jej mohly poškodit.
- Nikdy neotvírejte kryt fotoaparátu a nepokoušejte se fotoaparát sami opravit. Dotýkání se vnitřních částí fotoaparátu může vést k elektrickému šoku. S požadavkem na opravu se obratte na oprávněné servisní středisko HP.
- POZNÁMKA: Informace o bezpečném zacházení s bateriemi viz Příloha A, Použití baterií, začátek na straně 149.

# Čištění fotoaparátu

TIP: Pokud fotoaparát vyžaduje důkladnější očistu, než je popsaná v této části, obratte se na obchod specializovaný na čištění fotoaparátů.

Čistý fotoaparát nejen lépe vypadá, ale také pořizuje kvalitnější fotografie. Je velmi důležité pravidelně čistit objektiv, protože prach a otisky prstů mohou snižovat kvalitu pořizovaných snímků.

K čištění fotoaparátu budete potřebovat utěrky na čištění objektivu a měkký suchý hadřík bez cupaniny, běžně dostupné ve obchodech s fotografickými potřebami. Také lze tyto pomůcky zakoupit v čistící sadě pro fotoaparáty.

POZNÁMKA: Měli byste zakoupit chemicky neošetřené utěrky na čištění objektivu. Některé chemicky ošetřené utěrky na čištění objektivu mohou způsobit poškrábání objektivu a displeje.

# Čištění objektivu fotoaparátu

Chcete-li odstranit mazivo, které vytéká z krycího mechanizmu objektivu na objektiv fotoaparátu, nebo také otisky prstů, prach atd., které se hromadí na objektivu, postupujte podle následujících pokynů.

- 1. Zapnutím fotoaparátu otevřete krycí mechanizmus objektivu a vysuňte objektiv.
- 2. Omotejte čistící papír na objektiv okolo konce vatového tampónu.
- Pomocí vatového tampónu s papírem na čištění objektivu vyčistěte krouživým pohybem objektiv.

Při manipulaci s fotoaparátem po vyčištění objektivu dávejte pozor, abyste netlačili na kryt krycího mechanismu, když je objektiv v zatažené poloze, neboť to může způsobit vytékání maziva z krycího mechanizmu na objektiv.

### Čištění fotoaparátu a displeje

Otisky prstů, prach, vlhkost a podobně očistěte z fotoaparátu a displeje následujícím postupem.

- 1. Odfoukněte prach z displeje.
- Otřete celý povrch fotoaparátu a displeje čistým, suchým kusem látky.
- POZNÁMKA: Displej můžete také otřít utěrkou na čištění objektivu.

166 Uživatelská příručka fotoaparátu HP Photosmart M417/M517

# D Technické údaje

| Funkce          | Popis                                                                                                    |
|-----------------|----------------------------------------------------------------------------------------------------|
| Rozlišení       | Fotografie:           • Celkový počet pixelů: 5,36 MP<br>(2690 × 1994)           • Efektivní počet pixelů: 5,19 MP<br>(2620 × 1984)           Videoklipy:           • 320 x 240                                                                                             |
| Čidlo           | CCD, úhlopříčka 7,194 mm (formát 4:3)                                                                                                    |
| Hloubka barev   | 36 bitů (12 bitů × 3 barvy)                                                                                                    |
| Objektiv        | <ul> <li>Ohnisková vzdálenost:</li> <li>Širokoúhlý – 6,0 mm</li> <li>Teleobjektiv – 18,0 mm</li> <li>ekvivalent pro 35 mm - přibližně 36 mm<br/>až 108 mm</li> <li>Clonové číslo:</li> <li>širokoúhlý – f/2,91 až f/4,86</li> <li>teleobjektiv – f/4,86 až f/8,0</li> </ul> |
| Závit objektivu | Žádný                                                                                                    |
| Hledáček        | Optický hledáček zobrazující zoom a skutečný<br>obraz, 3násobné zvětšení bez dioptrické<br>korekce                                                                                                    |
| Zoom            | <ul> <li>Optický zoom – 3x</li> <li>Digitální zoom:         <ul> <li>M417 – 7x</li> <li>M517 – 8x</li> </ul> </li> </ul>                                                                                                    |

| Funkce              | Popis                                                                                                    |
|---------------------|----------------------------------------------------------------------------------------------------|
| Zaostření           | <ul> <li>TTL autofocus. Rozsah zaostření:</li> <li>Normal (Normální, výchozí) – 500 mm až nekonečno</li> <li>Macro (Makro) – 100 mm až 800 mm</li> </ul>                                                                         |
| Rychlost<br>závěrky | 1/2000 až 2 sekundy                                                                                                    |
| Otvor stativu       | Ano                                                                                                    |
| Vestavěný blesk     | Ano, obvyklá doba nabití 8 sekundy                                                                                                    |
| Dosah blesku        | Zoom: Širokoúhlý<br>Maximální (Auto ISO): 3,8 m<br>Zoom: Teleobjektiv<br>Maximální (Auto ISO): 2,2 m                                                                                                    |
| Externí blesk       | Ne                                                                                                    |
| Nastavení<br>blesku | Auto (Automaticky), Auto with Red-Eye<br>(Automaticky s potlačením červených očí),<br>Flash Off (Vypnuto), Flash On (Zapnuto),<br>Night (Noc)                                                                                    |
| Displej             | <ul> <li>M417 – Aktivní barevná matice 1,8 palce<br/>TFT LTPS s podsvícením, 130 338 pixelů<br/>(557 x 234)</li> <li>M517 – Aktivní barevná matice 2 palce<br/>TFT LTPS s podsvícením, 130 572 pixelů<br/>(558 x 234)</li> </ul> |

| Funkce                      | Popis                                                                                                    |
|-----------------------------|----------------------------------------------------------------------------------------------------|
| Režimy snímání              | <ul> <li>Still (Fotografie, výchozí)</li> <li>Self-Timer (Samospoušť) – fotografie nebo<br/>videoklip zaznamenané se zpožděním<br/>10 sekund</li> <li>Self-Timer - 2 shots (Samospoušť - 2 snímky) –<br/>fotografie snímaná se zpožděním<br/>10 sekund; po dalších přibližně 3 sekundách<br/>je zaznamenána další fotografie.<br/>Jeden videoklip zaznamenaný po<br/>10 sekundách.</li> <li>Burst (Série) – fotoaparát pořídí 4 snímky co<br/>nejrychleji po sobě a dále snímá záběry do<br/>zaplnění paměti</li> <li>Video – 30 obrázků za sekundu (včetně<br/>zvuku) do zaplnění paměti</li> </ul> |
| Záznam zvuku                | <ul> <li>Fotografie – maximální délka audioklipu je<br/>do zaplnění paměti fotoaparátu</li> <li>Série – zvuk nelze zaznamenat</li> <li>Videoklipy – zvuk se zaznamenává<br/>automaticky</li> </ul>                                                                                                    |
| Režimy snímání              | Auto (Automaticky, výchozí), Macro (Makro),<br>Fast Shot (Rychlý snímek), Action (Akce),<br>Portrait (Portrét), Landscape (Krajina),<br>Beach & Snow (Pláž a sníh)                                                                                                    |
| Nastavení<br>kvality obrazu | <ul> <li>5MP Best (Nejlepší)</li> <li>5MP (výchozí)</li> <li>3MP</li> <li>1MP</li> <li>VGA</li> </ul>                                                                                                    |
| Adaptivní<br>zesvětlení     | Ano, pomocí technologie adaptivního<br>zesvětlení HP                                                                                                    |

| Funkce                      | Popis                                                                                                    |
|-----------------------------|----------------------------------------------------------------------------------------------------|
| Nastavení barev             | Full Color (Plné barvy, výchozí), Black &<br>White (Černobílý), Sepia (Sépiový)                                |
| Vytištění data a<br>času    | <b>Off</b> (Vypnuto, výchozí), <b>Date Only</b><br>(Pouze datum), <b>Date &amp; Time</b> (Datum a čas)         |
| Nastavení<br>kompenzace EV  | Lze nastavit ručně od -2,0 do +2,0 EV<br>(hodnota expozice) po krocích 0,5 EV.                                 |
| Nastavení<br>vyvážení bílé  | Auto (Automaticky, výchozí), Sun (Slunečno),<br>Shade (Zataženo), Tungsten (Výbojka),<br>Fluorescent (Zářivka) |
| Nastavení<br>citlivosti ISO | Auto (Automaticky, výchozí),100, 200, 400                                                                      |

| Funkce             | Popis                                                                                                    |  |
|--------------------|----------------------------------------------------------------------------------------------------|--|
| Paměť              | <ul> <li>M417: 16 MB interní paměť NAND flash<br/>M517: 32 MB interní paměť NAND flash</li> <li>64 MB SDRAM</li> <li>Slot pro paměťovou kartu</li> <li>Fotoaparát podporuje paměťové karty<br/>Secure Digital (SD) a MultiMediaCard<br/>(MMC) o kapacitě od 16 MB do 1 GB. Jsou<br/>podporovány pouze karty MMC, u nichž je<br/>ověřená kompatibilita se specifikací<br/>MultiMediaCard. Kompatibilní paměťové<br/>karty MMC jsou označeny logem</li> <li>MMC MultiMediaCard.<br/>Doporučují se karty SD, které jsou při zápisu<br/>a čtení dat rychlejší než karty MMC.</li> <li>Fotoaparát podporuje paměťové karty do<br/>velikosti 1 GB. Samotná velká kapacita karty<br/>neovlivňuje výkon fotoaparátu. Velký počet<br/>souborů (přes 300) však ovlivňuje dobu<br/>zapnutí fotoaparátu.</li> <li>Počet fotografií, které lze uložit do paměti<br/>závisí na nastavení kvality obrazu<br/>(viz Kapacita paměti na straně 174).</li> </ul> |  |
| Formát<br>komprese | <ul> <li>JPEG (EXIF) pro fotografie</li> <li>EXIF2.2 pro obrázky s přidaným zvukem</li> <li>MPEG1 pro videoklipy</li> </ul>                                                                                                    |  |

| Funkce          | Popis                                                                                                    |
|-----------------|----------------------------------------------------------------------------------------------------|
| Rozhraní        | <ul> <li>Konektor USB mini B pro připojení k počítači<br/>nebo k tiskárně kompatibilní se standardem<br/>PictBridge</li> <li>DPS (Direct Printing Standard) - standard pro<br/>přímý tisk</li> <li>Vstup zdroje 3,3 V při 2500 mA</li> <li>Výstup audio/video na televizi<br/>prostřednictvím dokovací stanice M-series</li> <li>Dokovací stanice pro HP Photosmart M-series</li> </ul> |
| Čidlo orientace | Ne                                                                                                    |
| Standardy       | <ul> <li>Přenos PTP (15740)</li> <li>Přenos MSDC</li> <li>NTSC/PAL</li> <li>JPEG</li> <li>MPEG1 úrovně 1</li> <li>DPOF 1.1</li> <li>EXIF 2.2</li> <li>DCF 1.0</li> <li>DPS</li> </ul>                                                                                                    |

| Funkce                        | Popis                                                                                                    |
|-------------------------------|----------------------------------------------------------------------------------------------------|
| Napájení                      | <ul> <li>Typická spotřeba: 2,1 W (se zapnutým displejem). Maximální spotřeba 4,5 W.</li> <li>Zdroj energie:</li> <li>Dvě nedobíjecí alkalické nebo lithiové baterie typu AA nebo dvě dobíjecí NiMH baterie typu AA. Dobíjecí baterie lze nabíjet buď ve fotoaparátu pomocí napájecího adaptéru HP nebo ve volitelné dokovací stanici pro fotoaparáty HP Photosmart M-series nebo odděleně pomocí volitelné rychlonabíječky HP Photosmart Quick Recharger. Průměrné časy nabíjení baterií typu NiMH pomocí každé z uvedených metod jsou uvedeny v části Nabíjení baterií typu NiMH na straně 155.</li> <li>Napájecí adaptér HP (3,3 V, 2500 mA, 8,25 W)</li> <li>Volitelná dokovací stanice HP Photosmart M-series</li> <li>Dobíjení ve fotoaparátu pomocí napájecího adaptéru HP nebo volitelné dokovací stanice pro fotoaparáty HP Photosmart M-series: 100% za 15 hodin.</li> </ul> |
| Vnější rozměry<br>fotoaparátu | Rozměry při vypnutém fotoaparátu a zasunutém<br>objektivu bez držáku řemínku na zápěstí:<br>107 mm (D) x 36 mm (H) x 53 mm (V)                                                                                                    |
| Hmotnost                      | 149 gramů bez baterií                                                                                                    |
| Rozsah teploty                | Provozní:<br>0 až 50°C při<br>relativní vlhkosti 15 až 85%<br>Skladování:<br>-30 až 65 °C při<br>relativní vlhkosti 15 až 90 %                                                                                                    |

## Kapacita paměti

V následující tabulce jsou uvedené přibližný počet a průměrná velikost fotografií, které lze uložit do 16 MB interní paměti fotoaparátu HP Photosmart M417 a 32 MB interní paměti fotoaparátu HP Photosmart M517, při různých nastaveních **Image Quality** (Kvalita obrazu) v nabídce **Capture** (Záznam).

POZNÁMKA: K dispozici pro ukládání obrázků není celých 16 MB paměti fotoaparátu M417 respektive 32 MB paměti fotoaparátu M517. Část interní paměti se používá pro interní operace fotoaparátu. Skutečná velikost souborů a počet fotografií, které lze uložit do interní paměti fotoaparátu nebo na volitelnou paměťovou kartu, se také mění podle obsahu jednotlivých fotografií a délky nahraného zvuku.

| Kapacita | paměti | fotoaparátu | M417 |
|----------|--------|-------------|------|
|----------|--------|-------------|------|

| 5MP Best (Nejlepší) | 5 obrázků (2,5 MB každý)  |
|---------------------|---------------------------|
| 5MP (výchozí)       | 8 obrázků (1,6 MB každý)  |
| 3MP                 | 11 obrázků (1,1 MB každý) |
| 1MP                 | 22 obrázků (550 KB každý) |
| VGA                 | 92 obrázků (140 KB každý) |

| 5MP Best (Nejlepší) | 11 obrázků (2,5 MB každý)  |
|---------------------|----------------------------|
| 5MP (výchozí)       | 18 obrázků (1,6 MB každý)  |
| 3MP                 | 26 obrázků (1,1 MB každý)  |
| 1MP                 | 52 obrázků (550 KB každý)  |
| VGA                 | 207 obrázků (140 KB každý) |

176 Uživatelská příručka fotoaparátu HP Photosmart M417/M517

# Rejstřík

### A

Adaptive Lighting (Adaptivní zesvětlení), nastavení 52 Akce, režim 44 audioklipy, nahrávání 32, 71 automatická expozice, vyřazení 43

### B

baterie instalace 11 kontrolky 154 kryt na fotoaparátu 21 nabíjení NiMH 155 počet snímků podle typu 1.53 prodloužení životnosti 1.50 sada pro rychlé nabíjení 160 výkon 152 základní pokyny pro použití 149 baterie typu NiMH bezpečnostní opatření 1.51 nabíjení 155

bezpečnostní opatření pro baterie typu NiMH 151 blesk nastavení 40 obnovení nastavení 41 popis 24 použití 40 blikající kontrolky na fotoaparátu 20, 21, 22, 24

### С

Capture (Záznam), nabídka použití 48

### CH

chybové zprávy fotoaparátu 124 na počítači 138 Color (Barva), nastavení 54

### Č

čas a datum, nastavení 13, 91 části fotoaparátu horní strana 19 přední, dolní a levá boční strana 24 zadní a pravá boční strana fotoaparátu 20

### D

datum a čas, nastavení 13, 91 digitální zoom 38 disk drive (disková jednotka), fotoaparát jako 92 **Display Brightness (Jas** displeje), nastavení 88 Displei Live View at Power On (Živé zobrazení při zapnutí), nastavení 90 popis 21 použití 34 stavová obrazovka 28 tlačítko Živé zobrazení 23 dokovací stanice konektor na fotoaparátu 25 nákup 159 popis 10

### E

EV Compensation (Kompenzace EV), nastavení 56

### F

formát komprese 171 formátování interní paměť 69 paměťová karta 15, 69 fotoaparát nabídky 26 příslušenství 159 resetování 98 režimy 25 technické údaje 167 údržba 163 fotoaparát, části horní strana 19 přední, dolní a levá boční strana 24 zadní a pravá boční strana fotoaparátu 20 fotoaparát, režimy 25 fotografování 31

### Η

hledáček kontrolky 22 popis 22 použití 35 HP Instant Share odesílání obrázků 77 popis 73 používání nabídky HP Instant Share Menu 74 tlačítko HP Instant Share / Tisk 22

### I

instalace baterie 11 paměťová karta 15 řemínek 10 software 16, 17 interní paměť formátování 69 kapacita pro snímky 174 zbývající obrázky 64 zbývající snímky 28, 35 ISO Speed (Citlivost ISO), nastavení 59

#### К

kapacita interní paměti 174 konektory dokovací stanice 25 napájecí adaptér 25 USB 25 konfigurace TV (televizor), nastavení 93 kontrolka AF 22 kontrolka napájení, popis 20 kontrolka paměti, popis 21 kontrolka paměti, popis 21 kontrolka Paměti 154 kontrolka AF 22 Kontrolka AF 22 Kontrolka paměti 21 kontrolka samospouště a videa 24 Video, kontrolka 22 kontrolky, napájení 154 Krajina, režim 44 kvalita obrazu, nastavení 50

### L

Language (Jazyk) výběr při prvním spuštění 12 změna nastavení 94 Live View at Power On (Živé zobrazení při zapnutí), nastavení 90

#### Μ

Magnify (Zvětšit) ovladač Zoom 21 použití 66 mikrofon, popis 24 Miniatury 65 ovladač Zoom 21 Move Images to Card (Přesunout obrázky na kartu) 94

### Ν

nabídka Capture (Záznam) nápověda pro nabídku 49 obnovení nastavení 49

obnovení nastavení 49

Rejstřík 179

nabídka HP Instant Share nastavení cílů 76 odesílání obrázků 77 popis 75 nabídka HP Instant Share Menu použití 74 nabídka Playback (Přehrávání) 67 nabídky Capture (Záznam) 48 HP Instant Share 74 Playback (Přehrávání) 67 přehled 26 Setup (Nastavení) 87 nabíjení baterií typu NiMH 155 nahrávání audioklipy 32, 71 videoklipy 33 napájecí adaptér konektor na fotoaparátu 25 nákup 160 napájecí adaptér HP konektor na fotoaparátu 25 nákup 160 napájecí adaptér, HP 25 konektor na fotoaparátu 25 nákup 160

napájení kontrolka 20 kontrolky 154 technické údaje 173 nastavení, obnovení 29, 41, 45, 47, 48, 49 nákup příslušenství fotoaparátu 159 nápověda ve fotoaparátu nabídka Help (Nápověda) 28 pro možnosti nabídky Capture (Záznam) 49 nápověda, ve fotoaparátu pro možnosti nabídky Capture (Záznam) 49 pro nabídku Capture (Záznam) nabídka Help (Nápověda) 28

### 0

oblast zaostření na obrazovce Živé zobrazení 35 oblast, nastavení 13 obnovení nastavení 29, 41, 45, 47, 48, 49 obrazovka celkového přehledu obrázků 64 obrázky zbývající počet 64 oddálení a přiblížení, tlačítko 21
odstranění snímku v okamžitém náhledu 31 odstranění v okamžitém náhledu 33 odstranění, použití 69 online cíle, nastavení 76 optický zoom 38 otočit obrázek 71 otvor stativu, popis 25 ovladač s tlačítky se šipkami, popis 21

# P

paměť, interní kapacita pro snímky 174 zbývající obrázky 28, 35, 64 paměťová karta formátování 15, 69 instalace 15 kryt na fotoaparátu 21 podporované typy a velikosti 171 zbývající obrázky 64 zbývající snímky 28, 35, 64 Pláž a sníh, režim 44 počet snímky uložené ve vnitřní paměti 174 zbývající obrázky 64 zbývající snímky 28, 35 počet obrázků podle typu baterie 153 počet snímků podle typu baterie 153 počítač Macintosh, instalace softwaru 17 počítač Windows instalace softwaru 17 požadavky na systém pro software 99 počítač, připojení fotoaparátu 81 podexponování obrázku 56 podpora pro uživatele 141 podpora výrobků 141 pomoc zákaznické podpory 141 Portrét, režim 44 potíže, řešení potíží 97 potlačení červených očí popis 42 potlačení červených očí 70 prezentace ve fotoaparátu, zobrazení 29 prodloužení životnosti baterií 150 prohlížení obrázků 61 prostor zbývající v paměti 28, 35, 64 přeexponování obrázku 56 přehrávání 61 tlačítko, popis 23

přenos obrázků do počítače 81 připojení jako jednotka velkokapacitní paměti (MSDC) připojená přes USB 92 jako zařízení PTP (Picture Transfer Protocol – protokol pro přenos obrázků) 92 k počítači 81 k tiskárně 83 přímý tisk tisk obrázků z fotoaparátu do tiskárny nebo počítače 83 tlačítko HP Instant Share / Tisk 22 příslušenství fotoaparátu 159

### R

resetování fotoaparátu 98 režim Fast Shot, nastavení 44 režim Makro, nastavení 43 režim snímání nastavení 43 obnovení nastavení 45 tlačítko 22 rozsah clonové číslo 167 kompenzace expozice 170 zaostření 168 rozsah rychlosti závěrky 168

### Ř

řemínek, upevnění 10 řešení potíží 97

#### S

samospoušť kontrolka 24 nastavení 45 tlačítko Samospoušť / Série 22 sdílení obrázků 73 Setup (Nastavení), použití 87 Série tlačítko Samospoušť / Série 22 série nastavení 47 obnovení nastavení 47, 48 snímky Adaptive Lighting (Adaptivní zesvětlení) 52 Date & Time Imprint (Vytištění data a času) 55

182 Uživatelská příručka fotoaparátu HP Photosmart M417/M517

kvalita obrázku, nastavení 50 nahrávání audioklipů 32 nastavení barev 54 nastavení citlivosti ISO 59 Otočení 71 počet uložený v interní paměti 174 přenos z fotoaparátu do počítače 81 příliš tmavé/světlé 56 režimy snímání 43 vyvážení bílé, nastavení 57 zbývající počet 28, 35, 64 zesvětlení 56 zobrazení miniatur 65 ztmavení 56 zvětšení 66 software instalace 16, 17 použití fotoaparátu bez 101 Software HP Image Zone instalace 16 nepoužití 101 software HP Image Zone popis 98 požadavky pro Windows 99

software HP Image Zone Express 100 stavová obrazovka 28

# Š

šetření životnosti baterií 150

### T

technická podpora 141 technické údaje 167 tisk obrázků pomocí HP Instant Share 73 přímo do tiskárny 83 tlačítko HP Instant Share / Tisk 22 tlačítka na fotoaparátu 19 tlačítka se šipkami na ovladači 21 tlačítko Blesk, popis 22 tlačítko Menu/OK, popis 21 tlačítko ON/OFF, popis 20 tlačítko pro výběr režimu 22 tlačítko Samospoušť / Série 22 tlačítko spouště aretace expozice a zaostření 35 popis 19 tlačítko Video, popis 19

## U

USB konektor na fotoaparátu 25 nastavení konfigurace 92 údržba fotoaparátu 163

## V

výběr obrázků pro cíle HP Instant Share 77 výkon 152 Video, kontrolka 22 videoklipy, nahrávání 33 vyřazení automatické expozice 43 vytištění času a data, nastavení 55 vytištění data a času, nastavení 55 vyvážení bílé, nastavení 57

### W

weby pro společnost HP 141 weby společnosti HP 141

## Ζ

zaostření aretace 37 chvění fotoaparátu 38 oblast zaostření, použití 35 rozsah 168

zákaznická podpora 141 zbývající obrázky, počet 64 zbývající snímky, počet 28, 35, 64 zesvětlení obrázku 56 700m digitální 38 optický 38 technické údaje 167 Zoom, popis ovladače 21 zprávy fotoaparátu 124 na počítači 138 ztmavení obrázku 56 zvětšování snímků 66 zvuky fotoaparátu 89 zvuky fotoaparátu, nastavení 89

## Ž

živé zobrazení použití 34 tlačítko 23 životnost baterií, šetření 150